### VISUAL QUICKSTART GUIDE

# Photoshop CC

ELAINE WEINMANN PETER LOUREKAS

LEARN THE QUICK AND EASY WAY!

## Photoshop CC

FOR WINDOWS AND MACINTOSH

ELAINE WEINMANN PETER LOUREKAS

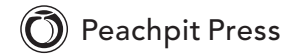

### For Alicia

Visual QuickStart Guide **Photoshop CC** Elaine Weinmann and Peter Lourekas

Peachpit Press www.peachpit.com

To report errors, please send a note to errata@peachpit.com Peachpit Press is a division of Pearson Education

Copyright © 2013 by Elaine Weinmann and Peter Lourekas

Cover Design: RHDG/Riezebos Holzbaur Design Group, Peachpit Press Logo Design: MINE<sup>™</sup> www.minesf.com Interior Design: Elaine Weinmann Production: Elaine Weinmann and Peter Lourekas Illustrations: Elaine Weinmann and Peter Lourekas, except as noted

#### **Notice of Rights**

All rights reserved. No part of this book may be reproduced or transmitted in any form by any means, electronic, mechanical, photocopying, recording, or otherwise, without the prior written permission of the publisher. For information on getting permission for reprints and excerpts, contact permissions@peachpit.com.

#### **Notice of Liability**

The information in this book is distributed on an "As Is" basis without warranty. While every precaution has been taken in the preparation of the book, neither the authors nor Peachpit shall have any liability to any person or entity with respect to any loss or damage caused or alleged to be caused directly or indirectly by the instructions contained in this book or by the computer software and hardware products described in it.

#### Trademarks

Visual QuickStart Guide is a registered trademark of Peachpit Press, a division of Pearson Education.

Adobe and Photoshop are registered trademarks of Adobe Systems Incorporated in the United States and/or other countries. All other trademarks are the property of their respective owners.

Many of the designations used by manufacturers and sellers to distinguish their products are claimed as trademarks. Where those designations appear in this book, and Peachpit was aware of a trademark claim, the designations appear as requested by the owner of the trademark. All other product names and services identified throughout this book are used in editorial fashion only and for the benefit of such companies with no intention of infringement of the trademark. No such use, or the use of any trade name, is intended to convey endorsement or other affiliation with this book.

ISBN-13: 978-0-321-92952-5

ISBN-10: 0-321-92952-7

987654321

Printed and bound in the United States of America

### Acknowledgments

Nancy Aldrich-Ruenzel has wholeheartedly supported our books over the many years that she has been at the helm of Peachpit Press.

Susan Rimerman, editor at Peachpit Press, was responsive to our every question and request.

David Van Ness, production editor, spearheaded the prepress production before sending the files off to RR Donnelley.

Nancy Davis, editor-in-chief; Gary-Paul Prince, promotions manager; Glenn Bisignani, marketing manager; Alison Serafini, contracts manager; and many other terrific, hard-working people at Peachpit contributed their respective talents.

Victor Gavenda, longtime editor at Peachpit Press, tech edited various sections in Windows.

Elaine Soares, photo research manager, and Lee Scher, photo research coordinator, of the Image Resource Center at Pearson Education (the parent company of Peachpit Press) quickly procured the stock photos from Shutterstock.com that we requested. Rebecca Pepper did a thorough and thoughtful job of copy editing.

Elaine Merrill caught all the last details in the final round of proofreading.

Steve Rath produced a comprehensive index that he customized to our needs.

Adobe Systems, Inc. produces innovative software that is a pleasure to use and write about. For allowing us to test the prerelease version of Photoshop CC and for helping us untangle its mysteries by way of the online forum, we thank Zorana Gee, senior product manager, Photoshop; Stephen Nielson, product manager, Photoshop; Tom Hogarty, group product manager, for his help with Bridge CC; Vishal Rana, project lead, prerelease; Pallab Jyotee Hazarika, program associate, prerelease; and the many other members of the prerelease team.

To our daughters, Alicia and Simona — we treasure the time we share with you and look forward to the adventures and discoveries ahead of us.

- Elaine Weinmann and Peter Lourekas

In this table of contents and throughout this book, new or improved Photoshop CC features are identified by red stars. ★

### Contents

### **1:** Color Management

| Launching Photoshop 1                                           |
|-----------------------------------------------------------------|
| Photoshop color                                                 |
| Introduction to color management 5                              |
| Calibrating your display 7                                      |
| Choosing a color space for Photoshop 8                          |
| Synchronizing color settings among Adobe<br>applications        |
| Customizing the color policies for Photoshop $\ldots \ldots 10$ |
| Installing and saving custom color settings11                   |
| Acquiring printer profiles11                                    |
| Changing a document's color profile12                           |

### 2: Creating Files

| Calculating the correct file resolution $\ldots \ldots \ldots 13$ |
|-------------------------------------------------------------------|
| Creating a new, blank document                                    |
| Creating document presets                                         |
| Editing 16-bit files in Photoshop17                               |
| Saving your document $\star$                                      |
| Using the Status bar21                                            |
| Ending a work session22                                           |

### 3: Bridge

| Launching Adobe Bridge $\bigstar$                        |
|----------------------------------------------------------|
| Downloading photos from a camera                         |
| Features of the Bridge window $\ldots \ldots \ldots .26$ |
| Choosing a workspace for Bridge                          |
| Previewing images in Bridge30                            |
| Opening files from Bridge into Photoshop                 |
| Customizing the Bridge window $\ldots \ldots36$          |
| Saving custom workspaces                                 |
| Resetting the Bridge workspaces                          |
| Assigning keywords to files                              |
| Rating and labeling thumbnails                           |
| Rearranging and sorting thumbnails41                     |
| Filtering thumbnails                                     |
| Using thumbnail stacks                                   |
| Managing files using Bridge                              |
| Searching for files                                      |
| Creating and using collections                           |
| Using Mini Bridge                                        |
| Exporting the Bridge cache                               |

### 4: Camera Raw

| Why use Camera Raw?51                              |
|----------------------------------------------------|
| Opening photos into Camera Raw $\star$             |
| The Camera Raw tools $\star$                       |
| Cropping and straightening photos                  |
| Choosing default workflow settings                 |
| Using the Camera Raw tabs61                        |
| Using the Basic tab63                              |
| Using the Tone Curve tab                           |
| Using the Detail tab                               |
| Using the HSL/Grayscale tab72                      |
| Using the Adjustment Brush tool74                  |
| Using the Split Toning tab                         |
| Using the Lens Corrections tab $\star$             |
| Using the Effects tab                              |
| Using the Graduated Filter tool                    |
| Using the Radial Filter tool $\bigstar$            |
| Using the Spot Removal tool $\star$ 90             |
| Saving and applying Camera Raw settings91          |
| Synchronizing Camera Raw settings93                |
| Converting, opening, and saving Camera Raw files94 |
|                                                    |

### 5: Workspaces

| Using the Application frame     |
|---------------------------------|
| Tiling multiple documents       |
| Changing the zoom level $\star$ |
| Rotating the canvas view101     |
| Changing the screen mode102     |
| Choosing a workspace102         |
| Configuring the panels          |
| Saving custom workspaces106     |
| Resetting workspaces            |
| Using the Options bar           |

### 6: Panels & Presets

| The Photoshop panel icons                                   |
|-------------------------------------------------------------|
| The Photoshop panels that are used in this book $\star$ 111 |
| Choosing basic brush settings $\star$                       |
| Managing presets via the pickers and panels 128             |
| Exporting and importing presets $\star$                     |
| Using the Preset Manager131                                 |
| Creating tool presets132                                    |

### 7: Pixel Basics

| Changing the document resolution and/or |
|-----------------------------------------|
| dimensions ★                            |
| Changing the canvas size138             |
| Cropping an image $\bigstar$            |
| Cropping multiple images $\star$        |
| Straightening a crooked image           |
| Flipping or rotating an image146        |

### 8: Layer Essentials

| Creating layers                                    |
|----------------------------------------------------|
| Selecting layers                                   |
| Restacking layers                                  |
| Creating layer groups ★                            |
| Deleting layers and groups                         |
| Hiding and showing layers                          |
| Repositioning layer content                        |
| Changing the layer opacity                         |
| Using the lock options156                          |
| Choosing Layers panel options                      |
| Filtering listings on the Layers panel $\star$ 158 |
| Merging layers162                                  |
| Flattening layers                                  |

### 9: Selections & Masks

| Creating layer-based selections165                        |
|-----------------------------------------------------------|
| Using the Rectangular and Elliptical Marquee tools 166    |
| Using two of the lasso tools167                           |
| Deselecting and reselecting selections168                 |
| Deleting or filling a selection                           |
| Moving a selection border                                 |
| Moving selection contents                                 |
| Using the Quick Selection tool                            |
| Using the Magic Wand tool                                 |
| Inverting a selection                                     |
| Using the Color Range command $\star$                     |
| Hiding and showing the selection border $\dots \dots 176$ |
| Creating a frame-shaped selection                         |
| Saving and loading selections                             |
| Refining selection edges                                  |
| Using Quick Masks184                                      |
| Creating layer masks                                      |
| Editing masks                                             |
| Working with masks                                        |

### **10: History**

| Choosing History panel options                 | 191 |
|------------------------------------------------|-----|
| Changing history states                        | 193 |
| Deleting, purging, and clearing history states | 194 |
| Using snapshots                                | 195 |
| Creating documents from history states         | 198 |

### **11:** Using Color

| Choosing colors in Photoshop199           |
|-------------------------------------------|
| Using the Color Picker $\star$            |
| Choosing colors from a library201         |
| Using the Color panel                     |
| Using the Swatches panel $\star$          |
| Using the Eyedropper tool                 |
| Copying colors as hexadecimals            |
| Choosing a blending mode205               |
| Creating a Solid Color fill layer         |
| Creating a Gradient fill layer            |
| Creating and editing a gradient preset210 |
| Using the Gradient tool212                |
| Creating custom and scripted patterns213  |

### **12:** Adjustments

| Using the Clipboard253                                             |
|--------------------------------------------------------------------|
| Drag-copying a selection on a layer257                             |
| Drag-copying a selection or layer between files with the Move tool |
| Drag-copying layers between files via the                          |
| Layers panel                                                       |
| Creating a layered document from file thumbnails $\dots$ 262       |
| Creating Smart Objects                                             |
| Editing Smart Objects                                              |
| Replacing Smart Objects                                            |
| Combining multiple "exposures"                                     |
| Fading the edge of a layer via a gradient in a                     |
| layer mask                                                         |
| Aligning and distributing layers275                                |
| Using the Clone Stamp tool and the Clone                           |
| Source panel                                                       |
| Using the Photomerge command278                                    |

| Using the Auto-Align Layers command                |  |
|----------------------------------------------------|--|
| Using Smart Guides, ruler guides, and the grid 282 |  |

### 14: Painting

| 14. Failuig                  |
|------------------------------|
| Using the Brush tool $\star$ |
| Customizing a brush          |
| Managing brush presets       |
| Using the Mixer Brush tool   |
| Using the Eraser tool        |
| Using the History Brush tool |

### **15:** Retouching

| Using the Match Color command                     |
|---------------------------------------------------|
| Using the Replace Color command                   |
| Using the Color Replacement tool                  |
| Whitening teeth or eyes                           |
| Using the Red Eye tool                            |
| Using the Healing Brush tool                      |
| Using the Spot Healing Brush tool                 |
| Healing areas with the Patch tool                 |
| Smoothing skin and other surfaces                 |
| Retouching by cloning                             |
| Applying a Content-Aware fill                     |
| Using the Content-Aware Move tool                 |
| Removing an image element with the Patch tool 322 |

### **16:** Refocusing

| Applying the Lens Blur filter                                   | 3 |
|-----------------------------------------------------------------|---|
| Applying the Field Blur, Iris Blur, and<br>Tilt-Shift filters ★ | 6 |
| Applying the Lens Correction filter                             | 2 |
| Applying the Motion Blur filter                                 | 4 |
| Using the Sharpen tool                                          | ō |
| Applying the Smart Sharpen filter $\star$                       | δ |
| Applying the Unsharp Mask filter                                | 9 |
| Applying the Shake Reduction filter ★                           | 1 |

### 17: Fun with Layers

| Using clipping masks             |
|----------------------------------|
| Blending layers                  |
| Applying transformations         |
| Applying Content-Aware scaling   |
| Applying the Puppet Warp command |
| Using the Liquify filter $\star$ |
| Applying the Warp command        |

### 18: Filters

| Applying filters                                |
|-------------------------------------------------|
| Creating and editing Smart Filters              |
| Hiding, copying, and deleting Smart Filters363  |
| Working with the Smart Filters mask $\bigstar$  |
| More filter techniques                          |
| Turning a photo into a painting or a drawing370 |

### **19: Type**

| Creating editable type ★                              |
|-------------------------------------------------------|
| Selecting type                                        |
| Recoloring type                                       |
| Changing the font family and font style $\star$ 377   |
| Converting type                                       |
| Changing the font size                                |
| Applying kerning and tracking                         |
| Adjusting the leading                                 |
| Shifting type from the baseline                       |
| Inserting special characters                          |
| Applying paragraph settings ★                         |
| Formatting type with paragraph and character styles ★ |
| Transforming the bounding box for                     |
| paragraph type                                        |
| Screening back type                                   |

| Rasterizing a type layer             | 388 |
|--------------------------------------|-----|
| Putting type in a spot color channel | 390 |

### **20:** Layer Styles

| Layer effect essentials                               |
|-------------------------------------------------------|
| Applying a bevel or emboss effect                     |
| Applying a shadow effect                              |
| Applying the Stroke effect                            |
| Applying the Gradient and Pattern Overlay effects 398 |
| Copying, moving, and removing layer effects400        |
| Changing the layer fill percentage                    |
| Applying layer styles                                 |
| Creating layer styles                                 |
| Applying multiple layer effects                       |

### **21: Vector Drawing**

| Creating shapes layers with a shape tool407             |
|---------------------------------------------------------|
| Changing the attributes of a shape layer $\bigstar$ 409 |
| Working with multiple shapes $\star$                    |
| Creating vector masks413                                |
| Working with vector masks415                            |
| Drawing with the Freeform Pen tool416                   |
| Saving, displaying, selecting, and repositioning        |
|                                                         |
| paths ★416                                              |
| paths ★416<br>Drawing with the Pen tool418              |
| paths ★                                                 |
| paths ★                                                 |

### 22: Actions

| Recording an action            |
|--------------------------------|
| Playing an action              |
| Editing an action $\star$      |
| Deleting commands and actions  |
| Saving and loading action sets |

### **23:** Presentation

| Creating a vignette                           |
|-----------------------------------------------|
| Adding an artistic border440                  |
| Adding a watermark to an image                |
| Creating a contact sheet444                   |
| Creating a PDF presentation of images 446     |
| Creating and using layer comps448             |
| Creating a PDF presentation of layer comps450 |
| Importing video clips into Photoshop451       |

| Adding video tracks to a timeline                             |
|---------------------------------------------------------------|
| Changing the length, order, or speed of a clip453             |
| Playing or reviewing a video $\bigstar$                       |
| Splitting a clip454                                           |
| Adding transitions to video clips                             |
| Adding still images to a video455                             |
| Adding title clips to a video455                              |
| Applying adjustment layers and filters to a video $\star$ 456 |
| Keyframing                                                    |
| Adding audio clips                                            |
| Rendering clips into a movie458                               |

### **24:** Preferences

### 25: Print & Export

| -                                           |
|---------------------------------------------|
| Proofing document colors onscreen           |
| Outputting a file to an inkjet printer      |
| Preparing a file for commercial printing    |
| Getting Photoshop files into Adobe InDesign |
| and Illustrator                             |
| Saving a file in the PDF format             |
| Saving a file in the TIFF format            |
| Saving multiple files in the JPEG, PSD, or  |
| TIFF format                                 |
| Saving files for the Web                    |
| Previewing an optimized file                |
| Optimizing a file in the GIF format         |
| Optimizing a file in the JPEG format495     |
| Appendix: Creative Cloud, Behance ★ 497     |
|                                             |

### REGISTER THIS BOOK, THEN DOWNLOAD PHOTOS FOR FREE!

Purchasing this book entitles you to more than just a couple of pounds of paper. If you register the book with Peachpit Press, you will also be entitled to download copies of many of the images that are used throughout the book, which you can use to practice with as you follow our step-by-step tutorials.

To access the bonus images, log into your Peachpit account or create one at Peachpit.com/join (it's free). On your Account page (under the Registered Products tab), click Register Your Products Here or Register Another Product, enter the ISBN number for this book: 0321929527, then click Submit. Finally, below the title of this book, click the Access Bonus Content link.

Note: The downloadable images that we have made available are low resolution (not suitable for printing), and they are copyrighted by their owners, who have watermarked them to discourage unauthorized reproduction. They are for your personal use only—not for distribution or publication.

### **NOTE TO OUR READERS**

Before going to press with this book, we tested (and retested) our text to ensure that it accurately describes the options and features we viewed in the prerelease version of Photoshop CC. Due to the nature of the Creative Cloud, however, some features may change or update at a later date. If there are any significant changes to Photoshop, we will post an addendum in the Access Bonus Content link at Peachpit.com, so be sure to register your book (see the directions above). Also, you can find supplemental information about Photoshop on our blog at elaineandpeter.com.

### Using the powerful and wide-ranging controls in the Adobe Camera Raw plug-in, you can apply corrections to your photos before opening them into Photoshop. In this

comprehensive chapter, you'll learn how to open digital photos into the Camera Raw dialog and correct for defects, such as poor contrast, under- or overexposure, color casts, blurriness, under- and oversaturation, geometric distortion, color fringes, and noise. You will also learn how to enhance your photos with special effects, such as a vignette, grain texture, or tint; merge multiple exposures of the same photo; retouch blemishes; save and synchronize Camera Raw settings among related photos; and of course, open your photo into Photoshop.

Note: The Camera Raw plug-in, which we refer to simply as "Camera Raw," is included with Photoshop. Some users also refer to the plug-in as "ACR," short for Adobe Camera Raw.

### Why use Camera Raw?

Amateur-level digital cameras store images in the JPEG or TIFF format, whereas advanced amateur and pro models offer the option to save images as raw data files, which offers substantial advantages. Cameras apply internal processing to photos that are captured as JPEG or TIFF, such as sharpening, automatic color adjustments, and a white balance setting. With raw files, you get only the original raw information that the lens captured onto the camera's digital sensor, leaving you with full control over subsequent image processing and correction.

These are some basic facts about Camera Raw:

- Camera Raw can process raw, TIFF, and JPEG photos from most digital camera models.
- Camera Raw offers powerful controls for correcting problems in your photos, such as over- and underexposure and color casts, and for applying enhancements, such as a vignette or a grain texture.
- Camera Raw saves edits to TIFF and JPEG files in the file itself, whereas edits to raw files are saved as instructions (in a separate "sidecar" file or in the Camera Raw database). When you open a photo from Camera Raw into Photoshop, the instructions are applied to a copy of the file, and the original raw file is preserved.
- To any image layer in Photoshop, you can apply some Camera Raw features via the Filter > Camera Raw Filter command. ★

### IN THIS CHAPTER

| Why use Camera Raw?                                 | 51 |
|-----------------------------------------------------|----|
| Opening photos into Camera Raw                      | 54 |
| The Camera Raw tools                                | 57 |
| Cropping and straightening photos                   | 58 |
| Choosing default workflow settings                  | 60 |
| Using the Camera Raw tabs                           | 61 |
| Using the Basic tab                                 | 63 |
| Using the Tone Curve tab                            | 68 |
| Using the Detail tab                                | 70 |
| Using the HSL/Grayscale tab                         | 72 |
| Using the Adjustment Brush tool                     | 74 |
| Using the Split Toning tab                          | 77 |
| Using the Lens Corrections tab                      | 78 |
| Using the Effects tab                               | 84 |
| Using the Graduated Filter tool                     | 86 |
| Using the Radial Filter tool                        | 88 |
| Using the Spot Removal tool                         | 90 |
| Saving and applying Camera Raw settings.            | 91 |
| Synchronizing Camera Raw settings                   | 93 |
| Converting, opening, and saving<br>Camera Raw files | 94 |

### More reasons to use Camera Raw

In case you're not fully sold on the benefits of correcting your digital photos in Camera Raw before opening them into Photoshop, consider these points:

Ability to preview raw files: The only way to preview a raw photo is in Camera Raw (or other software that converts raw files). Note: The photo that you view on the LCD screen of your digital camera is merely a JPEG preview of the raw capture, not the "actual" raw capture.

**Great correction features**: Camera Raw offers many unique adjustment controls that you simply won't find in Photoshop.

Less destructive edits: When applying corrections to a photo, the goal is to preserve as much of the image quality as possible. Adjustments that you make to a photo in Camera Raw (and that are applied automatically when the photo is opened in Photoshop) cause less data loss than similar adjustment commands in Photoshop.

**Preserves 16 bits per channel**: To preserve more of the original pixel data in a raw photo, Camera Raw keeps the bit depth as 16 bits per channel. This helps offset the data loss from subsequent image edits in Photoshop, and results in a better-quality photo.

Tonal redistribution: The sensor in a digital camera captures and records the existing range of tonal values in a scene as is, in a linear fashion, without skewing the data toward a particular tonal range. A That sounds fine on paper, but the reality is that the human eye is more sensitive to lower light levels than to higher light levels. In other words, we're more likely to notice if shadow areas lack detail and less likely to notice extra details in highlight areas. The result is that digital photos typically contain more data than necessary for the highlight values in a scene and insufficient data for the lower midtone and shadow values. In a Camera Raw conversion, data is shifted more into the midtone and shadow ranges of your photo. This not only helps compensate for the peculiarities of human vision, but also helps prepare your photos for subsequent image edits in Photoshop. B If you apply tonal adjustments in Photoshop to a photo that contains insufficient shadow data, the result is posterization and a noticeable loss of detail; if you apply the same edits to a good-quality photo that has been converted in Camera Raw, the destructive edits will be far less noticeable.

Superior noise reduction and sharpening: Not to knock Photoshop, but the noise reduction and sharpening features in Camera Raw cause less data loss than similar features in Photoshop.

Learning the Camera Raw features will give you a head start: The tonal and color controls in Camera Raw are similar to many of the adjustment controls in Photoshop (e.g., Levels, Curves, and Hue/ Saturation) that are discussed in later chapters. As you proceed through the lessons in this book, you will apply and build on the skills you have mastered in this chapter.

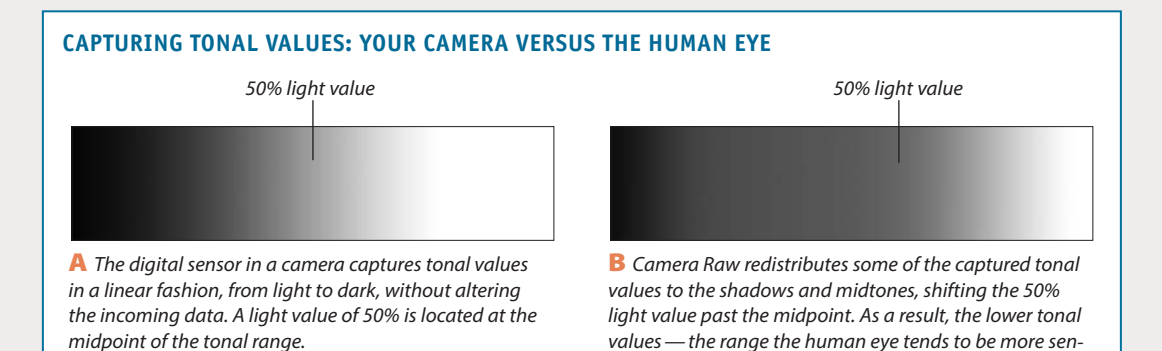

sitive to — contain more data.

#### Raw, JPEG, or TIFF?

Unfortunately, Camera Raw can't correct deficiencies in digital JPEG and TIFF photos as fully as it can in raw photos, for several reasons. First, cameras reduce digital JPEG and TIFF photos to a bit depth of 8 bits per channel, and in so doing discard some of the captured pixels. Cameras save raw photos at a bit depth of 16 bits per channel, and preserve all the captured pixels.

Second, cameras apply color and tonal corrections to JPEGs and TIFFs (called "in-camera" processing). Camera Raw must reinterpret this processed data, with less successful results than when it has access to the raw, unprocessed data.

All of the above notwithstanding, if your camera doesn't shoot raw photos or you acquire JPEG or TIFF photos from other sources, you can still use practically all of the outstanding correction and adjustment features in Camera Raw to process them.

Note: In this chapter, we focus only on processing raw and JPEG files in Camera Raw — not TIFF files. The JPEG format is mentioned only when a particular feature treats a JPEG differently than a raw file.

Factoid: Each digital camera manufacturer creates its own version of a raw file and attaches a different extension to the names of its raw files, such as .nef for Nikon and .crw or .cr2 for Canon.

#### **KEEPING CAMERA RAW UP TO DATE**

Of the many proprietary raw "formats" in the universe, some are unique to each manufacturer (such as Nikon or Canon) and some are unique to each camera model. To ensure that Camera Raw is using the latest interpreter for your camera, visit www.adobe.com periodically, and download and install any Camera Raw updates that are posted for your camera model.

### JPEG ...

#### JPEG advantages

► JPEG files have a smaller storage size than raw files, so your digital camera can store more of them.

In sports, nature, and other fast-action photography, speed is a necessity. Photo sequences can be captured more rapidly as JPEG files (due to their smaller storage size) than raw files.

Most software programs can read JPEG files, but only a few programs can read raw files.

#### JPEG drawbacks

► The JPEG format discards some captured pixels due to its lower bit depth of 8 bits per channel.

► The JPEG compression methods destroy some image data and can produce defects, such as artifacts, banding, and loss of detail.

The pixel data in JPEG photos is processed internally by the camera. Although Camera Raw can be used to improve your JPEG photos, it won't have access to the original pixel data (nor will you).

#### ... COMPARED TO RAW

#### Raw advantages

> The raw compression methods are nondestructive.

► Raw files have a higher bit depth of 16 bits per channel.

► Raw files contain the original, unprocessed pixel data and full range of tonal levels that were captured by the camera. Camera Raw is given all that image data to work with, and the result is a higher-quality image — even after adjustments.

Because the white point setting isn't applied to your raw photo (it's merely stored in the metadata of the file), you can adjust that setting at any time in Camera Raw.

Camera Raw does a better job of redistributing tonal values in raw files than in JPEG files, making raw files better candidates for Photoshop edits.

#### Raw drawbacks

Raw files have larger storage sizes than JPEG files.

Digital cameras create and store raw files more slowly than JPEG files, a potential drawback in fast-action photography (although as camera technology improves, this may become less of an issue).

#### The bottom line

Despite the faster speed and smaller storage sizes of JPEG files, raw files have more advantages.

### **Opening photos into Camera Raw**

For a smooth workflow, we recommend setting the proper preferences so your raw photos (and JPEG or TIFF photos, if any) will open directly into Camera Raw.

### To set a preference so your raw photos open directly into Camera Raw:

- 1. In Photoshop, go to Edit/Photoshop > Preferences (Ctrl-K/Cmd-K) > File Handling.
- Under File Compatibility, check Prefer Adobe Camera Raw for Supported Raw Files, then click OK. When you double-click a raw file, it will open into Camera Raw (as opposed to other software that can be used to convert raw files).

### To set a preference so your JPEG or TIFF photos open directly into Camera Raw:

- In Bridge, choose Edit/Adobe Bridge CC > Camera Raw Preferences.
- At the bottom of the dialog, from the JPEG menu, choose Automatically Open JPEGs with Settings.
- If you shoot digital TIFF photos, from the TIFF menu, choose Automatically Open TIFFs with Settings; or if you shoot only raw or JPEG photos (not TIFF photos), choose Disable TIFF Support.
- 4. Click OK.

When you want to open a JPEG or TIFF photo into Camera Raw that has *not* yet been edited (doesn't have Camera Raw settings), click the thumbnail in Bridge, then click the **Open in Camera Raw** button are or press Ctrl-R/Cmd-R.

To open a JPEG or TIFF photo that *has* been edited previously in Camera Raw (that is "with Settings"), double-click its thumbnail or press Ctrl-R/Cmd-R.

- If you enable both "Automatically Open" options (steps 2–3, above), but there is an occasion when you want to open a JPEG or TIFF photo directly into Photoshop instead of Camera Raw, click the thumbnail, then press Ctrl-O/Cmd-O. This shortcut will work only if the file hasn't yet been edited in Camera Raw.
- If the Open in Camera Raw button is available when you click a thumbnail in Bridge, it's a sign that the file can be opened into Camera Raw.

You can set a preference to have either Bridge or Photoshop host the Camera Raw plug-in when you open a raw or JPEG photo. In the case of Photoshop, the program will launch, if it's not already running. Also, when Bridge is the host for Camera Raw, the default (highlighted) button for exiting that dialog is labeled Done, whereas when Photoshop is the host for Camera Raw, the default exit button is Open Image or Open Object, depending on a setting in the Workflow Options dialog (see step 7 on page 60).

### To choose a host for Camera Raw:

- In Bridge, choose Edit/Adobe Bridge CC > Preferences (Ctrl-K/Cmd-K), then show the General pane.
- 2. Check Double-Click Edits Camera Raw Settings in Bridge if you want Camera Raw to be hosted by Bridge when you double-click a thumbnail in Bridge (a raw photo or a JPEG that was previously edited in Camera Raw), or uncheck this option to have the file open into Camera Raw hosted by Photoshop. Click OK.

### **RECOGNIZING THE BADGE**

In Bridge, the thumbnail for a file that has been opened and edited previously in Camera Raw will display this badge and in the upper-right corner, and the thumbnail and preview will reflect the current settings. Another clue: If the currently selected file has been edited in Camera Raw, you will see a Camera Raw category in the Metadata panel. After setting the necessary preferences, and before learning the particulars of Camera Raw, you should familiarize yourself with this basic workflow.

### To open a raw or JPEG digital photo into Camera Raw:

 Launch Bridge, display the thumbnail for a raw or JPEG photo, then do either of the following: For a raw photo, double-click the thumbnail.

For a raw or JPEG photo, click the thumbnail, then press Ctrl-R/Cmd-R or click the **Open in Camera Raw** button on the Bridge toolbar 🔛 (or rightclick the photo and choose Open in Camera Raw).

- To open a file from the Mini Bridge panel in Photoshop into Camera Raw, right-click the thumbnail and choose Open With > Camera Raw from the context menu.
- 2. The Camera Raw dialog opens. An alert symbol 1 may display in the upper-right corner of the preview while Camera Raw reads in the image data, and will disappear when it's done.

Information about your photo (taken from the metadata that was embedded into it by the camera) is listed in several locations: the camera model in the title bar at the top of the dialog; the file name below the preview; and the camera settings used to take the photo (aperture, shutter speed, ISO, and focal length) below the histogram.

The adjustment features are located in 10 tabs: Basic, Tone Curve, Detail, HSL/Grayscale, Split Toning, Lens Corrections, Effects, Camera Calibration, Presets, and Snapshots. Switch among the tabs to correct your photo (we cover most of the tabs in depth in this chapter).

3. When you're done correcting the photo, you can either click Open Image to open the photo into Photoshop or click Done to close Camera Raw without opening the photo. In either case, the Camera Raw settings will stick to the photo, and the original data will be preserved. (Note: If you want to open the photo into Photoshop as a Smart Object, see the Note on page 94.)

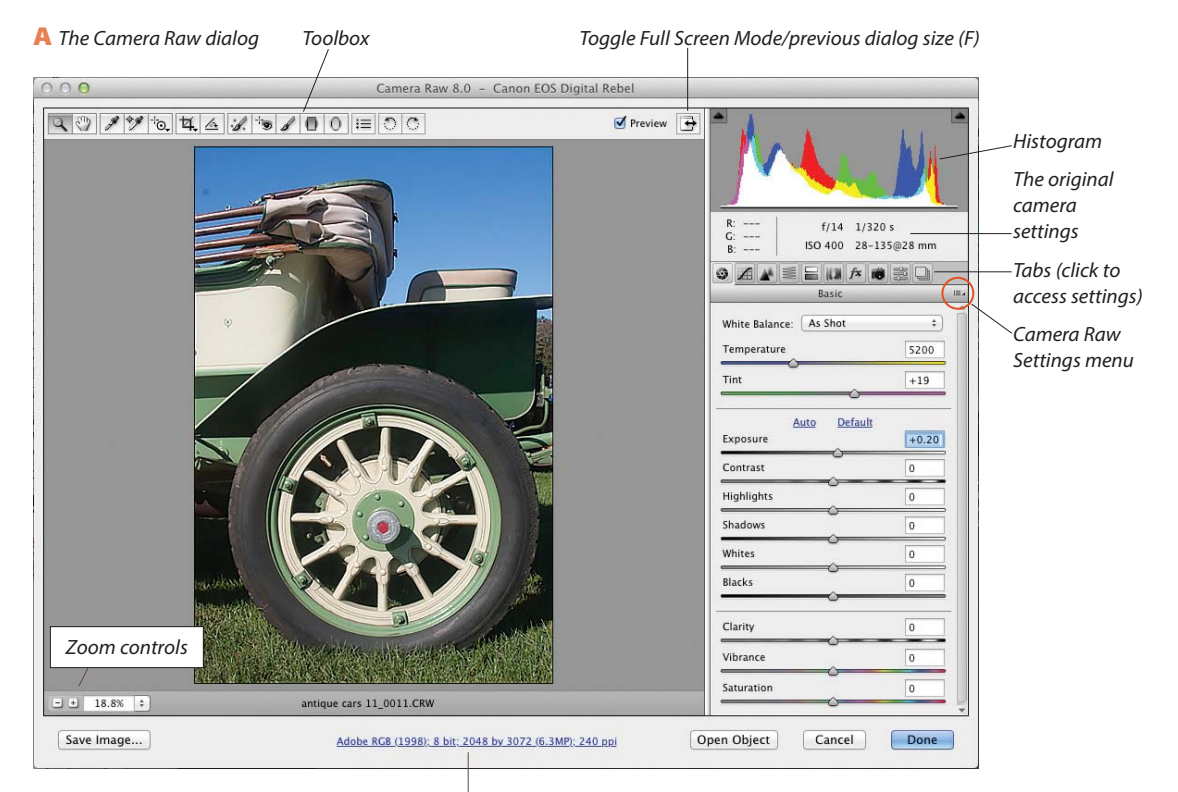

Link to the Workflow Options dialog (see page 60)

A file that you open from Camera Raw into Photoshop as a Smart Object can be reedited using the full array of features in Camera Raw at any time. A standard image layer in a Photoshop document can also be edited using most — but not all — of the Camera Raw features by way of the Camera Raw Filter, as described in the task below. If you convert the image layer to a Smart Object first (an optional step), you will be able to edit the filter settings at any time. Note: To learn about layers, which are used in this task, see Chapter 8. To learn more about Smart Objects, see pages 262–269. See also the Note on page 94.

Among the Camera Raw features that aren't available via the Camera Raw Filter are the Crop and Straighten tools, the rotate buttons, the Workflow Options dialog, the Snapshots tab, and some options on the Camera Raw Settings menu. Don't be dissuaded by this list of "nos," however — the filter gives you access to the essential Camera Raw features.

### To open and edit a Photoshop image layer in Camera Raw: ★

- In an RGB document in Photoshop, display the Layers panel. Click the image layer (or the Background) that you want to edit in Camera Raw, then press Ctrl-J/Cmd-J to duplicate it. Keep the duplicate layer selected. A
- Optional (but recommended): To keep your Camera Raw settings editable, choose Filter > Convert for Smart Filters, or right-click the duplicate image layer and choose Convert to Smart Object.<sup>B</sup> If an alert dialog appears, click OK.
- With the image layer or Smart Object selected, choose Filter > Camera Raw Filter (Ctrl-Shift-A/ Cmd-Shift-A).
- **4.** The image layer opens in Camera Raw. Apply the needed corrections.
- **5.** Click OK (a progress bar may display while the filter is processing).
- 6. If you applied the filter to a Smart Object, on the Layers panel, you will see a Camera Raw Filter listing below a Smart Filters listing.<sup>C</sup> To edit the Camera Raw settings at any time, double-click the Camera Raw Filter listing. To learn more about Smart Filters, see pages 362–366.
- To create a document via the Merge to HDR Pro command, then adjust the new document via the Camera Raw Filter, see pages 248–251.

### CAMERA RAW FILTER OR PHOTOSHOP?

Although we sing the praises of Camera Raw in the first two pages of this chapter and strongly recommend using it as a first step before opening a photo into Photoshop, Photoshop is no slouch when it comes to adjustment options. In fact, Photoshop has some commands and features that you won't find in Camera Raw, such as adjustment layers. You can easily hide, show, clip, or restack any adjustment layer; edit its layer mask; and change its opacity or blending mode (see Chapter 12). Fortunately, you don't have to decide between Camera Raw and Photoshop — you can use both!

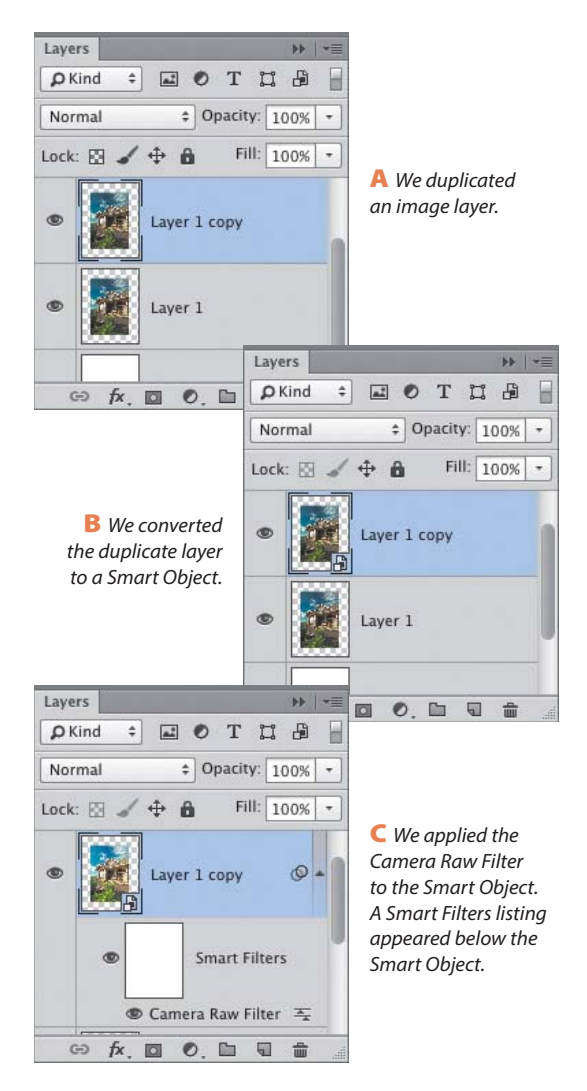

### The Camera Raw tools A

In the upper-left corner of the dialog, click the **Zoom** tool, **C** then click the image preview to zoom in or Alt-click/Option-click it to zoom out.

Use the **Hand** tool <sup>(1)</sup>/<sub>(2)</sub> to move a magnified preview image in the window (if another tool is selected, hold down the Spacebar for a temporary Hand tool).

For the White Balance tool, see the sidebar on page 62.

Choose the **Color Sampler** tool, **\*** then click in the image preview to place up to nine samplers. A breakdown of the RGB components below each sampler in the photo displays in a readout below the tool box; the readouts will update as you make color and tonal adjustments. To reposition a sampler, drag it with the Color Sampler tool. To remove a sampler, hold down Alt/Option and click it. To remove all samplers, click Clear Samplers.

For the **Targeted Adjustment** tool **1**, (or TAT for short), see pages 68–69 and 73.

For the Crop 4 tool, see page 58.

For the **Straighten** 🚣 tool, see page 59.

For the **Spot Removal** *I* tool, see page 90.

The **Red-Eye Removal** tool **works** like the Red-Eye tool in Photoshop (for the latter, see page 307).

For the Adjustment Brush tool, *See* pages 74–76.

For the **Graduated Filter** tool, see pages 86–87.

For the **Radial Filter** tool,  $\bigcirc \bigstar$  see pages 88–89.

Note: If tool settings are displaying on the right side of the Camera Raw dialog (if, say, you were using the

Adjustment Brush tool) and you want to redisplay the row of tab icons, click one of the first seven tools.

The tools in Camera Raw are "memory-loaded," meaning that you can toggle them. Press a tool shortcut to select a different tool, then press the same key again to return to the original tool.

Other buttons at the top of the dialog:

- The Open Preferences Dialog button Image (or press Ctrl-K/Cmd-K) opens the Camera Raw Preferences dialog.
- The Rotate 90° Counterclockwise button and the Rotate 90° Clockwise button the image. The results preview in the dialog.

### MORE WAYS TO ZOOM IN THE PREVIEW

► Hold down Alt/Option-Spacebar and click to zoom out, or hold down Ctrl/Cmd-Spacebar and click to zoom in.

Press Ctrl-/Cmd-(hyphen) to zoom out or Ctrl-+/Cmd-+ to zoom in.

► Use the zoom buttons (- or +) or the Zoom Level menu, located below the image preview.

► Double-click the Zoom tool to set the zoom level to 100%.

Double-click the Hand tool to fit the image in the preview window.

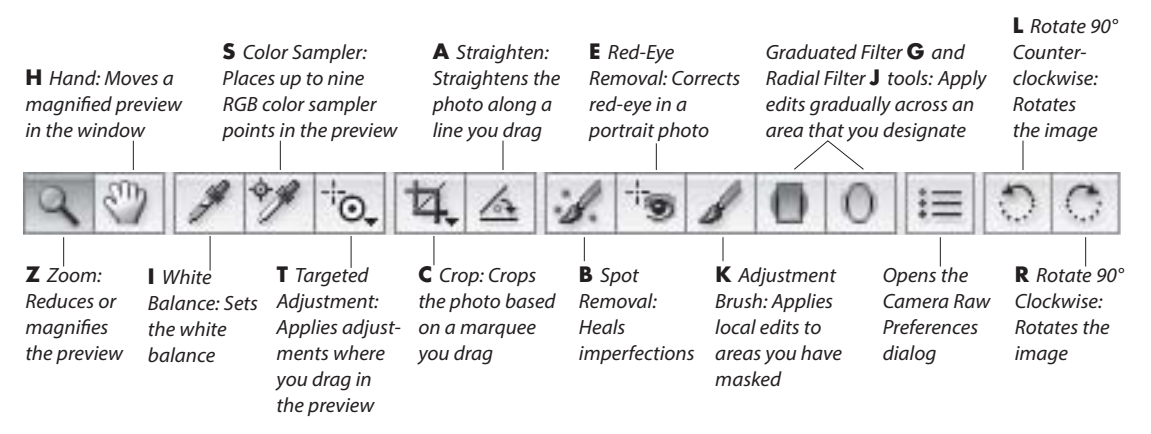

A The shortcuts for the Camera Raw tools are listed in boldface above.

### Cropping and straightening photos

With the Crop and Straighten tools, you can control which portion of a photo opens into Photoshop. You can readjust the crop box at any time without losing any image data, and the outlying areas will remain available even after you click Save, Done, or Open.

### To crop a photo:

- 1. Open a photo into Camera Raw A (see step 1 on page 55).
- 2. Choose the Crop tool 🖾 (C).
- 3. Drag in the preview to make a crop box appear.B
- **4.** *Optional:* To move the crop box, drag inside it. To resize the box, drag a handle.
- 5. To preview the results of the Crop tool, press Enter/Return or click any tool except the Crop or Straighten tool.
- To redisplay the current crop box after exiting crop mode, click the Crop tool. If you want to remove the box and redisplay the whole image, press Esc.

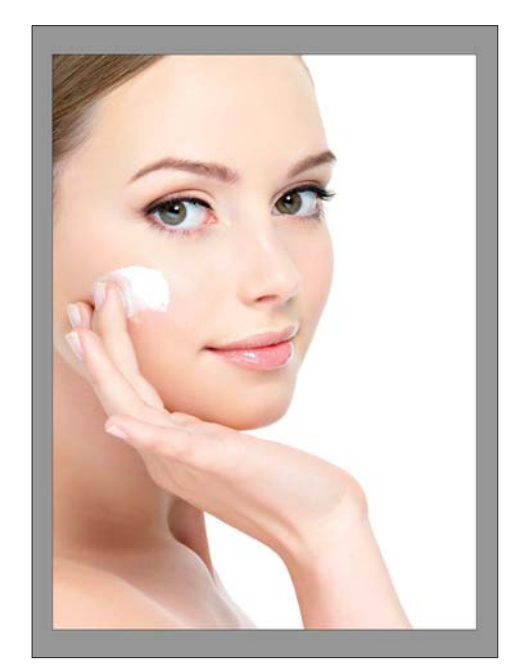

A This is the original photo, in Camera Raw.

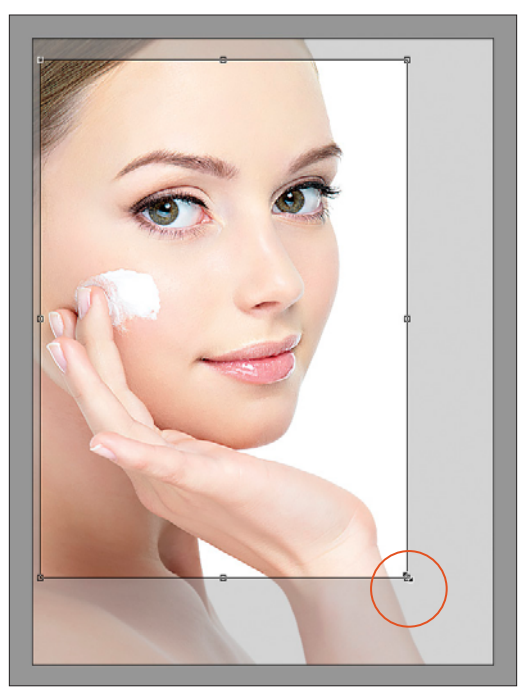

**B** With the Crop tool, we drew a crop box in the preview window. Here, we are resizing the box.

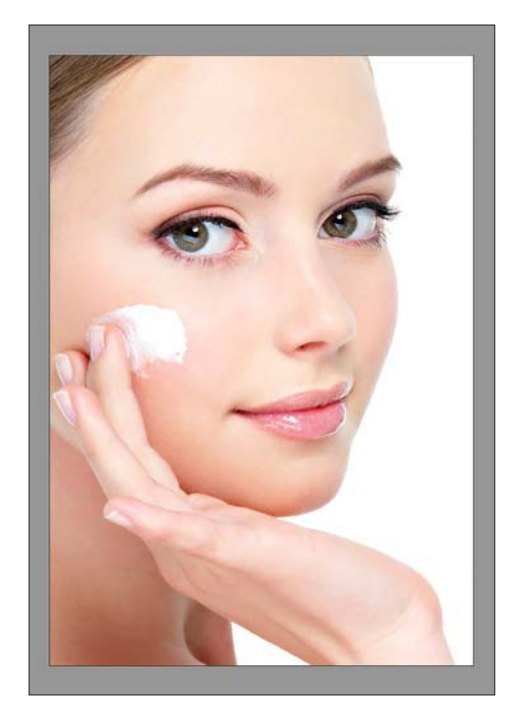

C We pressed Enter/Return to preview the results.

### To straighten a crooked photo:

- 1. Open a photo into Camera Raw (see step 1 on page 55).
- 2. Choose the Straighten tool 🚣 (A).
- Drag along an edge in the photo that you want to align to the horizontal or vertical axis. A A crop box will display, aligned to the angle you drew. B
- 4. To preview the straighten results, press Enter/ Return or click any tool except the Crop or Straighten tool.
- To change the straighten results after exiting crop mode, choose the Straighten tool (A), then drag again. If you want to remove the crop box, choose the Crop tool (C), then press Esc.

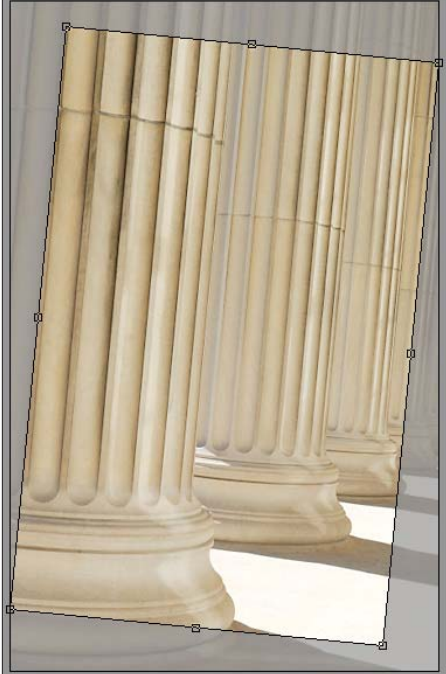

**B** A crop box displays.

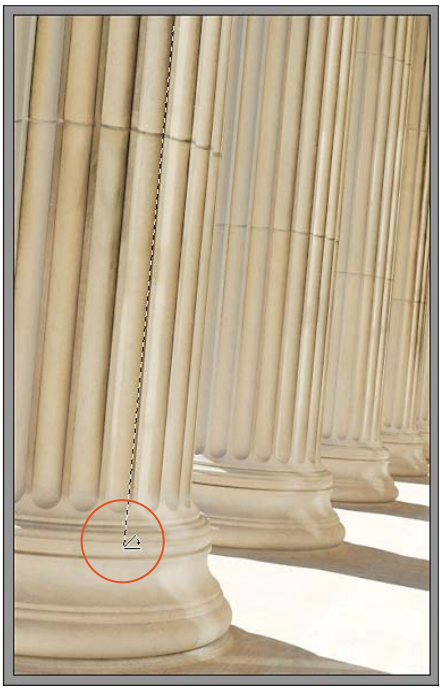

A With the Straighten tool, we are dragging along an edge that we want to align to the vertical axis.

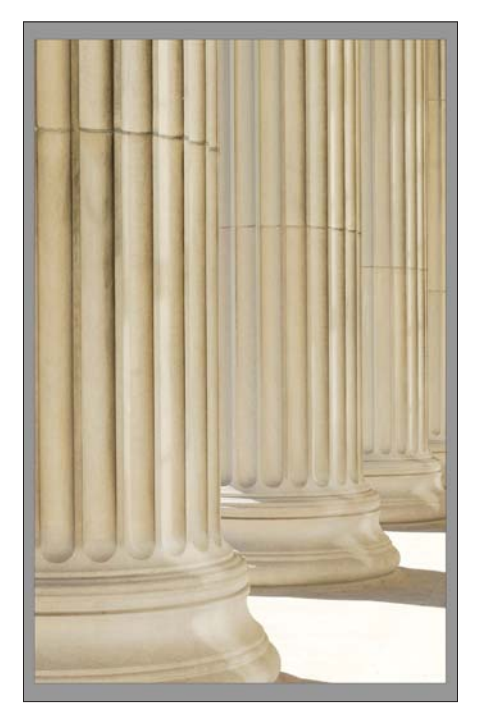

C We pressed Enter/Return to preview the results.

### **Choosing default workflow settings**

Via the Workflow Options dialog, you can resize or sharpen a photo, or change its color space or bit depth, before opening it into Photoshop (the original raw or JPEG file isn't altered). Your choices will become the new default settings.

### To choose default workflow settings:

- Open a photo into Camera Raw, then at the bottom of the dialog, click the underlined link that lists the color space, bit depth, etc. The Workflow Options dialog opens.
- From the Space menu, choose a color profile to be used for converting the raw file to RGB: Adobe RGB (1998), ColorMatch RGB, ProPhoto RGB, or sRGB IEC61966-2.1 (or "sRGB," for short). In Chapter 1, you assigned Adobe RGB (1998) as the default color space for color management, so for optimal color consistency, you should choose it here, too.
- 3. From the **Depth** menu, choose a color depth of 8 Bits/Channel, or if you have a large hard disk and a fast system with a lot of RAM, you can choose 16 Bits/Channel (see page 17). With those extra pixels, the photo will retain more of its original tonal levels when it's edited in Photoshop.
- 4. If you need to resize the image, from the Size menu, choose a preset size (in megapixels); all the sizes that are listed have the same proportions as the raw image (the original size is the one without a minus sign [–] or plus sign [+]). Resampling will occur if you choose a different size than the original. To help prevent loss of detail, avoid choosing the largest size. If the photo has a crop box, the

Size menu will be labeled as Crop Size, and it will list the current crop size.

- Alternatively, you can alter the dimensions (and/or resolution) of any photo via the Image Size dialog after opening it into Photoshop. See pages 134–137.
- **5.** Enter a **Resolution** value. The default resolution of 240 ppi is assigned to all photos by Camera Raw.
- 6. Optional: To apply predefined output sharpening to the photo for your output medium, from the Sharpen For menu, choose None, Screen, Glossy Paper, or Matte Paper. From the Amount menu, choose the desired level of sharpening (Standard is a good all-purpose choice). Note: The sharpening values that Camera Raw applies aren't listed in any dialog. If you want to control the values when sharpening, set the Sharpen For menu to None and use the sliders in the Detail tab instead (see pages 70–71).
- 7. The Open in Photoshop as Smart Objects option converts the Open Image button in the Camera Raw dialog to an Open Object button, which opens the photo into Photoshop as a Smart Object. If you leave this option unchecked, you can convert Open Image to Open Object for any photo by holding down Shift. Learn about Smart Objects on pages 262–269.
- Click OK. Your chosen workflow settings will be listed in the link below the preview and will be applied to the current photo and to all photos that you subsequently open into Camera Raw.

| Space:       | Adobe RGB (1998)        | \$<br>ОК     |
|--------------|-------------------------|--------------|
| Depth:       | 16 Bits/Channel         | \$<br>Cancel |
| Size:        | 3072 by 2048 (6.3 MP)   | \$           |
| Resolution:  | 300 pixels/inch         | \$           |
| Sharpen For: | None   Amount: Standard | \$           |

A Use the Workflow Options dialog to choose color space, bit depth, size, resolution, and sharpening settings for the current — and future — photos.

### Using the Camera Raw tabs

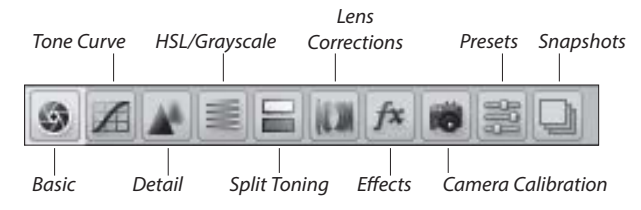

### The Camera Raw tabs

To access a panel of related settings in Camera Raw, click one of the tab icons (shown above). We perform most of our work in the first four tabs, and recommend that you do the same. Use the other tabs for specialty corrections or enhancements, as needed.

**Basic**: Adjust the white balance and exposure (see pages 63–67).

**Tone Curve**: Fine-tune a specific tonal range, such as the upper or lower midtones (see pages 68–69).

**Detail**: Apply capture sharpening and reduce unwanted noise (see pages 70–71).

HSL/Grayscale: Adjust the hue, saturation, and luminance of individual colors (see pages 72–73).

**Split Toning**: Apply one color tint to the highlight areas of a photo and a second tint to the shadow areas (see page 77).

Lens Corrections: Correct a photo for the effects of lens distortion, such as geometric distortion (e.g., a building that is tilted backward or isn't level), underor overexposure at the edges (an unwanted vignette), chromatic aberration, and color fringes.

**Effects**: As a special effect, apply a grain texture or a light or dark vignette (see pages 84–85).

**Camera Calibration**: The Process menu in this tab lets you update a file to the latest Camera Raw processing (see the sidebar on the next page). If the profile that Camera Raw provides for your camera model doesn't produce satisfactory color results, use the sliders in this tab to tweak the settings manually.

**Presets**: Create a custom preset of the current Camera Raw settings for future application to any other photos (see page 93).

**Snapshots**: For flexibility in editing, save interim versions of a photo as you make corrections. When

necessary, you can restore the photo to any snapshot version (see the sidebar on page 91).

If you find a need to undo or reset your slider settings as you work in Camera Raw, you can use any of the methods below. (To learn about related options on the Camera Raw Settings menu, see the next page.)

### To restore default settings to sliders in the Camera Raw tabs:

Do any of the following:

Double-click a slider to reset it to its default value (usually 0).

Shift-double-click a slider in the Basic tab to reset it to the **Auto** value.

Click **Default** in the Basic or HSL/Grayscale tab to reset all the sliders in just that tab to 0.

Hold down Alt/Option and click **Reset** at the bottom of the dialog (Cancel becomes Reset) to restore the settings, in all tabs, that were in effect when you opened the dialog.

### **USING THE SCRUBBIES**

To change a value quickly in a Camera Raw tab, instead of dragging a slider, drag to the left or right across the slider name (this is called a scrubby-slider).

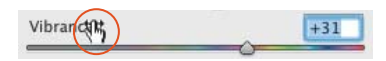

### **TOGGLING THE PREVIEW**

Check Preview at the top of the Camera Raw dialog (or press P) to preview changes made in all the tabs, or uncheck Preview to view the result of changes made in all the tabs except the current one, so you can compare the photo with and without the latest changes. When you open a photo into Camera Raw, by default, it's adjusted according to the built-in profile for your camera model, and all the sliders in the Basic tab are set to 0. At any time, you can assign a different collection of settings to your file, or restore the original settings.

### To restore settings via the Camera Raw Settings menu:

From the Camera Raw Settings menu, **E** a choose one of these options: **A** 

**Image Settings** to restore the settings that were attached to the file during the initial photo shoot or, if the photo was previously edited in Camera Raw, from the last Camera Raw session. When a photo is opened for the first time into Camera Raw, these settings will match the Camera Raw Defaults settings.

**Camera Raw Defaults** to remove all custom settings and reapply the default settings for your camera model, your specific camera, or the ISO setting that was used to take the photo.

**Previous Conversion** to apply the settings from the prior image that was adjusted in Camera Raw.

**Custom Settings** to reapply all the custom settings that you have chosen since opening Camera Raw.

If a user-saved preset is applied to the current photo, that preset will also be listed as an option on this menu (see page 93).

| S A M S Basic                                 |                                                                                                    |
|-----------------------------------------------|----------------------------------------------------------------------------------------------------|
| White Balance: As Shot<br>Temperature<br>Tint | ✓ Image Settings<br>Camera Raw Defaults<br>Previous Conversion<br>Custom Settings<br>Preset Settings |
| Auto Default                                  | Apply Preset                                                                                         |
| Exposure                                      | Apply Snapshot                                                                                       |
| Recovery                                      | Clear Imported Settings                                                                              |
| Fill Light                                    | Export Settings to XMP                                                                               |
| Blacks                                        | Update DNG Previews                                                                                  |
| Brightness                                    | Load Settings                                                                                        |
| Contrast                                      | Save Settings                                                                                        |
| Clarity                                       | Save New Camera Raw Defaults<br>Reset Camera Raw Defaults                                            |
| Vibrance                                      | 0                                                                                                    |

A Use options on the Camera Raw Settings menu to restore default settings to your photo or to reapply the prior settings.

### UPDATING LEGACY PHOTOS AND THE CAMERA RAW SLIDERS

When you bring an unprocessed photo into Camera Raw 8.x, the dialog uses its most up-to-date profiles for noise reduction, de-mosaicing, sharpening, color calibration, and other processing. If you want to update a raw photo that was already processed in Camera Raw 6 or earlier using the new profiles, and also update the sliders in the Basic and other tabs to the newest versions (as described in this chapter), before applying any custom adjustments, click the Update to Current Process (2012) 1 icon at the bottom right of the preview window. The Process menu in the Camera Calibration tab **changes** to the setting of 2012 (Current). Note: If you want to preserve access to the older rendering of the photo, take a snapshot of it before you update it (see the sidebar on page 91).

#### SETTING THE WHITE BALANCE

The color temperature of the lighting in which a photo is shot, whether natural or artificial, influences the relative amounts of red, green, and blue that are recorded by the camera. A digital camera attempts to balance the three colors to produce an accurate white, which in turn makes other colors in the photo more accurate; this is called the "white balance."

To fine-tune the white balance of a photo In Camera Raw, we recommend using the Temperature and Tint sliders in the Basic tab (see the next page). Another method — clicking with the White Balance tool if on an area of the photo that you want to become a neutral gray — should be used with care because finding exactly the right area to click is harder than it sounds.

### Using the Basic tab

As its name implies, the Basic tab contains the most essential correction features of Camera Raw — and it displays first, by default, when you open the dialog. We have divided the use of this tab into several tasks, beginning with setting the White Balance, on this page, then proceeding through exposure, contrast, and saturation adjustments, on pages 64-67.

### To apply white balance adjustments via the Basic tab:

- 1. With a photo open in Camera Raw, click the Basic tab. A lf the whole photo isn't visible in the preview, double-click the Hand tool 🖑 in the toolbox.
- **2.** Do either of the following:

From the White Balance menu, choose a preset that best describes the lighting conditions in which the photo was taken, such as Daylight or Shade. (Choose As Shot, if needed, to restore the original camera settings. Note that only As Shot and Custom are available for JPEG and TIFF files.)

Lower the Temperature value to add blue and make the image look cooler, B or raise it to add vellow and make the image look warmer. C To finetune the temperature correction, move the Tint slider slightly to the left to add a bit of green or to the right to add magenta. (The White Balance menu setting changes to Custom, to indicate that you have chosen manual settings.)

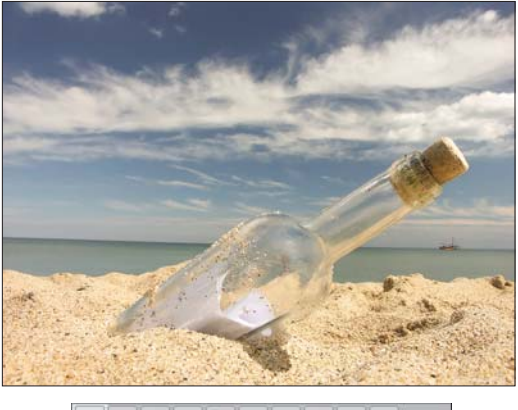

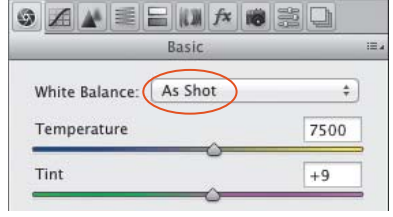

A When a photo is opened for the first time into Camera Raw, the White Balance menu in the Basic tab is set to As Shot. This photo has a high Temperature value and looks too warm (yellowish).

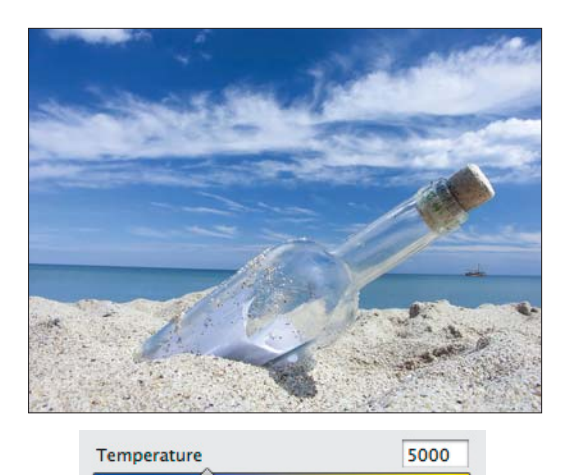

B We lowered the Temperature value too much. Now the photo looks too cool (has a bluish cast).

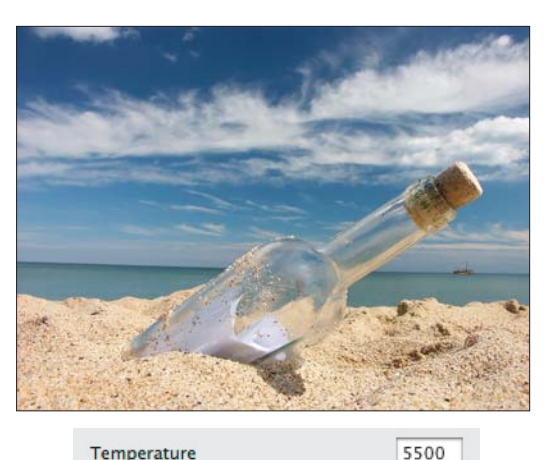

Temperature

C A Temperature value of 5500 strikes a good balance between warm and cool.

On the histogram in the Camera Raw dialog, the red, green, and blue areas represent the three color channels in a photo, and the white areas represent the areas where those three colors overlap. Clipping, the shifting of tonal values to absolute black or white in a photo, occurs if the tonal range of a scene is wider than the range that can be captured by the camera. You can tell that pixels are clipped in a photo if the vertical bars are primarily clustered in taller peaks at one or both ends of the histogram (shadow pixels on the left, highlight pixels on the right).

As you make slider adjustments in Camera Raw, your goal is to bring the pixels into the range of your chosen RGB color space and minimize clipping. When tonal values are redistributed, the histogram updates accordingly. Note: Remember, we recommended that you choose Adobe RGB as the color space both for your camera (see page 6) and for Camera Raw (see page 60).

### To turn on the histogram clipping warnings for the preview:

In the top left corner of the histogram, click the **Shadow Clipping Warning** button (U);**A** clipped shadows display in the preview as blue. In the top right corner, click the **Highlight Clipping Warning** button (O); clipped highlights display in the preview as red. (When a button is activated, it has a white border.)

Use the middle batch of sliders in the Basic tab to apply tonal corrections to your photo, preferably in the order listed in the dialog (there's a logic to their sequence). At first, all the sliders are set to 0 and the underlined word "Default" is dimmed.

### To apply exposure and contrast adjustments via the Basic tab:

- 1. Turn on the Clipping Warning buttons.
- 2. Use the Exposure slider to lighten or darken the entire photo, as needed.
- Use the Contrast slider to increase or reduce the color intensity and tonal contrast (A–B, next page).
- **4.** If you increased the contrast, the highlights and shadows probably now need to be adjusted:

To restore details in the highlights, move the **Highlights** slider to the left until only a smidgen remains of the red highlight warning color.

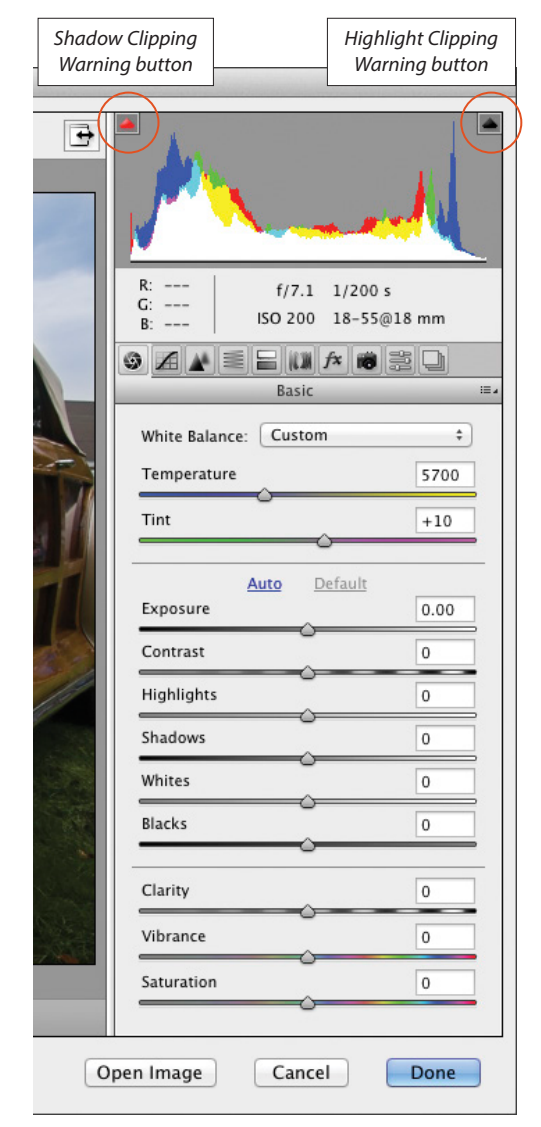

A Use the Clipping Warning buttons to let Camera Raw display the blue and/or red highlight colors over any clipped areas of your photo.

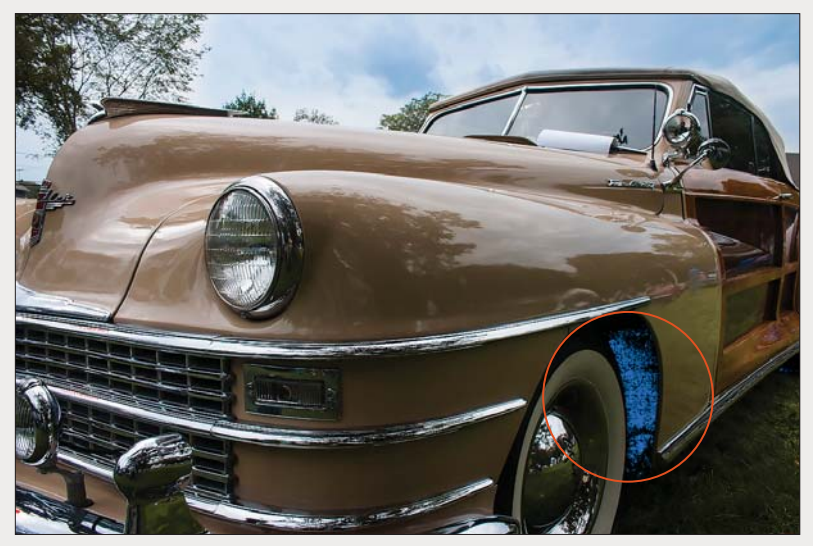

A This original photo was underexposed (too dark), causing the colors to look dull. The blue warning color in the preview indicates the shadow areas in the photo that are clipped.

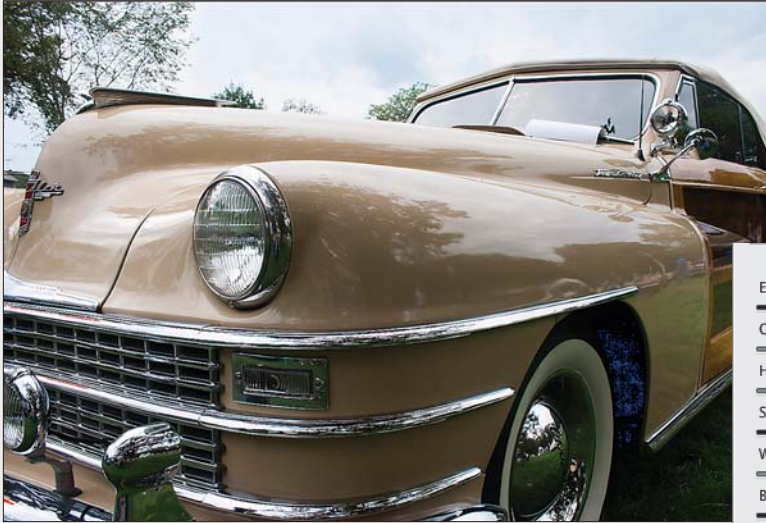

**B** Our first goal is to lighten the overall photo and recover details in the midtones and shadows without washing out the highlights. In the Basic tab, we increased the Exposure value,\* then increased the Contrast value to intensify the highlights, shadows, and color saturation. We're not concerned that the photo is still too dark, as it can be lightened with further adjustments.

| Exposure   | <u>Auto D</u> | efault<br>+0.60 |
|------------|---------------|-----------------|
| Contrast   | (             | +25             |
| Highlights |               | 0               |
| Shadows    |               | 0               |
| Whites     |               | 0               |
| Blacks     |               | 0               |
| Clarity    |               | 0               |
| Vibrance   |               | 0               |
| Saturation | 0             | 0               |

\*We chose an Exposure value of +.60 for the raw version of this photo. If you are working with the JPEG version that we have supplied for downloading, use an Exposure value of +0.80 instead.

To restore details in the shadows, move the **Shadows** slider to the right until only a smidgen remains of the blue shadow warning color. A Or if you need to darken the shadows, move this slider to the left.

 Now that details have been restored to the midtones and highlights, you're ready to adjust the whites and blacks:

Increase the **Whites** value to brighten the white areas in the photo. This slider also has the effect of lightening the upper midtones and brightening the colors.

Use the **Blacks** slider to lighten or darken the black areas (A, next page). This slider may also affect the color brightness.

- If the colors are now washed out as a result of your increasing the Whites or Blacks value, you could try increasing the Contrast value.
- To further adjust the tonal values in the midtones, see pages 68–69.

#### **REMOVE CLIPPING IN THRESHOLD PREVIEW**

To remove shadow clipping a different way, Alt-drag/ Option-drag the Shadows or Blacks slider. A Threshold preview displays (as shown below). Release the mouse when small amounts of color or black display in the white preview.

You can also Alt-drag/Option-drag the Exposure, Highlights, or Whites slider to display a Threshold preview for that adjustment. Release the mouse when only a smidgen of white displays in the black preview.

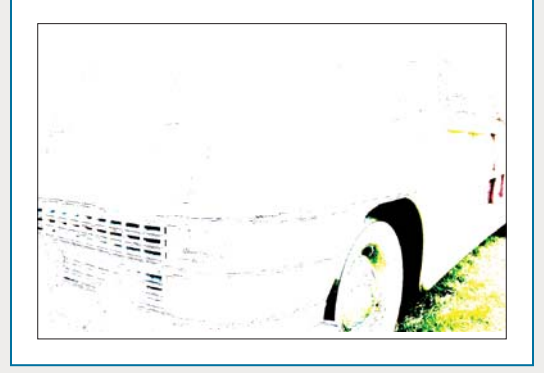

|            | Auto | Default |       |
|------------|------|---------|-------|
| Exposure   |      |         | +0.60 |
| Contrast   |      |         | +25   |
| Highlights |      |         | -100  |
| Shadows    |      |         | +50   |
| Whites     |      | ~       | 0     |
| Blacks     |      | -0      | 0     |

A We reduced the Highlights value to recover details in the sky and increased the Shadows value to recover details in the shadows and lower midtones. The colors and detail in the midtones, and the overall balance of lights and darks, are improved. However, reducing the Highlights value caused the white areas to look dull.

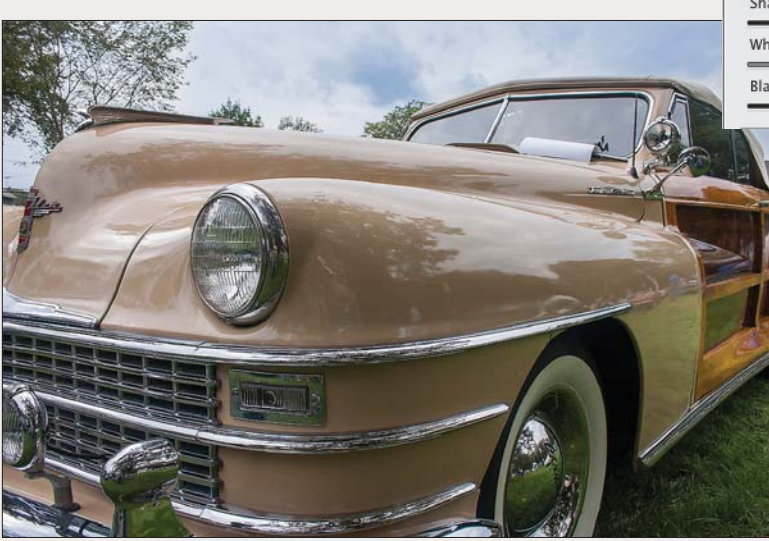

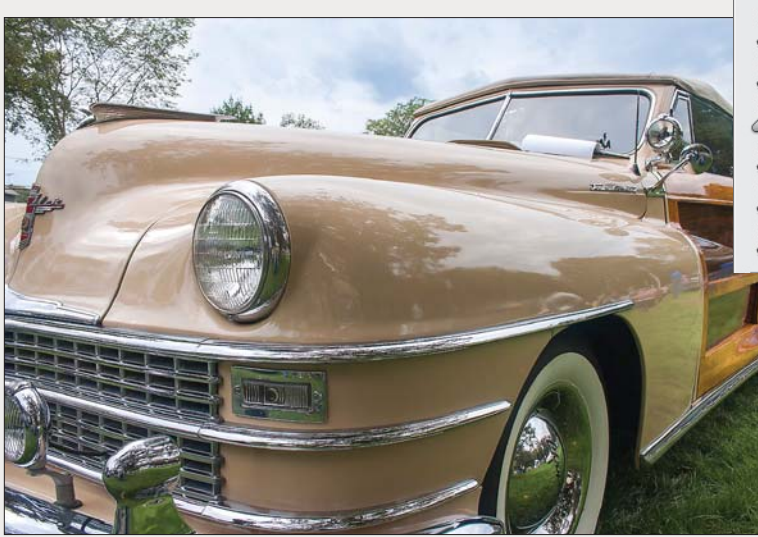

|            | Auto | Default |       |
|------------|------|---------|-------|
| Exposure   |      |         | +0.60 |
| Contrast   |      |         | +25   |
| Highlights |      |         | -100  |
| Shadows    |      |         | +50   |
| Whites     |      |         | +33   |
| Blacks     |      | 0       | +53   |

A We increased the Whites value to lighten the upper midtones and brighten the whites, and increased the Blacks value to recover more details in the shadows. Overall, the brightness, as well as the colors, are much improved.

### To apply edge contrast and color saturation adjustments using the Basic tab:

- 1. To add depth by intensifying the edge contrast in the midtones, increase the **Clarity** value; or for a deliberate soft-focus effect (such as in a portrait or landscape), reduce the Clarity value.
- 2. Change the Vibrance value to adjust the color saturation.B
- **3.** Turn off both clipping warnings by pressing U, then O.
- We recommend using the Vibrance slider instead of the Saturation slider to adjust color saturation because the former is less likely to cause oversaturation (and it protects skin tones), whereas the latter is more likely to cause oversaturation and highlight clipping. To view the effect of this, drag the Saturation slider to the far right.

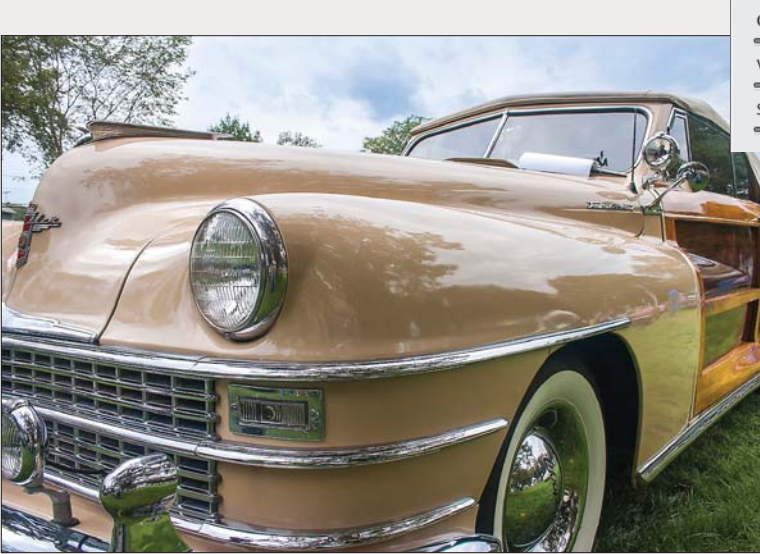

| Clarity    | +22 |
|------------|-----|
| Vibrance   | +22 |
| Saturation | 0   |

**B** Finally, we increased the Clarity value slightly to sharpen the details and increased the Vibrance value slightly to boost the color saturation (note the change on the car body). Our cumulative adjustments to this photo improved the contrast, clarified the details, and produced richer color. Vroom, vroom!

### Using the Tone Curve tab

After using the Basic tab, a next logical step is to make a more refined adjustment of the upper and lower midtones, which we recommend doing individually via the Parametric sliders in the Tone Curve tab. (If you use Adobe Photoshop Lightroom, these Parametric controls will look familiar.)

Note: We avoid manipulating the curve in the nested Point tab, because a misshapen curve can cause a photo to look posterized. The sliders in the Parametric tab don't cause this problem.

### To apply tonal adjustments using the Parametric sliders in the Tone Curve tab:

- With a photo open in Camera Raw, A click the Tone Curve tab, A then the nested Parametric tab. Behind the curve you'll see a static display of the current histogram.
- 2. Do either of the following:

If you have already adjusted the Highlights and Shadows sliders in the Basic tab, leave the Highlights or Shadows sliders in this tab alone and just tweak the upper and lower midtones using the **Lights** and **Darks** sliders. If you didn't adjust the Highlights and Shadows sliders in the Basic tab, you can use the sliders here to lighten or darken any individual tonal range: **Highlights, Lights** (upper midtones), **Darks** (lower midtones), or **Shadows**. As you move a slider, the corresponding portion of the curve will be raised above or lowered below the diagonal line (**A–B**, next page).

Click the **Targeted Adjustment** tool <sup>+</sup>O<sub>•</sub> (T). Drag within a tonal range of the photo that needs adjustment (**C**, next page). As you do this, the slider and curve that correspond to the tonal range under the pointer will move accordingly.

- To boost the contrast in a photo, try moving the Lights slider to the right and the Darks slider to the left.
- 3. To control the range of tonal values that are affected by the slider adjustments you made in the preceding step, move any of the region controls (located below the graph). The left region control affects the Shadows slider, the right region control affects the Highlights slider, and the middle region control affects both the Lights and Darks sliders (D−E, next page). Move a control to the left to raise the curve and lighten adjacent tonal ranges, or move a control to the right to lower the curve and darken adjacent tonal ranges.
- To use one shortcut to get to the nested Parametric tab in the Tone Curve tab and select the Targeted Adjustment tool, press Ctrl-Alt-Shift-T/Cmd-Option-Shift-T.

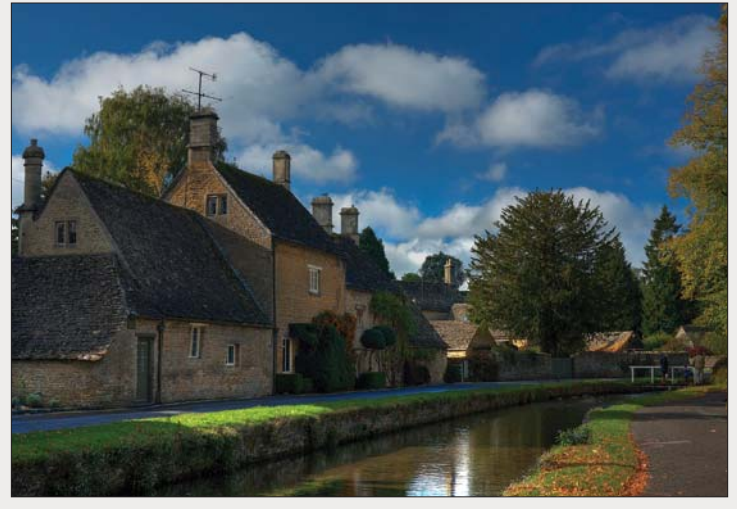

A In this photo, the midtones are too dark — few details are visible in those areas.

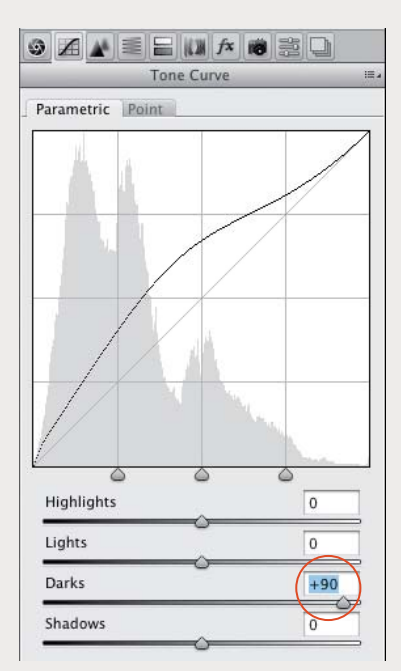

A To lighten the lower midtones, we increased the Darks value. This adjustment raised the middle of the curve.

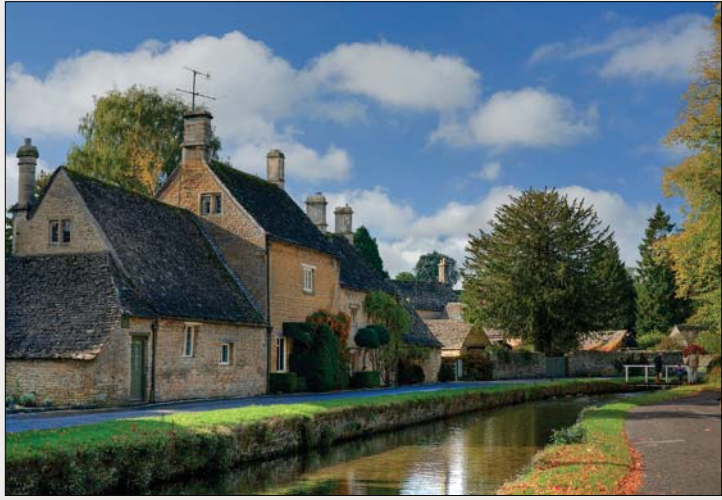

**B** More details are now visible in the lightened midtones, such as on the sides of the buildings and on the side and surface of the canal. However, the sky looks a bit dull.

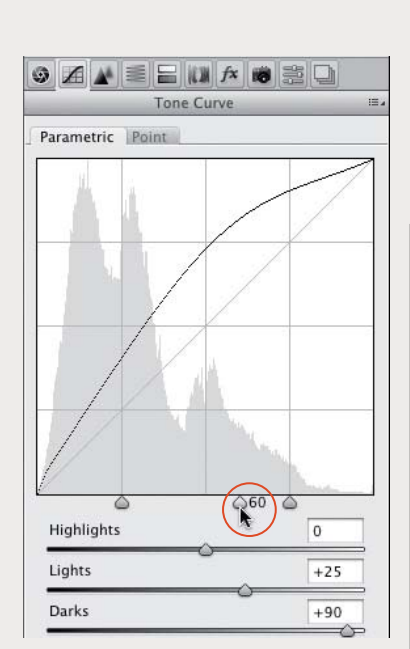

**D** Finally, we moved the middle region control slightly to the right, which had the effect of increasing the contrast and lightening the sky.

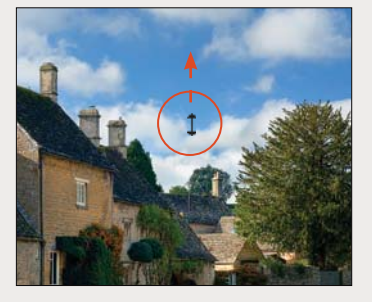

C To lighten the upper midtones (and thereby brighten the clouds, sky, and trees), we dragged upward over a light midtone area with the Targeted Adjustment tool;<sup>15</sup>0, the Lights value increased automatically.

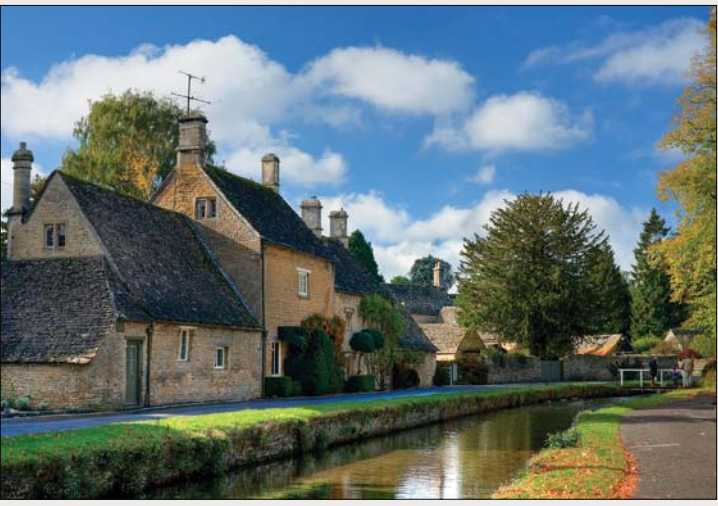

**E** Now the tonal values in the image look just right.

### Using the Detail tab

Via the Sharpening sliders in the Detail tab, you can adjust the sharpness of your photo (a process called "capture" sharpening), and via the Noise Reduction sliders, you can reduce any unwanted color noise.

### To sharpen a photo using the Detail tab:

 Click the Detail tab A and choose a zoom level of 100%. In the preview, drag to reveal an area of the photo that has some detail (hold down the Spacebar for a temporary Hand tool).

Note: If the words "Sharpening (Preview Only)" display at the top of the Detail tab, click the Open Preferences button = in the toolbox. In the Camera Raw Preferences dialog, choose Apply Sharpening To: All Images, then click OK.

- Under Sharpening, adjust the Amount value for the degree of edge definition. For subject matter that needs a lot of sharpening, such as hard-edged objects or buildings, try a value of 100; if less sharpening is needed, try a value of 50–60. (For a raw photo, the default Amount value is 25; for a JPEG photo, the default value is 0.)
  - To better evaluate the Amount value via a grayscale preview, Alt-drag/Option-drag the slider.
- Use the Radius slider to control how many pixels surrounding each edge are modified. We recommend keeping this value between 1 and 1.3.
- **4.** Alt-drag/Option-drag the **Detail** slider slightly to the right to sharpen edge details and textures.
- 5. Alt-drag/Option-drag the **Masking** slider to around 50 to protect low-contrast areas with a black mask, and thereby sharpen only high-contrast areas.

|         |   | D  | etail |      | <br>() |     | 8 |
|---------|---|----|-------|------|--------|-----|---|
|         |   | Sh | arpe  | ning |        |     |   |
| Amount  |   | _  |       |      |        | 51  |   |
| Radius  |   |    |       |      |        | 0.9 |   |
| Detail  | _ |    |       |      |        | 25  |   |
| Masking |   |    |       |      |        | 54  |   |

A These are the Sharpening controls in the Detail tab.

All digital cameras produce some luminance (grayscale) noise and color artifacts (randomly colored pixels). Although budget cameras tend to produce the most noise, it can also be produced by a high-end camera if it's used with a high ISO (light sensitivity) setting in a poorly lit scene. It's a good practice to remove as much noise from your photos as possible in Camera Raw, because it can become accentuated by image editing in Photoshop.

As you follow these steps, you'll discover that after you shift one slider, another one will need adjusting.

### To reduce luminance and color noise using the Detail tab:

- With a photo open in Camera Raw (A, next page), click the Detail tab and choose a zoom level of 200–300% for the preview.
- To reduce grayscale noise (graininess), increase the Luminance value (B, next page). Try a value between 20 and 70.
- Raising the Luminance value can cause highcontrast edges in a photo to lose definition. To resharpen them, raise the Luminance Detail value — but not to the point that noise is reintroduced (C, next page).
  - To move a different area of the photo into view, hold down the Spacebar and drag.
- Raise the Luminance Contrast value to restore some edge contrast. The effect of this slider is most noticeable in photos that contain a lot of noise.
- Color artifacts and random speckling tend to be most noticeable in solid-color areas of a photo (e.g., flat surfaces), especially in shadow areas. To reduce these defects in a raw photo, increase the Color value to around 40–50, depending on the subject matter (for a JPEG photo, which has a default Color value of 0, use a lower Color value).
- Raising the Color value may lower the intensity of colors in areas of the photo that were poorly lit. To restore some saturation and intensity to those areas, increase the Color Detail value from the default value of 50 to around 75, or until the color saturation looks good (D, next page).
- **7.** Lower the zoom level for the preview to judge the overall effect of the Detail settings.
- To reduce noise in select areas via the Adjustment Brush tool and a mask (see pages 74–76).

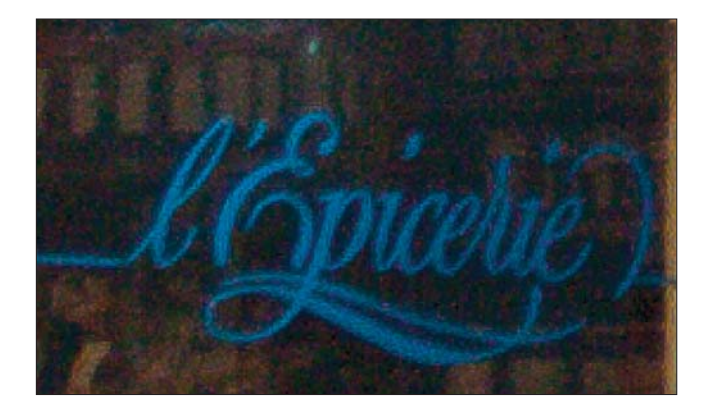

A This is a close-up of a photo of a shop window (viewed at a zoom level of 300%), with the Noise Reduction: Luminance and Color sliders in the Detail tab set to 0 (no noise reduction applied). Grayscale noise is evident in the signage, and color artifacts are evident on the poorly lit interior surfaces behind the letters.

| Noise Reduction    | $\bigcirc$ |
|--------------------|------------|
| Luminance          | 69         |
| Luminance Detail   | 0          |
| Luminance Contrast | 0          |
| Color              | 0          |

**B** To remove noise from the letters, we increased the Luminance value to 69, but this also diminished the edge definition.

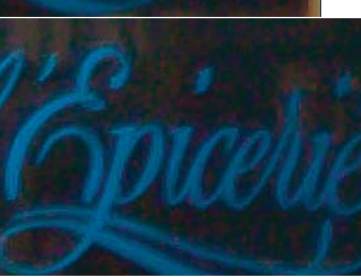

**C** To resharpen the edges of the letters, we increased the Luminance Detail value to 65.

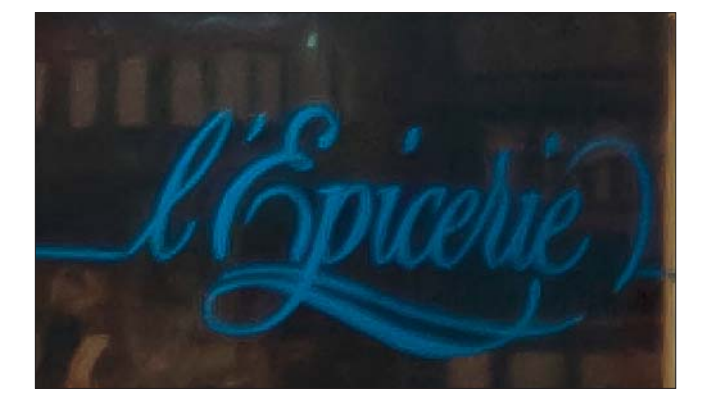

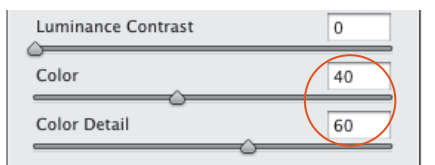

D To remove color artifacts from the dark areas, we increased the Color value to 40; this also had the effect of desaturating the colors. To revive the colors and produce the final version of the image (shown at left), we increased the Color Detail value to 60.

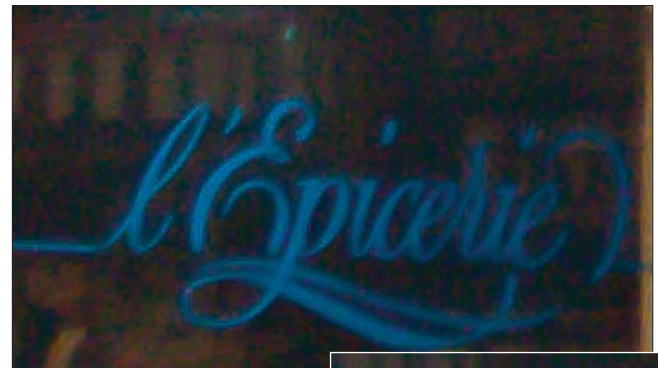

### Using the HSL/Grayscale tab

Using the powerful sliders in the HSL/Grayscale tab, you can adjust the hue, saturation, and luminance of each color component of a photo individually.

### To adjust individual colors via the HSL sliders:

- Click the HSL/Grayscale tab, and doubleclick the Hand tool To fit the image in the preview. A
- 2. Click the nested Hue tab. Move any slider to shift that color into adjacent hues, as shown in the bar. For example, you could shift the Greens

slider toward yellow to make a landscape look warmer, or toward aqua to make it look cooler.

- Click the Saturation tab. Move any slider to the left to desaturate that color (add gray to it) or to the right to make it more vivid (pure).B−C Avoid oversaturating the photo, to keep it looking realistic and so it stays printable.
  - To make a blue-ish sky more vivid, increase the saturation of the Blues and Aquas. To make a sunset look warmer, increase the saturation of the Oranges or Yellows.

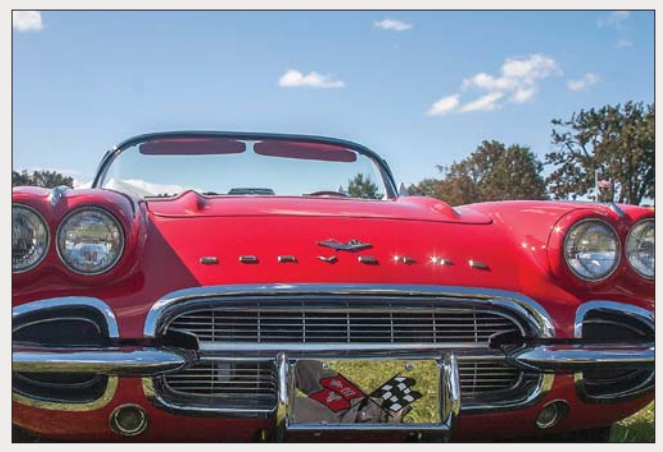

A In the original photo, the sky lacks contrast and the reds on the car body are slightly undersaturated.

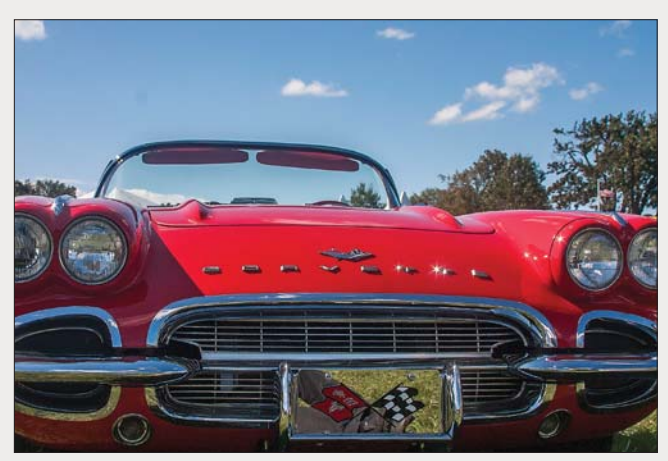

C The Saturation adjustments intensified the reds in the car (particularly in the upper midtones) and intensified the blues in the sky.

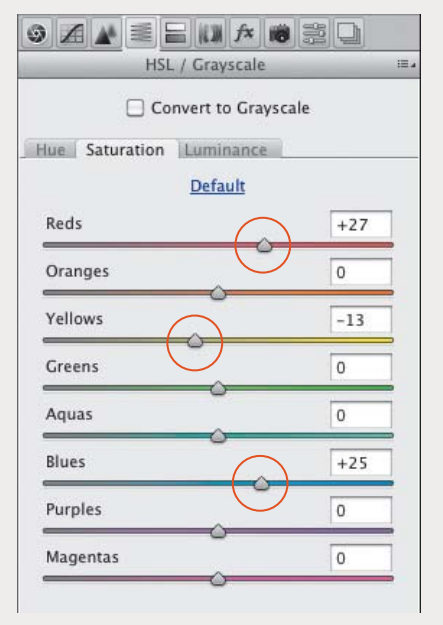

**B** In the nested Saturation tab of the HSL/ Grayscale tab, we reduced the saturation of the Yellows and increased the saturation of the Reds and Blues.

- 4. Click the Luminance tab.A–B Move a slider to the left to darken that color (add black) or to the right to lighten it (add white). Avoid lightening any of the colors too much, to prevent the highlights from being clipped.
- For a more accurate rendering of your adjusted pixels, choose a zoom level of 66% or 100% for the Camera Raw preview.

| Convert t | nance |
|-----------|-------|
| Defa      | ault  |
| Reds      | -13   |
| Oranges   | +30   |
| Yellows   | -15   |
| Greens    | -43   |
| Aquas     | 0     |
| Blues     | -40   |
| Purples   | 0     |
| Magentas  | 0     |

A In the nested Luminance tab, we lightened the Oranges and darkened the Reds, Yellows, Greens, and Blues. (Tip: Reducing the Blues value can make a photo look as if it was shot with a polarizing filter on the camera.)

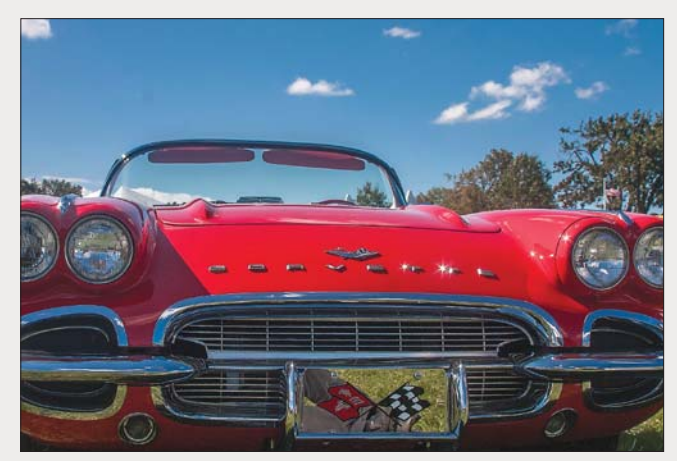

**B** Decreasing the luminance of the Blues darkened the colors in the sky, while decreasing the luminance of the Reds and increasing the luminance of the Oranges produced a brighter, richer red on the car body. Now the colors are equally intense in the upper and lower areas of the photo.

#### **USING THE TARGETED ADJUSTMENT TOOL**

To apply local color adjustments to a photo, hold down Ctrl-Alt-Shift/Cmd-Option-Shift and press H, S, or L. The nested Hue, Saturation, or Luminance tab in the HSL/Grayscale tab displays and the Targeted Adjustment tool to becomes selected. Drag upward or to the right over a color area to increase the slider values specifically for that area, or downward or to the left to decrease those values. The sliders that correspond to the color under the pointer will shift automatically.

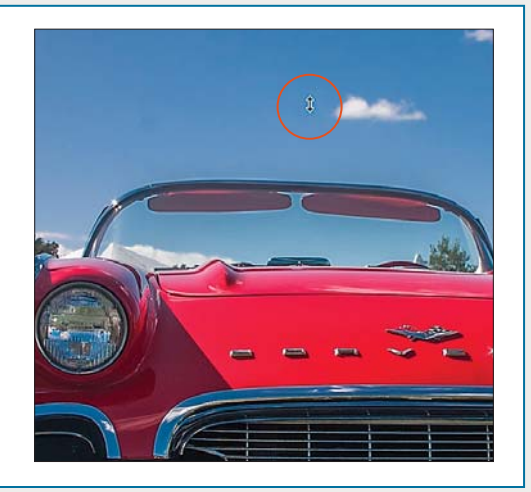

### Using the Adjustment Brush tool

Unlike corrections that are made in the Camera Raw tabs, which apply to the overall photo, corrections made with the Adjustment Brush tool are "local" (affect specific areas of the photo). You apply a mask in the preview to define which areas are going to be affected by the adjustment, then you apply the correction via the sliders. Use this tool after you have finished your broad, overall corrections, to fix a few specific areas or to accentuate some details. A Awesome feature!

### To apply local edits with the Adjustment Brush tool:

- After making adjustments in the Basic and Tone Curve tabs, click the Adjustment Brush tool 
   (K). The sliders for the tool display (some are like the sliders in the Basic tab).
- Click the + or button for any slider to "zero out" all the sliders except the one you click.
- For the brush settings (the last four sliders), try a Feather value of 50–95 (to allow the edits to fade into surrounding areas), a Flow value of 60 (for the amount of adjustment produced by each stroke), and a Density value of 60 (for the level of transparency in the stroke).
- 4. Check Show Mask (Y) (scroll down in the settings area if you don't see this option), adjust the brush size by pressing [ or ], then draw strokes over areas of the photo that need the same adjustment. A tint covers the areas where you apply strokes, and a pin appears where you started dragging.
  - The brush size is represented by the solid circle in the pointer; the feather value is represented by the black-and-white dashed circle.
- 5. Uncheck Show Mask, then use the sliders to apply adjustments to the masked areas (A, next page).
- To apply different adjustment settings to other areas of the photo, click New, then repeat steps 2–5 (B–E, next page, and A–C, page 76).
- 7. To redisplay the main tabs, press H (Hand tool).
- To show or hide all the pins, press V or check or uncheck Show Pins. To display the mask for an existing pin temporarily, with the mouse or your stylus, roll over the pin.
- To edit an adjustment, click a pin (a black dot appears in the center of the pin), then add to the mask and/or move the sliders. To remove areas of a mask, see page 76.

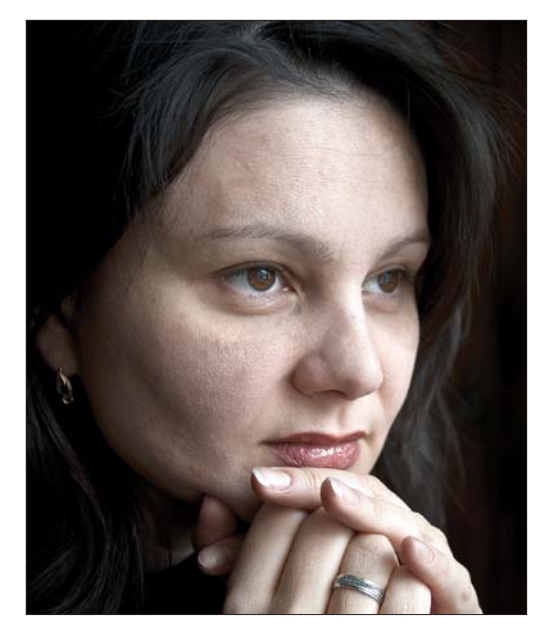

A We studied this photo and decided on what improvements to make: Smooth the skin, sharpen the eyelashes, darken the eyebrows, and minimize the under-eye circles.

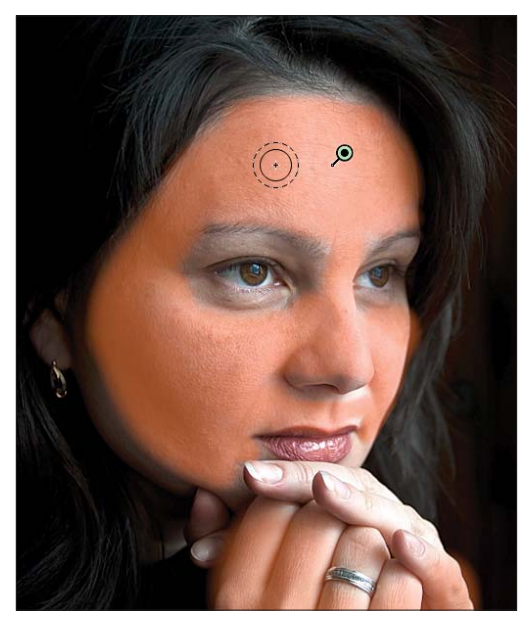

**B** We clicked the Adjustment Brush tool, zeroed out the sliders, checked Show Mask, then drew strokes on the face in the preview, avoiding the key facial features.

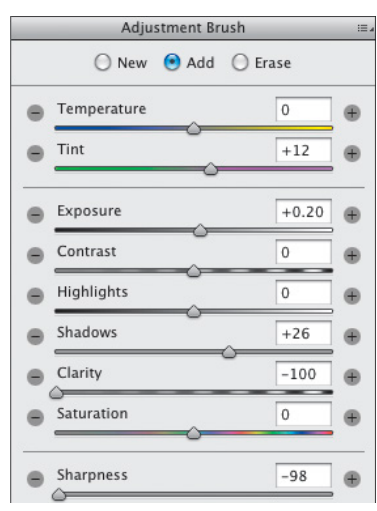

A We hid the mask, then chose a higher Tint value to add magenta to the skin tones, higher Exposure and Shadows values to lighten the skin tones, and lower Clarity and Sharpness values to smooth the skin texture. The results are shown at right.

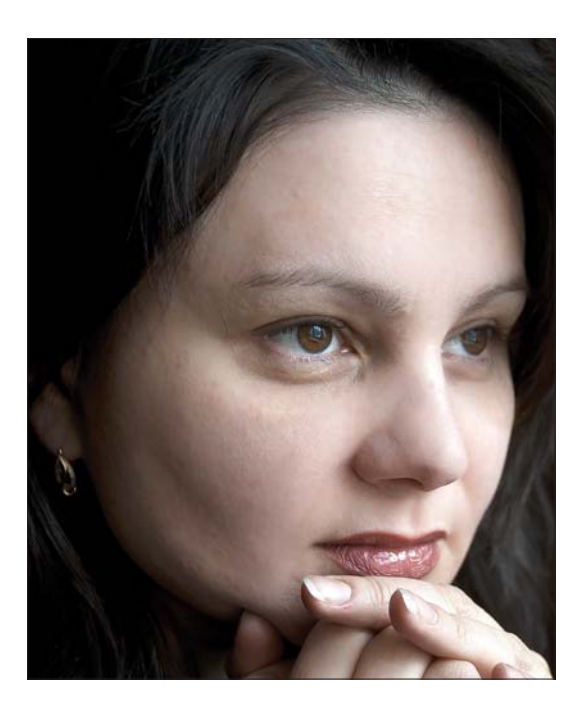

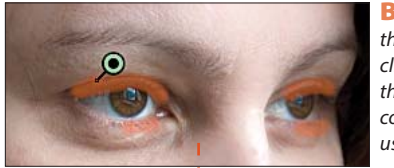

**B** To sharpen the eyelashes, we clicked New, showed the mask, then covered the lashes using a small brush.

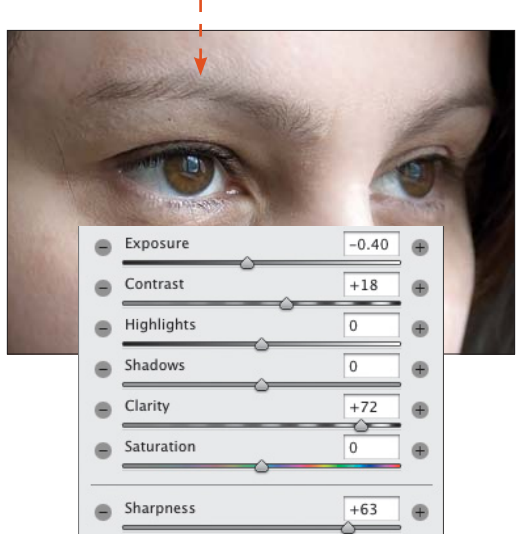

C We hid the mask, then chose higher Contrast, Clarity, and Sharpness values to accentuate the masked areas, and a lower Exposure value to darken them.

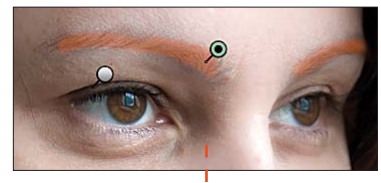

D To darken the eyebrows, we clicked New, checked Show Mask, then masked those areas.

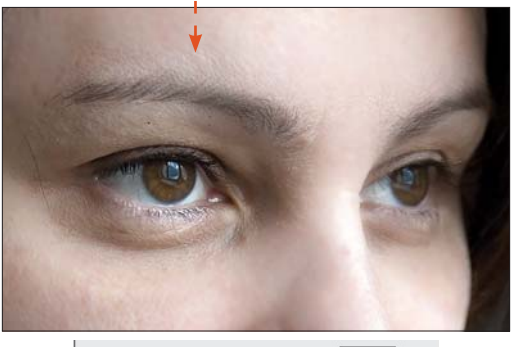

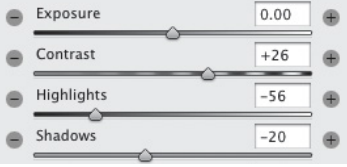

**E** We hid the mask, then chose a higher Contrast value to define the hairs more crisply against the skin, and lower Highlights and Shadows values for a darkening effect.

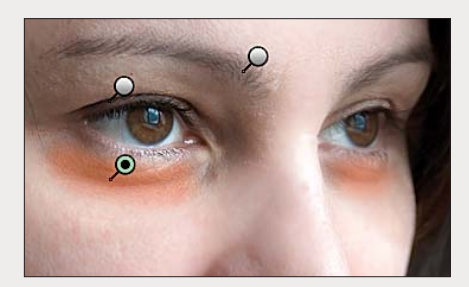

A To minimize the dark circles under the eyes, we clicked New, checked Show Mask, then applied a mask to those areas.

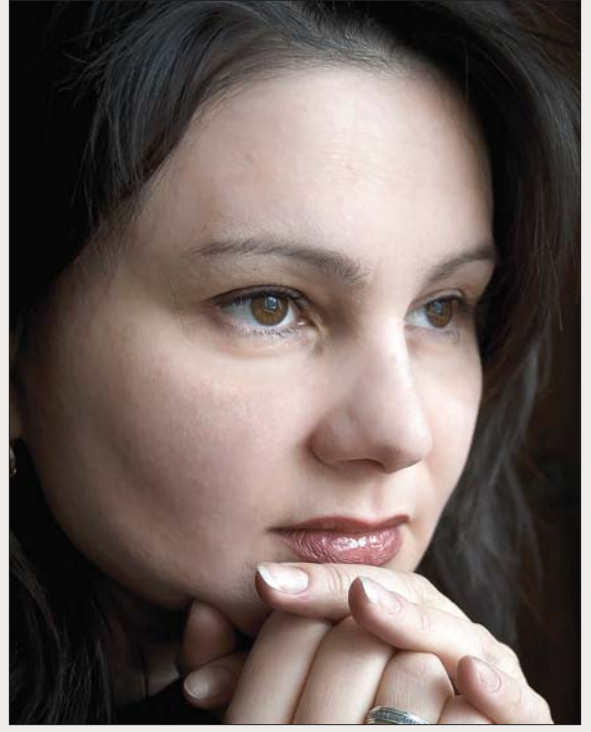

C This final image shows the cumulative results of all the local corrections that we applied via the Adjustment Brush tool.

### To remove Adjustment Brush tool edits:

- With the Adjustment Brush tool selected (K), check Show Mask (Y) and Show Pins (V).
- 2. Do either or both of the following:

To remove adjustments locally, click a pin, click the **Erase** button (or hold down Alt/Option), then apply strokes where you want to erase the mask.

To remove a pin and its adjustments, click the pin, then press Backspace/Delete.

To remove all Adjustment Brush tool edits and reset the mode to New, click the Clear All button.

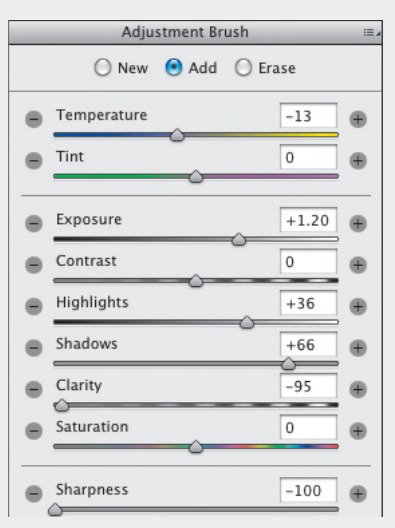

**B** We hid the mask, then reduced the Temperature value to cool the redness of the skin tones; increased the Exposure, Highlights, and Shadows values to lighten the skin; and reduced the Clarity and Sharpness values to soften the skin texture.

### USING THE AUTO MASK OPTION WITH THE ADJUSTMENT BRUSH TOOL

To mask an area according to color, zoom into that area. Check Auto Mask (M), position the Adjustment Brush tool over the color, scale the brush tip to cover just the width of the area, and start drawing a stroke. The mask will cover only the areas that match the first color area the brush touches.

► If you want to change the mask overlay color, click the Mask Overlay Color swatch, then choose a color in the Color Picker.

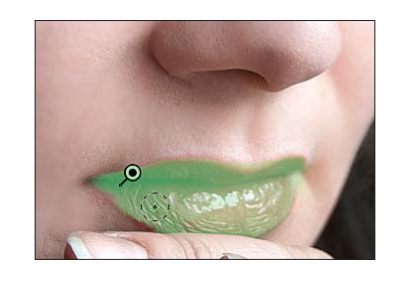

### Using the Split Toning tab

Using the Split Toning controls, you can apply one color tint, or tone, to the highlight areas of a photo and a different tint to the shadow areas. For the best results with this technique (and to mimic its traditional origins), convert the colors in your photo to grayscale first. We've gotten good results on photos of metallic objects, such as the antique car shown here.

### To apply a color tint to a grayscale version of a photo:

- Click the HSL/Grayscale tab, then check Convert to Grayscale.
- 2. Click the Basic tab, and adjust the exposure and contrast.
- 3. Click the Split Toning tab.
- 4. Move both of the Saturation sliders approximately halfway across the bar to make it easier to judge the colors you will apply in the next step (don't worry that the photo looks awful).
- Move the Highlights Hue slider to tint the highlights B and the Shadows Hue slider to tint the shadows.
- 6. Readjust the Saturation value for each hue.
- Reduce the Balance setting to apply more of the Shadows tint to the entire photo, or increase it to apply more of the Highlights tint to the entire photo.C-D

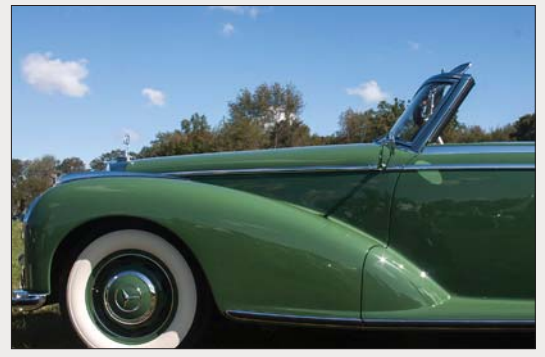

A This is the original, full-color photo.

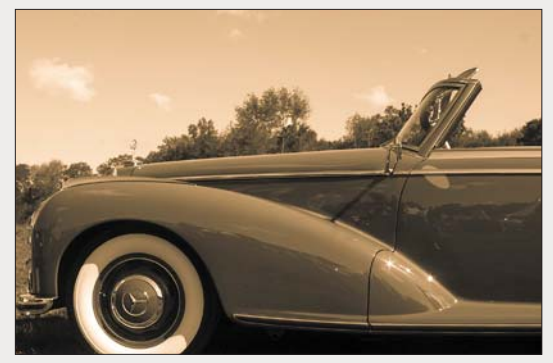

**B** After converting the colors in the photo to grayscale, we used the Split Toning tab to tint the highlights with a brownish yellow hue.

|            | Highlights |     |
|------------|------------|-----|
| Hue        |            | 47  |
| Saturation |            | 82  |
|            |            |     |
| Balance    |            | +41 |
|            |            |     |
|            | Shadowr    |     |
| Hue        | Shadows    | 218 |

**C** Next, we tinted the shadows with blue, then moved the Balance slider to the right to favor the highlight color more.

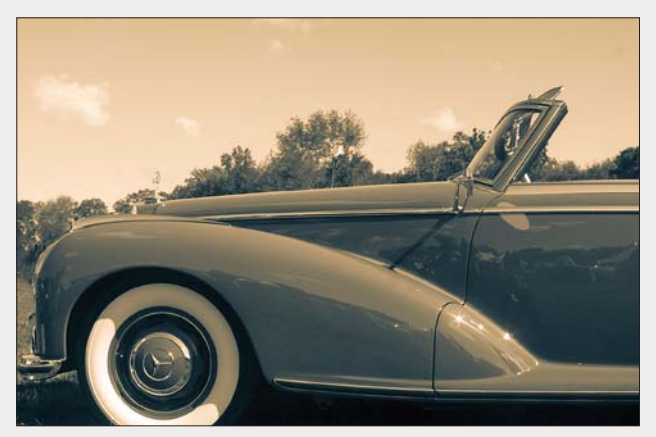

D This is the final result of our Split Toning adjustments. Applying separate tints to the highlights and shadows accentuated the lines and graceful curves of this sleek antique.
## **Using the Lens Corrections tab**

Via the Lens Corrections tab in Camera Raw, you can correct a photo for various adverse effects of lens distortion. You can straighten out an architectural feature, such as a building or fence, that looks as if it's leaning toward or away from the viewer, or that is tilted horizontally (isn't level); and you can correct for under- or overexposure at the edges of a photo (vignetting). The corrections can be applied using a preset profile (this page) or manually (pages 79–81).

## To correct geometric distortion and vignetting via Profile settings: **★**

- 1. Click the Lens Corrections tab. Double-click the Hand tool 🖤 to fit the image in the preview.
- 2. To access predefined lens profiles, click the Profile tab, then check Enable Lens Profile Corrections.
- **3.** From the **Setup** menu,**A** do the following:

Choose **Auto** to have Camera Raw read the EXIF metadata in the photo and attempt to select the proper lens make, model, and predefined profile.

If an error message indicates that the Auto option was unable to locate a profile, choose your lens manufacturer from the **Make** menu.**B** Camera Raw will locate a matching lens model and list it on the Model menu, and will locate a predefined profile and list it on the Profile menu. If the Model menu lists more than one model, choose the one with which the photo was shot.

 Under Correction Amount, do the following: Set the Distortion value to control the amount of correction.

Set the **Vignetting** value to correct for under- or overexposure at the edges of the photo.

- 5. Optional: If Camera Raw managed to locate your lens profile (step 3), you can save that profile and any custom Correction Amount settings as your new default profile by choosing Save New Lens Profile Defaults from the Setup menu. In future Camera Raw editing sessions, if you choose Default from the Setup menu, and the current photo was taken with this lens, the saved profile and settings will be applied. (To restore the Adobe predefined settings for your chosen lens, from the Setup menu, choose Reset Lens Profile Defaults.)
- **6.** *Optional:* If you want to further correct any lens distortion manually, see the next task.

| <b>S</b> E | nable Lens Profile Corr                       | rections             |
|------------|-----------------------------------------------|----------------------|
| Setup √    | Default<br>Auto<br>Custom                     |                      |
|            | Save New Lens Profil<br>Reset Lens Profile De | e Defaults<br>faults |
| Make:      | None                                          | \$                   |
| Model:     | None                                          | \$                   |
| Profile:   | None                                          | \$                   |
|            | Correction Amount                             |                      |

A Check Enable Lens Profile Corrections, then choose Auto from the Setup menu...

| ) /        | Lens Correction      | <b>10</b> 22 D | 18. |
|------------|----------------------|----------------|-----|
| Profile C  | olor Manual          |                |     |
| <b>S</b> E | nable Lens Profile ( | Corrections    |     |
| Setup:     | Custom               | *)             |     |
|            | Lens Profile         | ł.             | -   |
| Make:      | Canon                | \$             |     |
| Model:     | EF28-135mm f/3       | 8.5-5.6 IS ‡   |     |
| Profile:   | Canon EOS 7D -       | EF28-135 ‡     |     |
| Distortior | Correction Amo       | unt<br>116     | 28  |
| Vignettin  | ,                    | 100            |     |

**B** ... or choose your lens maker from the Make menu. Regardless of the Setup option, if necessary, adjust the Distortion value.

## To correct geometric distortion or vignetting via the Manual tab: ★

- 1. Click the Lens Corrections tab, and double-click the Hand tool W to fit the image in the preview.
- 2. Click the Manual tab.B
- **3.** In the **Upright** area, click a button to apply a preset correction:

Auto **A** to apply level correction and fix horizontal and vertical convergence, balanced with as little distortion as possible.**C** 

**Level** to apply only level correction (not fix horizontal or vertical convergence).

**Vertical** IIII to apply level correction and fix vertical convergence (but not horizontal convergence).

**Full** for a stronger correction of horizontal and vertical convergence, in addition to level correction (**A**, next page).

**4.** If further manual correction is needed, do any of the following:

To spread the image out (fix pincushion distortion), lower the **Distortion** value; or to pinch the image inward (fix barrel distortion), increase the Distortion value.

To display a grid over the image so you can check the alignment, check Show

Continued on the following page

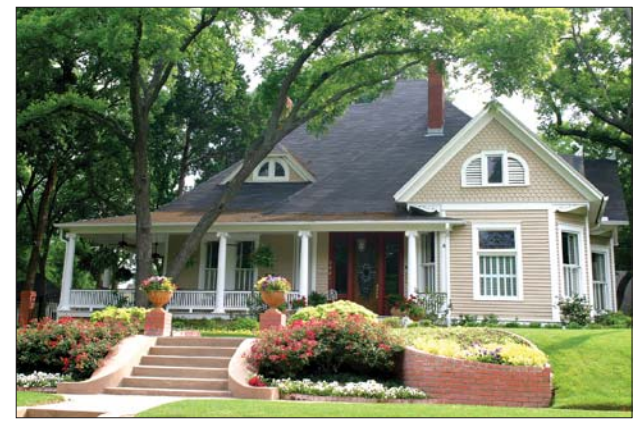

A The original photo (above) shows signs of lens distortion: The house looks as if it's tilting away from the camera, and it's not level.

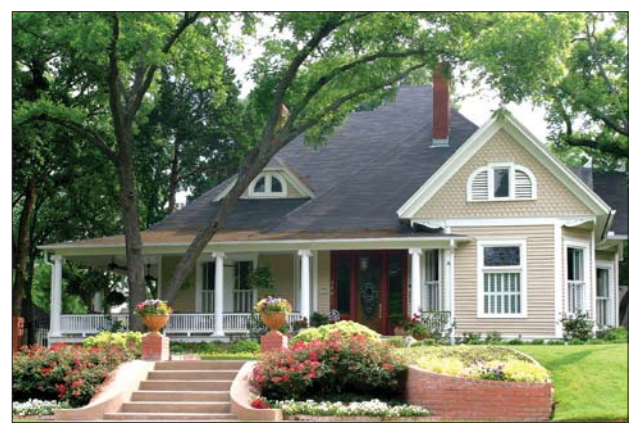

| 9   | Lens                          | s Corrections    |        |      |
|-----|-------------------------------|------------------|--------|------|
| Pro | file Color M                  | Manual           |        |      |
|     |                               | Upright          |        |      |
|     | 0                             |                  | Ħ      |      |
|     | Sync Res                      | ult <u>s</u> Rea | nalyze |      |
| _   |                               |                  |        |      |
|     |                               | Transform        |        | 2    |
|     | Distortion                    |                  | 0      |      |
| 3   | Vertical                      | -                | 0      | 1 22 |
|     |                               |                  | U.     |      |
|     | Horizontal                    |                  | 0      |      |
|     | Horizontal<br>Rotate          |                  | 0      |      |
|     | Horizontal<br>Rotate<br>Scale |                  | 0      |      |

**B** We clicked the Manual tab (under Lens Corrections) to access these menu options and sliders.

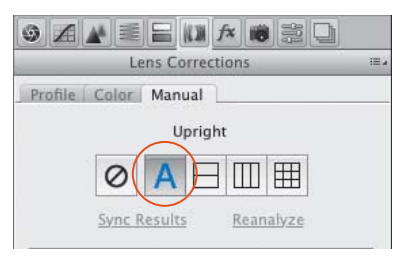

C Under Upright, we clicked the Auto button for a balanced correction. This partially corrected the vertical lines and vertical tilt, but the left side of the house still looks as if it's farther away from the viewer than the right side.

Grid or press V. Adjust the grid size via the slider.**B** 

To widen the top of the image, (correct keystoning) reduce the **Vertical** value; to widen the bottom of the image, increase the Vertical value. Readjust the Distortion value, if needed.

To widen the left edge of the image, reduce the **Horizontal** value; to widen the right edge of the image, increase the Horizontal value.

To rotate the image, change the Rotate value.

To enlarge or shrink the photo, change the **Scale** value. Note: You could crop the photo instead.

To stretch the image horizontally or vertically, change the **Aspect** value. This option is useful for correcting strong perspective distortion in photos taken with a wide-angle lens (**A**–**B**, next page).

A We clicked the Full button instead, which successfully made the house level and upright. To lighten the outer areas of the photo, we increased the Amount value (under Lens Vignetting).

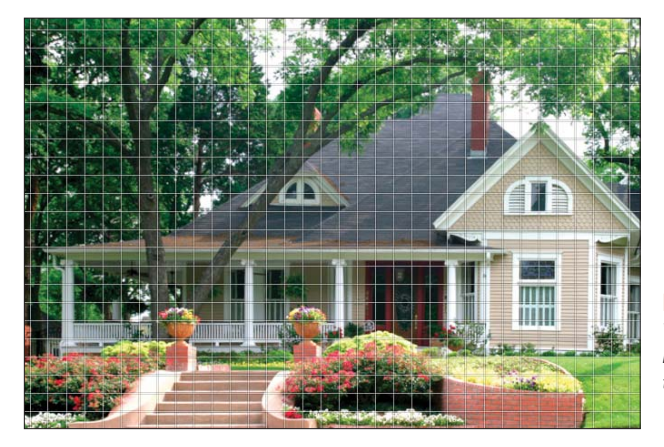

- If you moved the Distortion slider, you can click Reanalyze (below the buttons) to force a recalculation of the Upright correction based on the Distortion value. If you want to turn off (but preserve) all your Upright corrections, click the Off button. If you click a different Upright button, as an alert will inform you, all the Transform sliders (except Distortion) will be reset to 0.
- To correct or apply Lens Vignetting (lighten or darken the outer areas of the photo), set the Amount value for the strength of the correction, then set the Midpoint value to expand the vignette inward or outward. Readjust the Amount value, if needed.
- To learn about the Lens Correction filter in Photoshop, see pages 332–333 and 439.

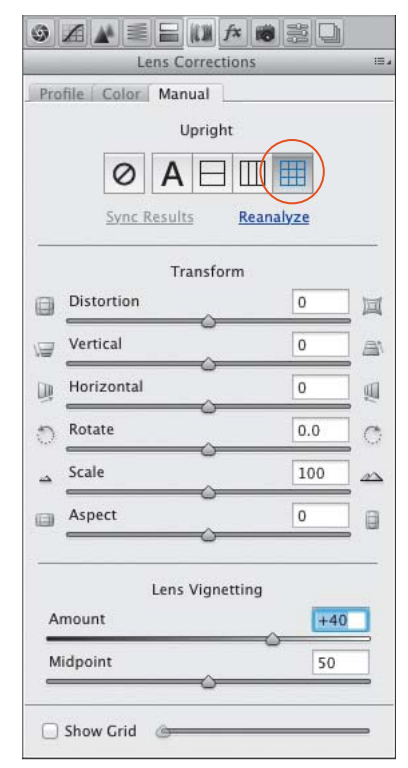

**B** We made some minor Vertical and Rotate adjustments, with Show Grid checked to help us gauge the effect.

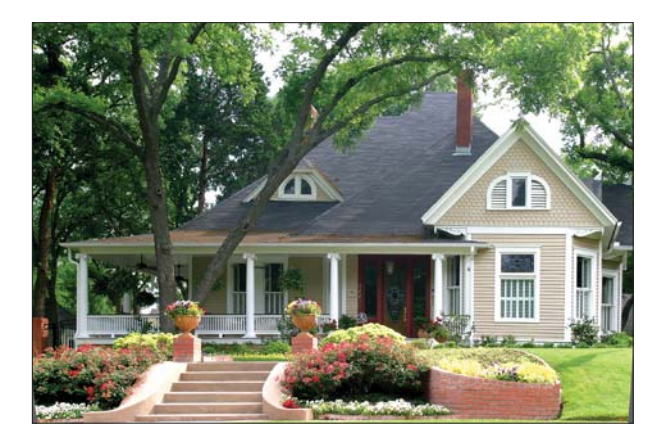

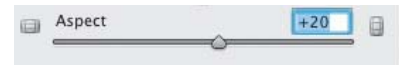

A We tried increasing the Aspect value, but this setting exaggerated and distorted the verticals of the house too much.

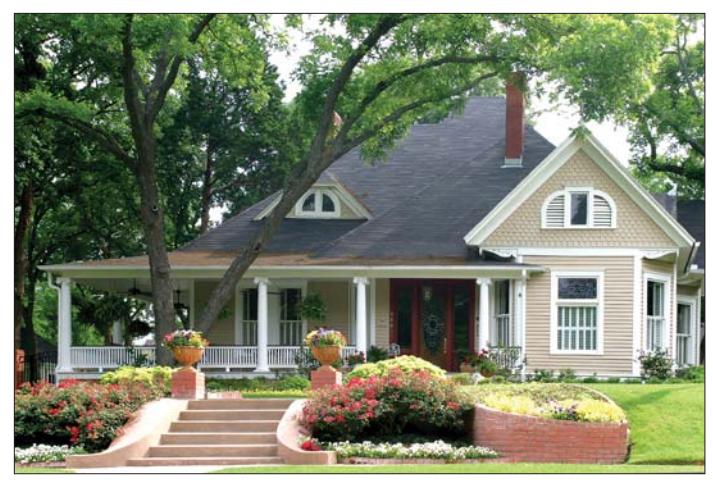

**B** Instead, we set the Aspect value to –5, which exaggerated the horizontal proportion only slightly. The final settings we chose for the image are shown at right.

#### SYNCING LENS CORRECTIONS TO MULTIPLE PHOTOS $\star$

To apply Lens Corrections edits to multiple photos that you open into Camera Raw:

➤ If the photos don't require exactly the same corrections, click one photo, choose settings in the Manual tab of Lens Corrections, then on the left side of the dialog, click Select All, then click Synchronize. In the dialog, choose Lens Corrections from the menu, check only Transform and Lens Vignetting, then click OK. Camera Raw will analyze and correct each photo separately (see also page 93). ► If the photos *do* require exactly the same correction (e.g., bracketed shots of the same subject), click one photo, then click an Upright button in Lens Corrections. Click Select All on the left side of the dialog, then click Sync Results in Lens Corrections. The first photo will be analyzed according to the chosen Upright mode, then the same correction will be applied to all the other photos.

| 9         |            | 44    | 讔    |       | (C.M  | fx     | 10   | 12   |     |      |
|-----------|------------|-------|------|-------|-------|--------|------|------|-----|------|
| _         | _          | _     | Le   | ns C  | orre  | ction  | 5    | _    | _   | 10.4 |
| Pro       | ofile      | Co    | lor  | Mar   | nual  | 1      |      |      |     |      |
|           |            |       |      | ι     | Jprig | ht     |      |      |     |      |
|           |            | (     | 0    | A     | E     | 3 6    |      |      |     |      |
| _         |            | Sy    | nc R | esult | 5     | R      | eana | lyze |     |      |
|           |            |       |      | Tr    | ansf  | orm    |      |      |     |      |
|           | Dis        | torti | on   | _     | _     | _      | _    | +    | 5   | 回    |
| 18        | Vertical   |       |      |       |       |        |      | -3   |     |      |
|           | Ho         | rizor | ntal |       |       |        |      | 0    |     |      |
| 0         | Rot        | tate  |      |       |       |        |      | +    | 0.2 | C    |
|           | Sca        | le    |      |       |       |        |      | 10   | 00  | 42   |
|           | As         | pect  |      | _     | 0     |        |      | -5   | ;   |      |
|           |            |       |      | Lens  | Vigr  | nettii | ng   |      |     | _    |
| A         | Amount +40 |       |      |       |       |        |      |      |     |      |
| N         | Midpoint   |       |      |       |       | 50     |      |      |     |      |
| -         |            |       |      |       |       |        |      |      |     |      |
| Show Grid |            |       |      |       |       |        |      |      |     |      |

Another use for the Lens Corrections tab is to correct for chromatic aberration (blue-yellow or red-green color shifts), as well as purple or green color fringes. These occur when a camera lens (especially one that is set to a wide aperture) doesn't properly focus all the wavelengths of colored light precisely to the same spot.

### To correct color shifts and/or fringes: ★

- 1. Click the Lens Corrections tab, 🚺 then click the Color tab.
- 2. To remove any blue-yellow or red-green color shifts, check Remove Chromatic Aberration.A–B
- **3.** Zoom to 100% view on an area where you suspect there is a purple or green color fringe, and with the Hand tool (H), center it in the preview.

Adjust the **Purple Amount** and/or **Green Amount** values. The higher the value, the wider the area on the edges of shapes in which fringe removal occurs. If the photo contains objects that are purple or green, beware of setting too high a correction value, which could degrade their color.

To help you locate which areas of a photo contain purple or green fringes, zoom out, then Alt/Option click-and-hold on the Purple Amount or Green Amount slider. Areas where the fringe is present display as black. C-D Purple fringes commonly occur around specular highlights. Zoom back in when you're done.

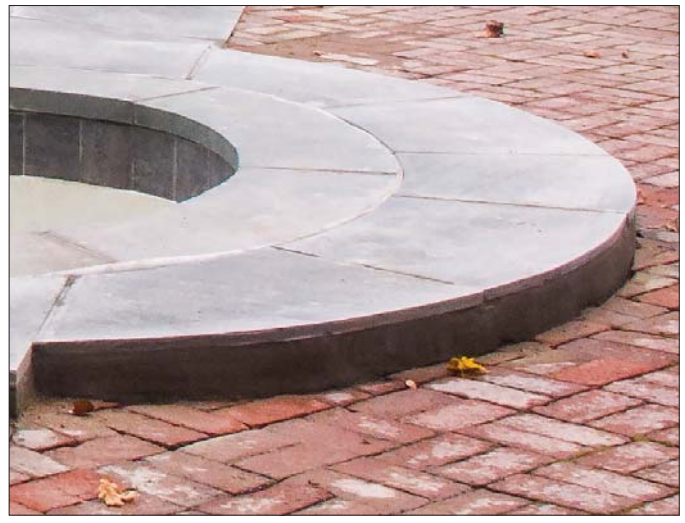

A We noticed a purple fringe along the edge of the stone semicircle in this photo.

| Lens Corrections Profile Color Manual Remove Chromatic Abe | rration |
|------------------------------------------------------------|---------|
| Profile Color Manual                                       | rration |
| Remove Chromatic Abe                                       | rration |
|                                                            |         |
| Defringe                                                   |         |
| Purple Amount                                              | 0       |
| Purple Hue                                                 | 30 / 70 |
| 6                                                          | )       |
| Green Amount                                               | 0       |
| Green Hue                                                  | 40 / 60 |
|                                                            | 10      |

**B** To remove any blue-yellow and red-green color shifts, we checked Remove Chromatic Aberration.

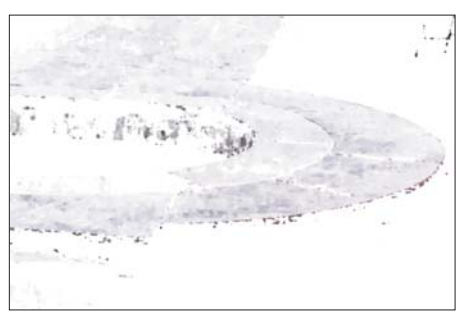

**C** To preview any purple fringe as black, with Alt/Option held down, we clicked and held the Purple Amount slider. Black displayed along the edge of the stone semicircle.

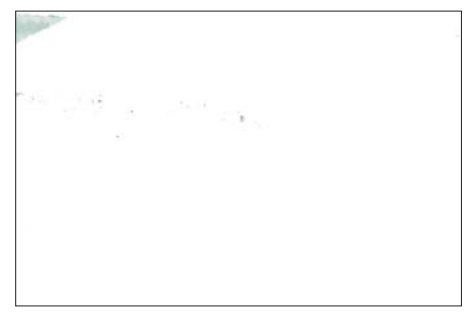

D To preview any green fringe as black, with Alt/ Option held down, we clicked and held the Green Amount slider. No black displayed, a sign that green fringe wasn't an issue in this area of the photo.

To control the range of hues that the Purple Amount and Green Amount sliders affect (in other words, the area in which fringe removal occurs), drag the **Purple Hue** or **Green Hue** bar over a hue area on the spectrum (the spectrum of affected colors displays within the bar) and/or widen or narrow the range by dragging either endpoint of the bar. (To reset the bar to its default length and position, double-click within it.)

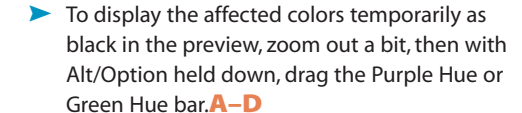

When adjusting a photo that contains foliage, avoid positioning the Green Hue bar over the orange/yellow color range (at the left end of the spectrum), which could gray out the essential yellows in the image.

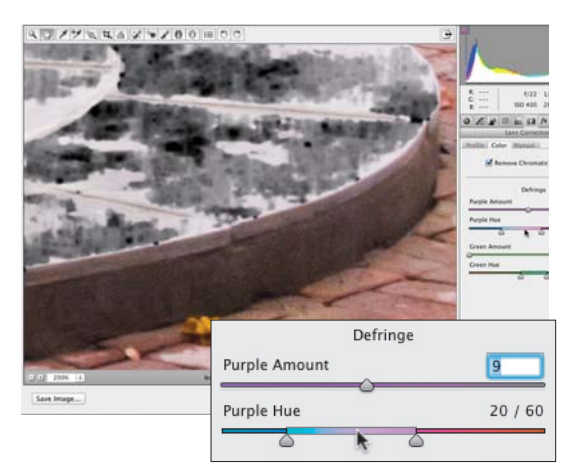

A We increased the Purple Amount value, then held down Alt/ Option and dragged the Purple Hue bar slightly to the left. At this setting, the fringe correction was affecting the top of the stone semicircle — which wasn't our intention.

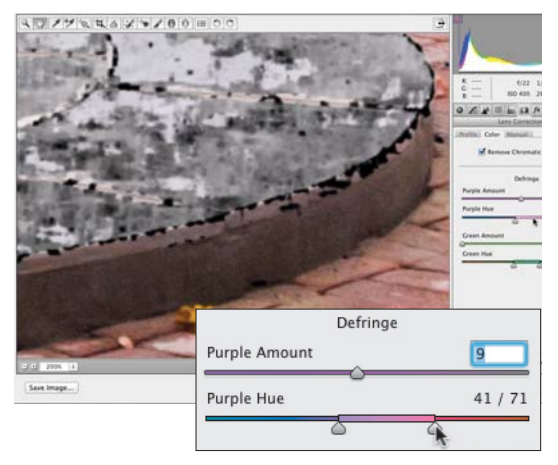

**B** We held down Alt/Option and dragged the Purple Hue bar to the right, then dragged the right endpoint inward to narrow the range. At this setting, the fringe correction is affecting primarily the edge of the semicircle — mission accomplished.

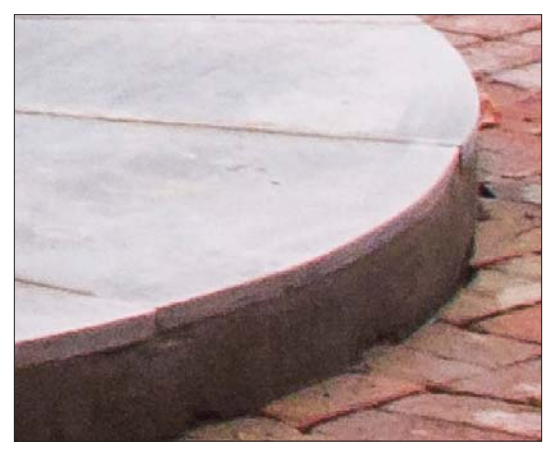

C Compare this original image to the final image, which is shown at right.

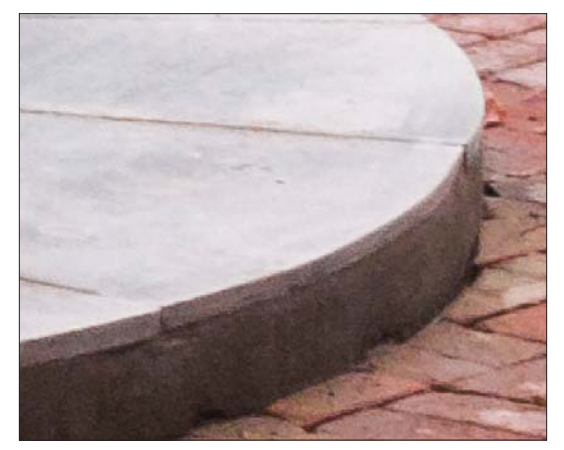

D The purple fringe is gone from the edge of the semicircle.

## Using the Effects tab

In traditional photography, the faster the film speed, the larger and more apparent the grain. As an intentional effect, you can simulate this grainy texture via the Grain controls in Camera Raw. Choose a photo that won't suffer aesthetically when its details lose definition.

## To add a grain texture to a photo:

- 2. To create a noticeable grain, under Grain, choose an Amount value of around 50.
- **3.** To emulate the fine grain of slow film or the coarse grain of fast film, do as follows:

Set the **Size** value for the size of the grain particles. **B** When this value is greater than 25, a small degree of blurring is also applied, to help blend the grain with the imagery.

Reduce the **Roughness** value below the default value of 50 for a more uniform grain, or increase it for an uneven, coarse grain. C Zoom in to examine the grain, then readjust the Amount value, if needed.

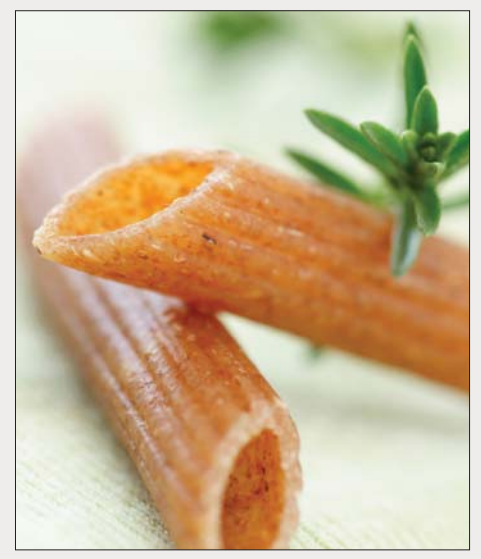

A This photo is a good candidate for the Grain effect because we won't mind if the details are softened and it contains muted colors.

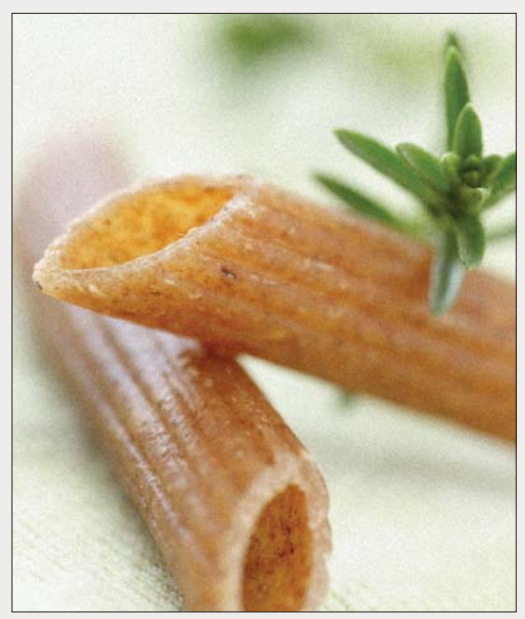

**B** The first settings we chose were Grain Amount 50 and Size 80 (we left the Roughness control at the default value of 50). The food textures are beginning to blend with the soft background.

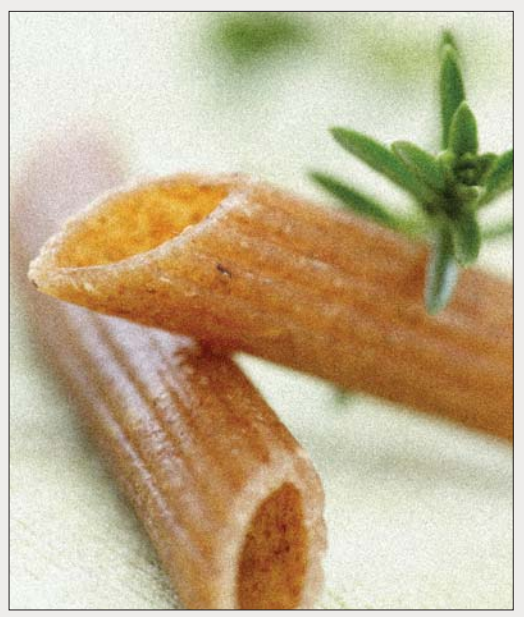

C We increased the Amount to 75, the Size to 60, and the Roughness to 65. The coarser grain unifies the highlights and background with the food textures even more. Please pass the Parmesan...

Using the Post Crop Vignetting controls, you can apply a light or dark vignette to a photo (lighten or darken the outer areas). If you crop the photo subsequently in Camera Raw, the vignette will reconform to the new dimensions.

## To apply a vignette to a photo:

- 1. Click the Effects tab, A and double-click the Hand tool To fit the image in the preview.
- Under Post Crop Vignetting, do all of the following: B–D

Choose Style: Highlight Priority.

Choose a negative **Amount** value for a dark vignette or a positive value for a light vignette.

Adjust the **Midpoint** value to expand the vignette inward or outward.

Adjust the **Roundness** value to make the vignette shape more oval or more like a rounded rectangle.

Adjust the **Feather** setting to control the softness of the transition to the nonvignetted areas.

Adjust the **Highlights** setting to control the brightness of the highlights within the vignette area.

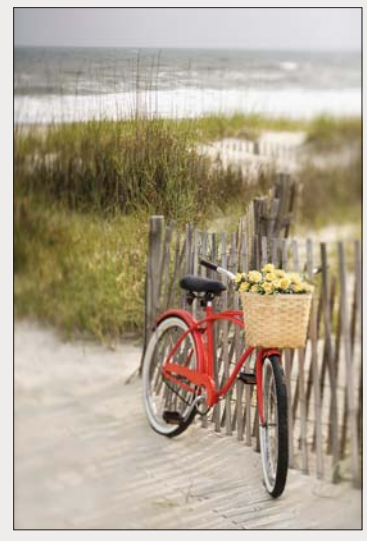

A This is the original image.

| Post Crop Vignetting      | 9      |
|---------------------------|--------|
| Style: Highlight Priority | \$     |
| Amount                    | -63    |
| Midpoint                  | 41     |
| Roundness                 | -15    |
| Feather                   | 32     |
| Highlights                | 0      |
|                           |        |
| mains all and             | A Unit |

B In the Effects tab, under Post Crop

Vignetting, we chose the values above.

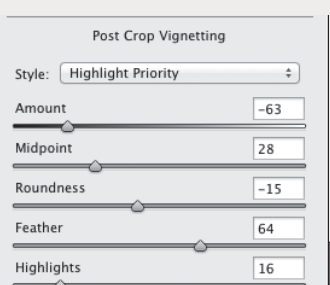

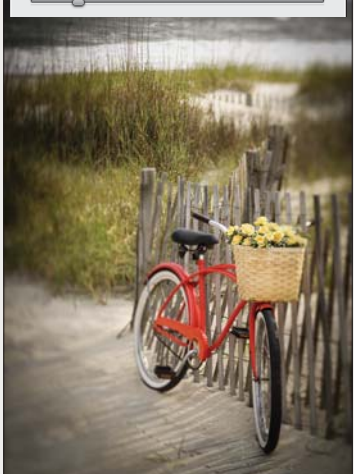

C We lowered the Midpoint value and raised the Feather and Highlights values.

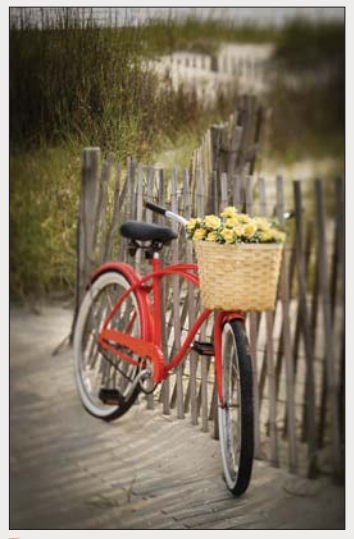

D When we cropped the image, the vignette readjusted automatically.

## **Using the Graduated Filter tool**

When shooting landscapes, you may have run into this common predicament: You set the proper exposure for the foreground, and the sky winds up being overexposed. To solve this problem on site, you can reduce the light on the upper part of the lens with a graduated neutral-density filter. To darken a sky in a photo that is shot without such a filter (Plan B!), you can use the Graduated Filter tool in Camera Raw.

With this tool, you create an overlay to define the area to be edited, then you apply the adjustment via any of a dozen sliders. The slider options are the same as for the Adjustment Brush tool.

## To adjust an area of a photo using the Graduated Filter tool:

- After adjusting your photo via the Basic and Tone Curve tabs, A choose the Graduated Filter tool
   (G). The sliders for the tool display in the right panel.
- Click the + or button for any slider to "zero out" all the sliders except the one you click.
- **3.** Shift-drag over an area in the photo to define the area where the filter edits will be applied, beginning from the location where you want the strongest adjustment. The filter will be applied fully at

the green dashed border of the overlay, gradually diminishing to nil at the red dashed border.

4. Do either or both of the following:

Use the Temperature and/or Tint slider to make the filtered area warmer or cooler.

Use the sliders to adjust such characteristics as the exposure, sharpness, or noise in the filtered area (A–C, next page).

- **5.** To redisplay the main tabs, press H (for the Hand tool).
- At any time, you can lengthen or shorten the filter overlay by Shift-dragging the green or red dot. To reposition the whole overlay, drag the line that connects the two dots.
- To apply a separate filter to another area of the photo, click New, then repeat steps 2–4.
- If you want to draw an overlay on a diagonal, don't hold down Shift while dragging.
- To hide the filter overlay, uncheck Show Overlay or press V. To remove a filter overlay, click one of its dots or the line that connects them, then press Backspace/Delete.

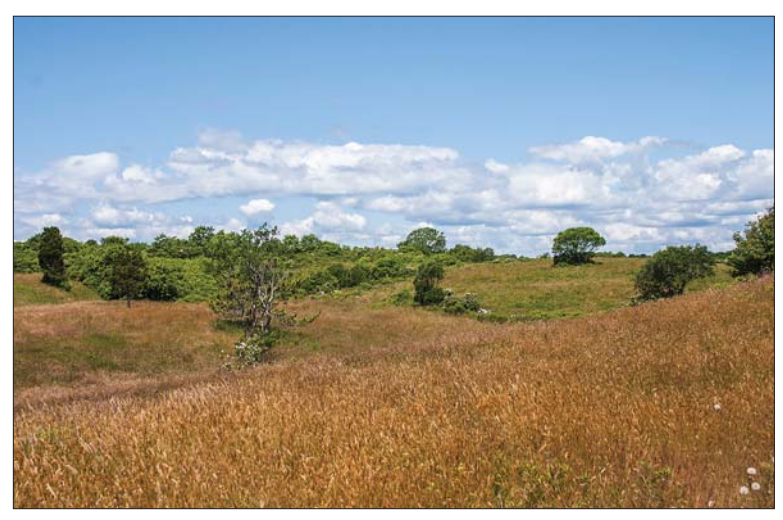

A Despite our applying Basic and Tone Curve adjustments, the sky in this photo looks overexposed (washed out).

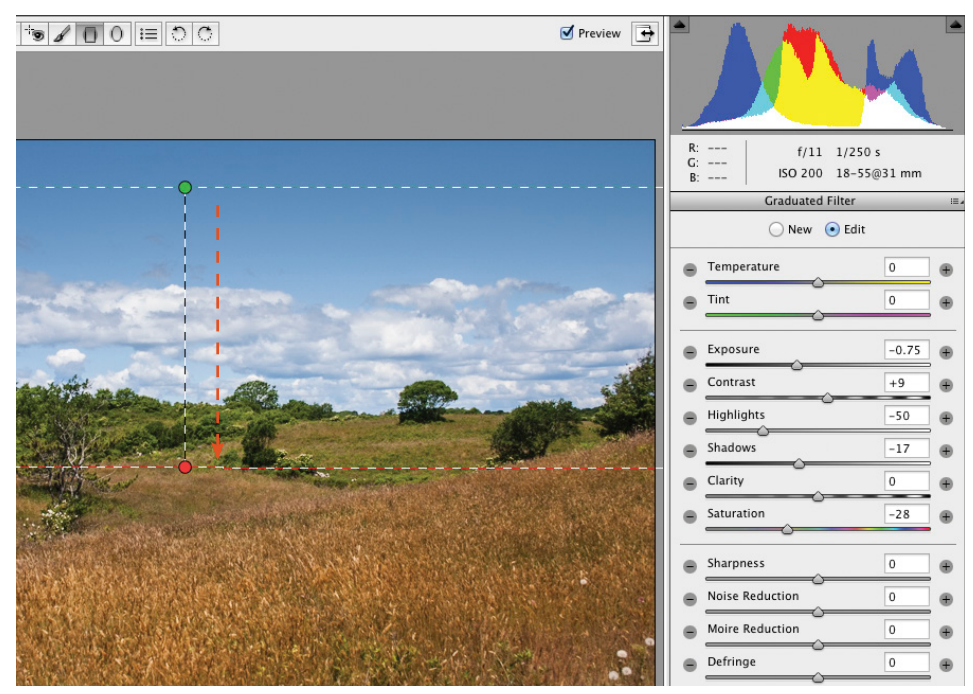

A After zeroing out the sliders for the Graduated Filter tool, we Shift-dragged downward in the photo (as shown by the arrow above), then chose slider settings to darken the exposure within the overlay area.

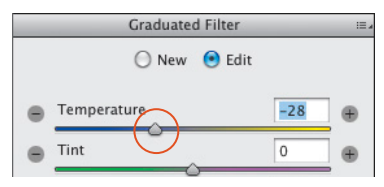

**B** To add more blue to the upper area of sky, we lowered the Temperature value.

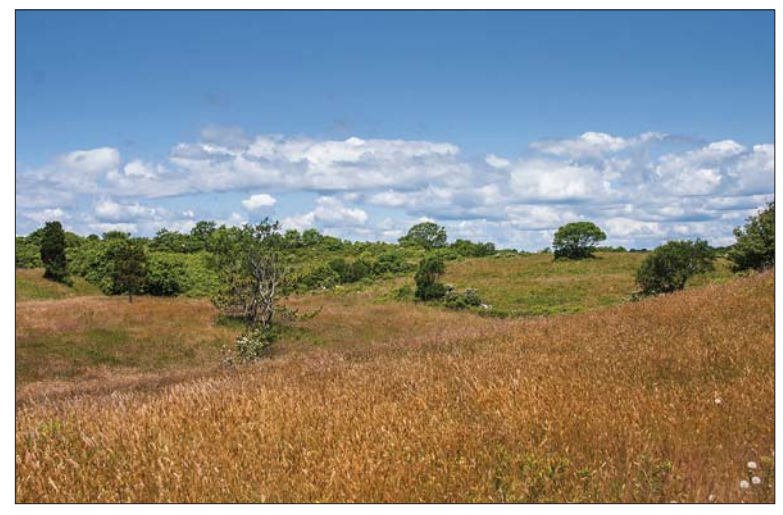

**C** In the final image, the adjustment is strongest in the sky, fading to nil in the upper part of the ground.

## **Using the Radial Filter tool**

With the Radial Filter tool, you define an elliptical area with an overlay, then apply adjustments via sliders to the area either inside or outside the overlay.

## To darken an area of a photo via the Radial Filter tool: ★

- After adjusting your photo via the Basic and Tone Curve tabs, A click the Radial Filter tool O (J). The sliders for the tool display.
- Click the + or button for any slider to "zero out" all the sliders except the one you click. At the bottom of the panel, click Effect: Outside or Inside to control where the filter effect will occur relative to the overlay you will draw in the next step.
- Drag over an area in the photo to produce an overlay.<sup>B</sup> If you want to reposition the overlay as you create it, drag with the Spacebar held down.
- 4. Use any of the sliders to adjust the filtered area (A-C, next page). If the Effect setting is Outside, the adjustment will be at full strength outside the overlay, then diminish gradually to no adjustment at the dashed border. If the Effect setting is Inside, the adjustment will be at full strength at the center of the overlay and diminish gradually to no adjustment at the dashed border.

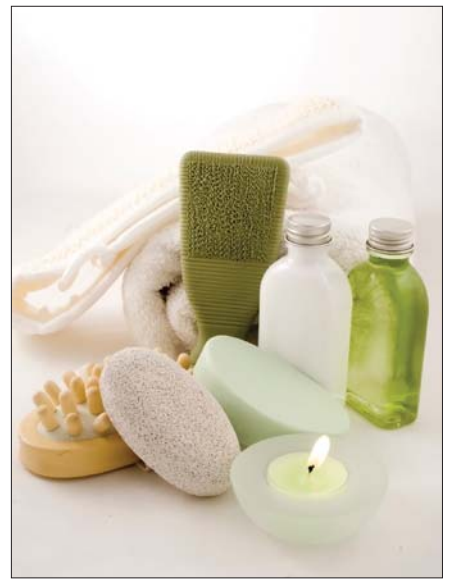

A Although the exposure in this photo is well balanced, we want to spotlight the spa products more.

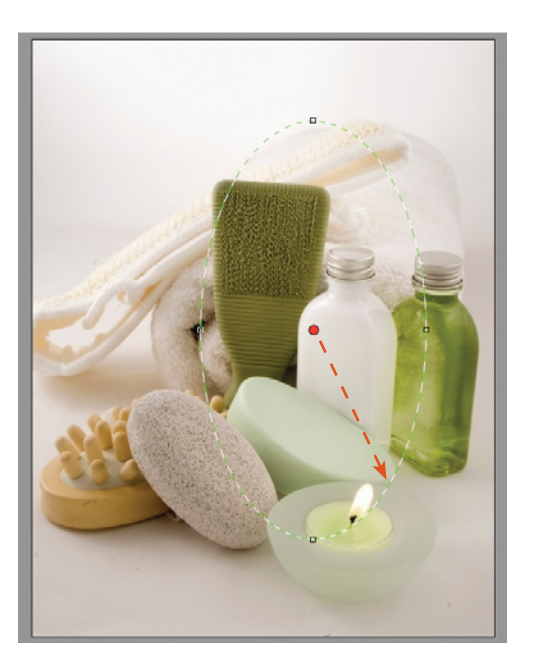

| _ | Radial Filter   |           |   |  |  |  |
|---|-----------------|-----------|---|--|--|--|
|   | 🔵 New 💿 Edit    |           |   |  |  |  |
|   | Temperature     | 0         | • |  |  |  |
| • | Tint            | 0         | • |  |  |  |
| • | Exposure        | -0.50     | • |  |  |  |
| • | Contrast        | 0         | • |  |  |  |
|   | Highlights      | 0         | • |  |  |  |
|   | Shadows         | 0         | • |  |  |  |
| • | Clarity         | 0         | • |  |  |  |
| • | Saturation      | 0         | ۲ |  |  |  |
| • | Sharpness       | 0         | ۲ |  |  |  |
|   | Noise Reduction | 0         | • |  |  |  |
|   | Moire Reduction | 0         | • |  |  |  |
| • | Defringe        | 0         | ۲ |  |  |  |
| • | Color           | $\bowtie$ | ۲ |  |  |  |
|   |                 |           |   |  |  |  |

B We zeroed out the sliders for the Radial Filter tool, then dragged in the preview to create an overlay.

- **5.** To control how gradual the adjustment is at the edge of the overlay, use the **Feather** slider.
- 6. To hide the overlay(s) to gauge the adjustment, uncheck Show Overlay or press V. Redisplay the overlay for the next step.
- **7.** To edit the overlay, do any of the following (all optional):

To reposition the overlay, drag inside it.

To **reshape** the overlay, drag one of the handles.

To resize the overlay, Shift-drag a handle.

To **swap** the adjustment from Outside to Inside the overlay, or vice versa, click the unselected Effect button or press X.

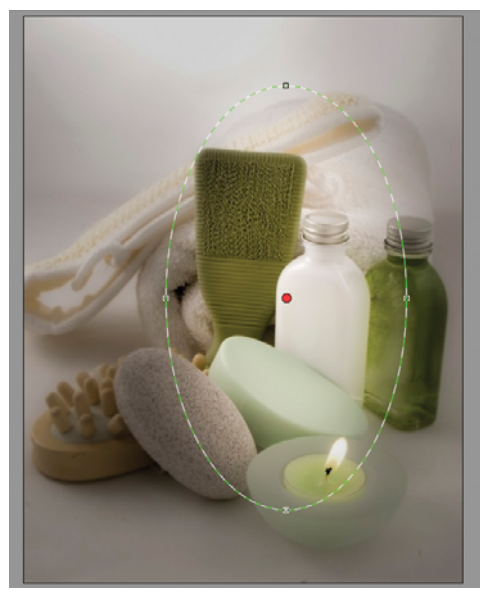

A We used the first four sliders to darken the filtered area and the Clarity and Sharpness sliders to soften the image details.

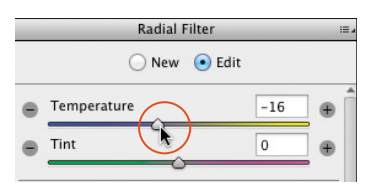

**B** To make the lighting in the darkened areas cooler, we reduced the Temperature value (added blue).

- 8. Optional: To add another overlay, click New, then follow steps 2–7. Be aware that the adjustment will be cumulative where the overlays overlap. When there are multiple overlays, you need to click the pin of the one you want to edit. To delete a selected overlay, press Backspace/Delete.
- 9. To redisplay the main tabs, press H (Hand tool).
- To expand an overlay to the edges of a photo, double-click inside it. To produce a new overlay that does the same thing, double-click in the preview.

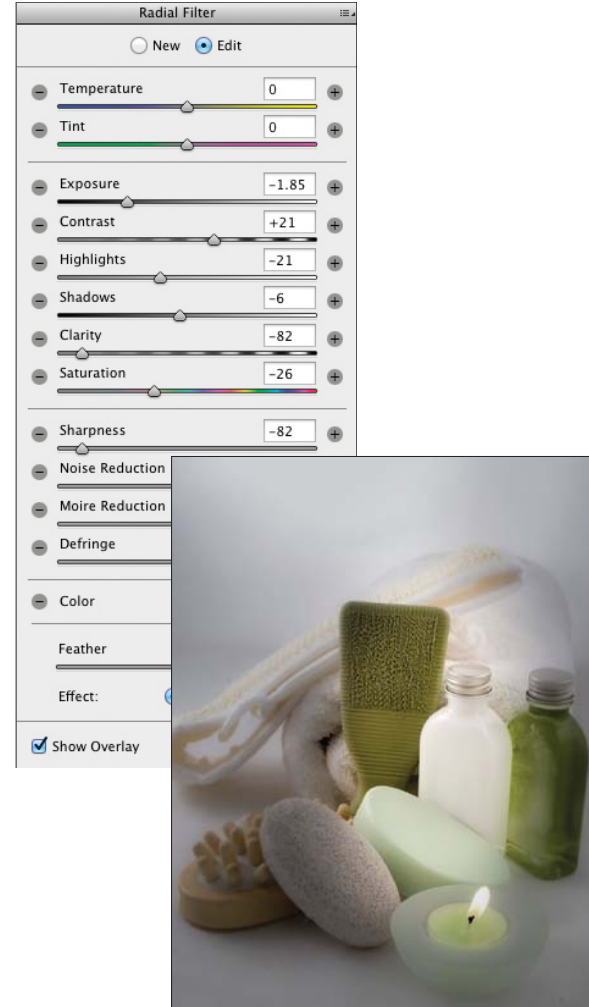

**C** The tonal, temperature, and sharpness adjustments help to accentuate the candle, soap, and white bottle.

## Using the Spot Removal tool

Use the Spot Removal tool to remove small imperfections, such as spots caused by dust on the camera lens, blemishes in a portrait, or insects on flowers. Camera Raw locates a source area for the repair automatically, but you can also have some input.

## To remove blemishes or spots: ★

- 1. Choose the Spot Removal tool *J* (B).
- 2. Zoom in on an area to be repaired.
- **3.** Press [ or ] to size the brush cursor, then do one of the following:

Ctrl-Alt-drag/Cmd-Option-drag outward from the center of a blemish to create and scale a target circle **A**; or click a blemish; or if you want to control which area Camera Raw uses as the source, Cmd-drag/Ctrl-drag from the target area to the desired source area. When you release the mouse, a red dashed circle surrounds the target region and a green dashed circle surrounds a source area.**B** 

Drag across a blemish to create a target region. When you release the mouse, a red pin and dashed border surrounds the target region and a green pin and dashed border surrounds a source region.C–D

To display a black-and-white version of the photo to help you pinpoint dust spots or other irregularities, check Visualize Spots (Y). Adjust the black-to-white threshold via the slider. 4. From the Type menu, choose Heal to blend source pixels into the texture and luminosity values of the target pixels (usually the best choice) or Clone to copy the source pixels exactly without any healing.

*Optional:* To cycle through alternative source locations that Camera Raw detects, press /.

**5.** Select a target or source region by clicking its pin or select a circle by clicking inside it, then do any of the following optional steps:

To reposition a region or circle, drag inside it.

To control the opacity of the repair, use the **Opacity** slider.

To **resize** a pair of target and source circles (not irregular-shaped regions), drag the dashed border.

To **add** to an existing region (or to convert a circle to a region), Shift-click or Shift-drag just outside it.

- 6. Optional: Create more regions or circles to correct other blemishes. To remove a pin or circle, hold down Alt/Option and click it; or to delete multiple pins and circles, Alt/Option drag a marquee across them. (To remove all pins and circles, click Clear All.)
- To hide all regions and circles, uncheck Show Overlay (V).
- 8. To redisplay the main tabs, press H (Hand tool).
- To redisplay the Spot Removal overlays at any time, choose the tool again (press B).

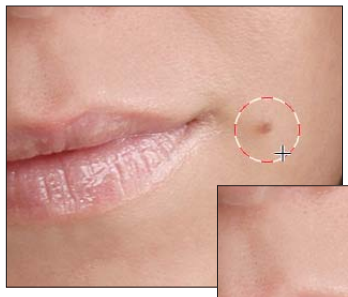

A With the Spot Removal tool, we held down Ctrl-Alt/Cmd-Option and dragged to create a target circle around a blemish.

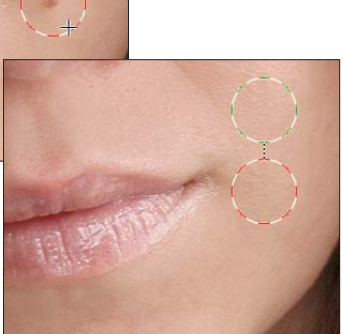

**B** The tool created a linked source circle in a similar area and repaired the blemish.

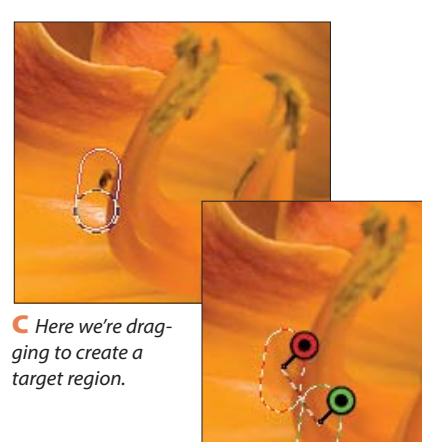

D The tool created a source region and two pins.

# Saving and applying Camera Raw settings

After carefully choosing custom settings for a photo in Camera Raw, you'll be glad to know that you can save those settings as a preset and then apply the preset to other photos that need the same or similar corrections.

## To save Camera Raw settings as a preset:

#### Method 1 (Camera Raw Settings menu)

- With your corrected photo open in Camera Raw, choose Save Settings from the Camera Raw Settings menu.
- The Save Settings dialog opens. A Check the categories of settings you want saved in the preset. Or to filter the number of checked boxes, choose a category (tab name) from the Subset menu, then recheck any boxes, if desired.
- **3.** Click Save. A different Save Settings dialog opens (yes, it's confusing that the two dialogs have the same name). Enter a name (preferably one that describes the function of the preset), keep the location as the Settings folder, then click Save.
- The saved settings preset is now available in the Presets tab any open photo.

#### Method 2 (Presets tab)

- With your corrected photo open in Camera Raw, click the Presets tab, then click the New Preset button.
- 2. In the New Preset dialog, enter a name for the preset. Check the settings you want saved in the preset, or choose a category (tab name) from the Subset menu, then recheck any boxes, if desired. Click OK. Your new preset is now available in the Presets tab for any open photo.
- To delete a user-saved preset, click the preset name, then click the Delete button.

You can apply a user-defined preset (saved collection of settings) to a single photo via Camera Raw (see below), to multiple photos via Bridge (see the following page), or to multiple thumbnails via the Synchronize option in Camera Raw (see page 93).

## To apply a Camera Raw preset to a photo:

- With a photo open in Camera Raw, click the **Presets** tab, with then click a preset name.
- You can also apply a preset via the Apply Preset submenu on the Camera Raw Settings menu.

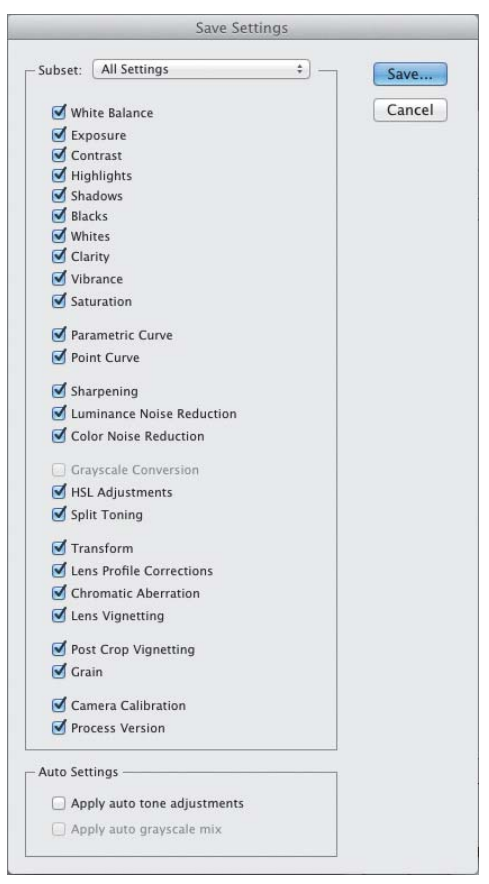

A In the Save Settings dialog, check which of your custom Camera Raw settings are to be saved in a preset.

### TAKING SNAPSHOTS OF YOUR CR SETTINGS

A snapshot is a record of the current Camera Raw settings that you have chosen for a photo. By saving snapshots of your photo periodically while editing it, you preserve the option to restore the photo to those earlier settings. Unlike snapshots on the History panel in Photoshop, snapshots save with the Camera Raw file. Click the Snapshots tab, then click the New Snapshot button. In the New Snapshot dialog, enter a name, then click OK. To restore the photo to a snapshot at any time, click a snapshot name in the Snapshots tab. (For other ways to restore Camera Raw settings, see pages 61–62.)

► To update an existing snapshot with the current settings, right-click the snapshot listing and choose Update with Current Settings from the context menu.

The settings presets that you save in the Presets tab of the Camera Raw dialog can also be applied to multiple photos via the Develop Settings submenu in Bridge. In fact, as a strategy, you could save separate presets for settings in individual Camera Raw tabs and then assign them to multiple photos in succession (e.g., a preset for the Basic tab first, then a preset for the Tone Curve tab, and so on). If you haven't saved the needed settings as presets, a quick alternative method is to copy and paste all the current settings from one photo into one or more other photos.

## To apply Camera Raw settings to multiple photos via Bridge:

### Method 1 (apply a preset)

- In Bridge, Ctrl-click/Cmd-click multiple photo thumbnails (or Shift, then Shift-click a consecutive series of thumbnails).
- To apply settings, from the Edit > Develop Settings submenu, choose a preset; or right-click a selected thumbnail and choose a preset from the Develop Settings submenu on the context menu.A Choose additional presets, if needed.

#### Method 2 (copy and paste settings from a photo)

- Click the thumbnail for a photo that has the desired settings, then choose Edit > Develop Settings > Copy Camera Raw Settings (Ctrl-Alt-C/ Cmd-Option-C), or right-click the selected thumbnail and choose Develop Settings > Copy Settings from the context menu.
- Click another thumbnail (or Ctrl-click/Cmd-click multiple thumbnails), then choose Edit > Develop Settings > Paste Camera Raw Settings (Ctrl-Alt-V/ Cmd-Option-V), or right-click the selected thumbnail and choose Develop Settings > Paste Settings from the context menu.
- **3.** The Paste Camera Raw Settings dialog opens. Uncheck any settings you don't want to paste; or choose a tab name from the Subset menu, then remove or add any check marks. Click OK.
- To remove all Camera Raw settings from a selected photo thumbnail in Bridge, choose Edit > Develop Settings > Clear Settings or right-click the thumbnail and choose Develop Settings > Clear Settings from the context menu.

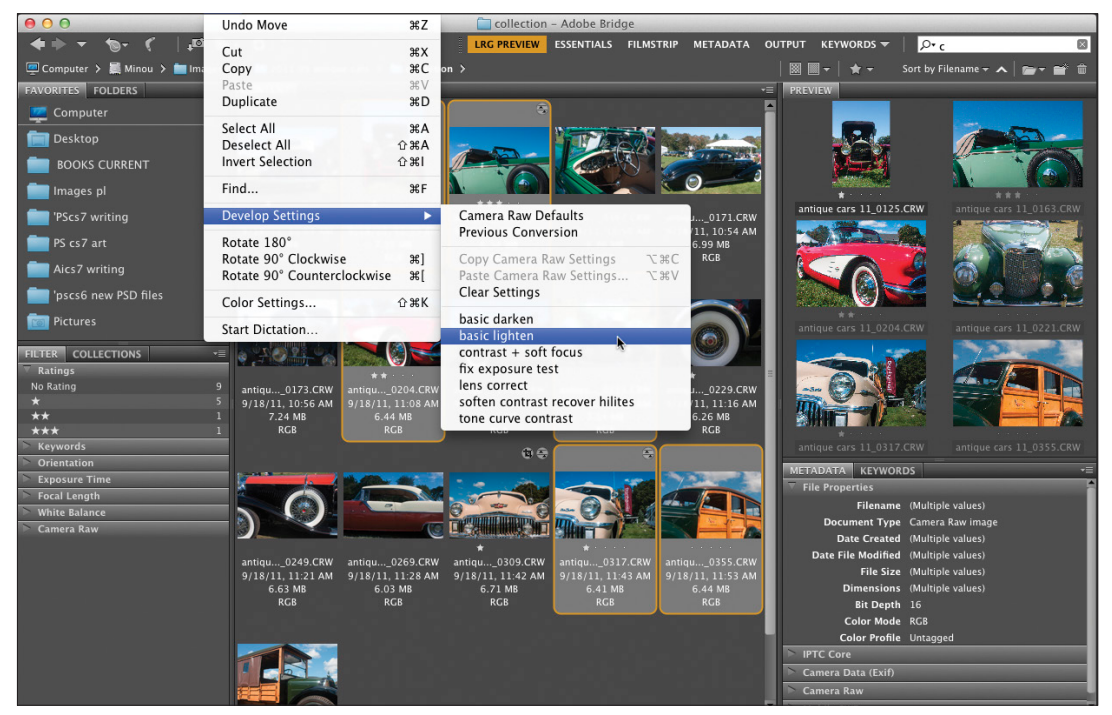

A Using commands on the Develop Settings submenu in Bridge, you can apply one or more saved settings presets to multiple selected thumbnails, or copy and paste the current settings from one thumbnail to other thumbnails.

# Synchronizing Camera Raw settings

When you open multiple photos into Camera Raw, they are represented by thumbnails in a panel on the left side of the dialog. After adjusting one photo, you can click Synchronize to apply those settings to one or more of the other photos. Because it's unlikely that every single adjustment needed for one photo will be perfectly suited to all the others (even photos taken during the same shoot), a more practical approach is to adjust subsets of the grouping. For instance, you could apply a settings preset or some Basic tab adjustments to one photo (say, to correct the white balance and exposure), apply those settings to most or all of the other photos, then select incrementally smaller numbers of photos and apply more targeted or specialty adjustments.

## To synchronize the Camera Raw settings among multiple photos:

- In Bridge, select two or more photo thumbnails, preferably ones that were shot under the same lighting conditions and that require the same kind of correction (for the most accurate and consistent corrections, select all raw files or all JPEG files). Double-click one of the selected thumbnails.
- 2. In the filmstrip panel on the left side of the Camera Raw dialog, click one of the thumbnails.A
- 3. Make the needed adjustments to the selected image (including cropping, if you want to crop all the images in exactly the same way). You can apply adjustments via the tabs or tools or by clicking a preset in the Presets tab.
- Click Select All at the top of the filmstrip panel or Ctrl-click/Cmd-click the thumbnails to which you want to apply corrections, then click Synchronize.
- 5. The Synchronize dialog opens (it looks like the Save Settings dialog, which is shown on page 91). Check only the settings you want to apply to all the selected thumbnails; or choose a category from the Synchronize menu, then remove or add any check marks. Click OK.
- To cycle through the photos in the filmstrip panel, click the left or right arrowhead below the preview (in the lower right). If more than one thumbnail is selected, Camera Raw will cycle among only those photos.

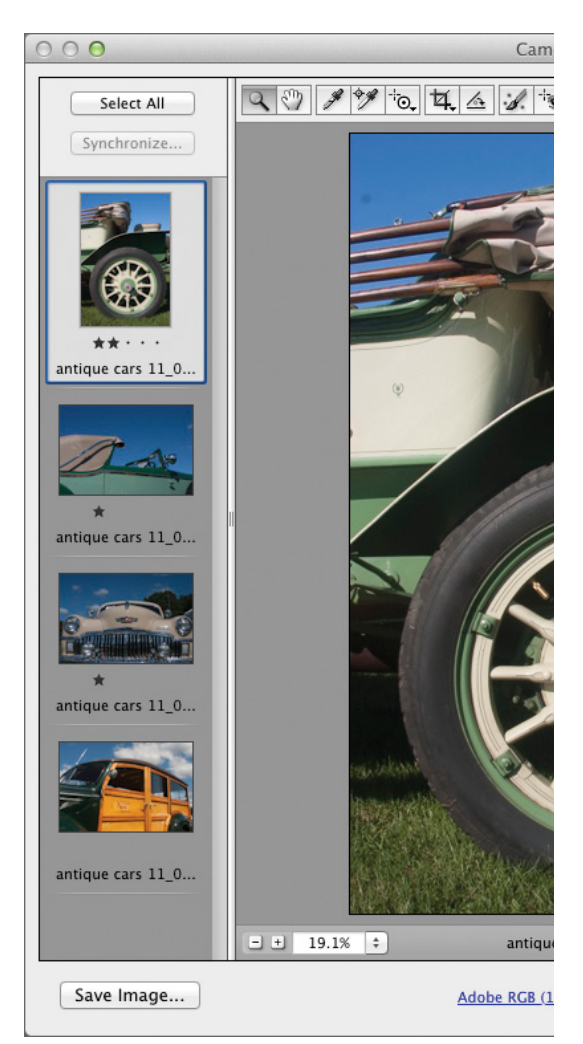

A We opened four photos into Camera Raw. The thumbnails for the images display in the filmstrip panel on the left side of the dialog.

## WHERE CR SETTINGS ARE SAVED

Depending on the setting on the Save Image Settings In menu in the Camera Raw Preferences dialog (Ctrl-K/Cmd-K), settings for raw photos (not JPEGs) are saved either in the internal Camera Raw Database on your system or as hidden Sidecar .xmp Files in the same folder as the raw files. Don't confuse these files with user settings files that you create via the Save Settings command.

## Converting, opening, and saving Camera Raw files

Still with us? At long last, you get to open your Camera Raw file into Photoshop.

## To open a photo from Camera Raw into Photoshop:

- After applying adjustments to your photo in Camera Raw, click **Open Image**; or if you opened and corrected multiple files, select them on the left side of the dialog, then click **Open Images**.
- 2. The photo appears as the Background in a new Photoshop document (or documents). Save the file(s) in the Photoshop (PSD) format.

Note: If Open in Photoshop as Smart Objects is checked in the Workflow Options dialog (see page 60), the Open Image button is labeled Open Object and a photo opens as a Smart Object in a new Photoshop document. To learn about the advantages of using Smart Objects, see pages 262 and 265. To edit the Camera Raw settings of a Smart Object, see page 266. If the workflow option is off, you can convert the Open Image button to Open Object by holding down Shift.

To close the Camera Raw dialog without opening your file, but save your settings to the file as instructions, click Done. The settings will redisplay if you reopen the file in Camera Raw.

### **ARCHIVING PHOTOS AS DNG FILES**

Photographs capture unrepeatable moments, and archiving them is both a priority and a concern for photographers. Ideally, there would be one standard file format for digital photos that photographers could depend on with confidence, knowing their photos will be stable and accessible for the foreseeable future. At the present time, each camera maker uses a unique, proprietary format for their raw files. Should a maker discontinue its format, raw photos from their cameras might become unreadable by Photoshop or other image-editing applications.

Luckily, DNG (short for Digital Negative), a format developed by Adobe, preserves all the raw, unprocessed pixel information that is recorded by the camera. The coding for the DNG format is nonproprietary (open standard), meaning that it is accessible to all interested companies. DNG may be the long-term solution that photographers will eventually come to rely on — provided it is adopted as the standard by a majority of camera and software manufacturers. If desired, you can open a copy of a Camera Raw file with its current (custom) settings into Photoshop without changing the settings in the original raw or JPEG file.

### To open a copy of a camera raw file:

In the Camera Raw dialog, hold down Alt/Option and click **Open Copy** (Open Image or Open Object becomes Open Copy).

Via the Save Options dialog in Camera Raw, you can convert and save a copy of a photo in the Digital Negative (DNG), JPEG, TIFF, or Photoshop (PSD) format.

When you save a copy of a photo in the DNG format via the Save Options dialog, the Camera Raw settings it adopts from the original file remain accessible and editable in Camera Raw. See also the sidebar on this page.

When you save a photo in the JPEG, TIFF, or PSD format via this dialog, the Camera Raw settings are applied to the copy permanently. Although you can open and edit the resulting JPEG or TIFF file in Camera Raw, you will see that the sliders are reset to their default values. PSD files can't be opened in Camera Raw.

## To save a copy of a Camera Raw file in the DNG, JPEG, TIFF, or PSD format:

- 1. Open and adjust a photo in Camera Raw.
- 2. In the lower-left corner of the dialog, click Save Image. The Save Options dialog opens.
- For the Destination, choose Save in Same Location or Save in New Location. For the latter, choose a location in the Select Destination Folder dialog, then click Select.
- 4. In the File Naming area, choose a naming or numbering convention from the menu or enter a file name. If desired, you can also choose a naming or numbering convention from the adjacent menu.
- Choose a Format: Digital Negative, JPEG, TIFF, or Photoshop, then choose format-related options. For instance, if you cropped the photo in Camera Raw and choose the Photoshop format here, you will need to decide whether to check Preserve Cropped Pixels.
- Click Save. A copy of the file appears in the designated location. The original file remains open in Camera Raw, with its current settings.

Unless noted otherwise, the listings in this index pertain to Photoshop.

## A

Action Options dialog, 426 actions command insertion, 432 command modal controls, 433 command settings, changing, 436 conditional steps, adding, 434-435 defined, 114, 425 deleting, 436 droplets for, 430 duplicating, 431 edit insertion, 432 edit order, 436 editing, 431-436 excluding command from playback, 427 menu item insertion, 432 modal controls, 433 partial, playing, 427 playback options, 427 playing on batch of images, 428-429 playing on one image, 427 recording, 425-426 renaming, 431 rerecording, 433 ruler units in, 426 sets, 436 Stops, inserting, 431 testing, 435 use suggestions, 429 Actions panel Button mode, 427 Dialog icon, 433 illustrated, 114, 425 Insert Conditional command, 434 Insert Menu Item command, 432 Insert Stop command, 431 List mode, 425, 427 loading set onto, 436 New Action button, 426, 431, 434 Play button, 427 Playback Options command, 427 Record Again command, 433 Reset Actions option, 436 Save Actions command, 436 uses, 425 Add Anchor tool, 113 Adjustment Brush tool (Camera Raw) Auto Mask option, 76 defined, 57

edits, removina, 76 local edits with, 74 using, 74–76 adjustment layer presets choosing, 216 deleting, 220 saving, 220 adjustment layers applying to video clips or tracks, 456 Black & White, 240-248 Brightness/Contrast, 226 clipping, 219, 268 Color Balance, 230–231, 331 creating, 124, 216-217 Curves, 229, 236-239 defined, 122 deleting, 220 editing, 124 effects, hiding, 218 filters and, 367, 368 Gradient Map, 242-243 Hue/Saturation, 232 identifying, 217 layer effects application to, 387 Levels, 224-225, 252 mask, editing, 221 merging, 162, 220 new edits, viewing images without, 218 options on Properties panel, 124 Photo Filter, 227 presets, 220 settings, editing, 218 settings, restoring, 218 Vibrance, 233-235 Adjustments panel Auto-Select Parameter option, 219 Black & White button, 240 Brightness/Contrast button, 226, 438 buttons, 115, 216 Color Balance button, 230 Curves button, 229, 236 Gradient Map button, 242 Hue/Saturation button, 232, 306 illustrated, 115 Levels button, 224, 229, 252, 387 Photo Filter button, 227 Reset to Adjustment Defaults button, 218 Vibrance button, 233, 234, 235

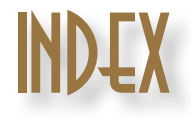

View Previous State button, 218 Adobe Bridge. See Bridge Adobe Creative Cloud, 497-499 Adobe Exchange panel, 115 Adobe Illustrator. See Illustrator, Adobe Adobe InDesign. See InDesign, Adobe Adobe RGB color space, 5-6 Advanced preferences (Bridge), 474 Airbrush tips, 290 alert dialogs resetting all, 461 upon opening files, 35 aligning images (Camera Raw), 79 layers, with Auto-Align Layers command, 280-281 layers, with one another, 275 point type, 374 shapes in same laver, 412 with Smart Guides, 155 type, 382 vector objects, 408 alpha channels deleting, 178 editing, 178 layers while recording actions, 426 loading as selection, 178 saving selections as, 178, 184 thumbnails, 331 ANPA colors, 201 anti-aliasing selection tools and, 173 type tools and, 374 Application frame defined, 95 docking document windows into, 97 illustrated, 95, 96 Mac OS, 96 minimizina, 96 redocking floating panels into, 105 archiving files in the Creative Cloud, 498-499 Art History tool, 113 artistic borders, 440-441 Assign Profile dialog, 12 audio clips, 458 Auto Color Correction Options dialog, 228-229 Auto Resolution dialog, 136 Auto-Align Layers dialog, 280–281

#### В

Background converting into layer, 150 converting layer to, 150 deleting selection from, 168 duplicating, 294 filling selection on, 168 moving upward on list, 152 new document, choosing for, 15 shade around canvas area, 102 Background color choosing, 199-204 filters that use, 360 Background Eraser tool, 113 baseline shift, 381 Basic tab (Camera Raw) Clipping Warning buttons, 64 color saturation adjustments, 67 contrast adjustments, 64-66 defined, 61, 63 edge contrast adjustments, 67 exposure adjustments, 64-66, 270-271 using, 63-67 white balance adjustments, 63 Batch dialog, 428-429 Batch Rename dialog (Bridge), 44 Behance, 500 Bevel effect, 394-395 bit depth changing, 362 photoshop channels and, 2 Bitmap mode, 4 Black & White adjustment layer grayscale conversion via, 240-248 Targeted Adjustment tool, 240 tints, 240, 242 blemishes, removing Spot Healing Brush tool, 311 Spot Removal tool (Camera Raw), 90 blending layers Blending Options, 346-347 modified with original one, 344 opacity, 345 blending modes brush, 286 categories, 205 choosing, 205-206 cycling through, 206 fill layer, 207-209 filters and, 368

**Blending Options** for Layers, 346-347 for Smart Filters, 363 blur filters Field Blur filter, 326, 327, 331 Iris Blur filter, 326, 328, 331 Lens Blur filter, 323-325 Lens Correction filter, 332-333 Motion Blur filter, 334-335 selections with, 327 Sharpen tool, 335 Smart Sharpen filter, 336-338 Tilt-Shift filter, 326, 329, 331 Unsharp Mask filter, 339–340 Blur Gallery filters, 326-331 Blur tool, 113 bokeh options in Blur Gallery, 330 Bridge cache, exporting, 50 collections, 46-47 Collections panel, 26, 46-47 Content panel, 26, 30, 32, 34, 37 Favorites panel, 26, 30, 45 file management, 43 file searches, 45 Filter Items By Rating menu, 41 Filter panel, 26 Folders panel, 26, 30 image previews in, 30-33 keywords, 38-39 Keywords panel, 26, 38-39 launching, 23 loupe preference settings for, 472 using, 32 metadata display, 37 Metadata panel, 26, 39 Metadata placard, 30 Mini Bridge, 48-49 navigation controls, 30 opening files from, 34-35 Options for Thumbnail Quality and Preview Generation menu, 31 panes and panels, customizing, 36 Photo Downloader, 24-25 Preview panel, 26, 30 Refine menu, 33 Review mode, 33, 40 thumbnails, 30, 31, 32, 36, 40-43 uses, 23 View Content buttons, 37 window customization, 36-37

window features, 26-27 window illustration, 27 workspaces choosing, 28-29 custom, 38 default, 26 deleting, 38 resetting, 38 saving, 38 Brightness/Contrast adjustments, 226 bristle brushes, 292-293 Brush panel Airbrush tips, 290 Angle option, 287 Brush Pose option, 292 Brush Projection option, 288 Brush Tip Shape option, 286, 289, 290 Color Dynamics option, 288 Create New Brush button, 289 customizing brushes via, 286-289 displaying, 115 Erodible Point tips, 289-290 Hardness option, 287 illustrated, 115, 287 Live Brush Tip Preview button, 289 New Brush button, 128 guick access to, 291 Roundness option, 287 Scattering options, 288 Shape Dynamics option, 287 Size option, 286 Spacing option, 287 Texture option, 288 Transfer option, 289 uses, 115 Brush Preset picker, 285, 304-305 brush presets deleting, 291 identifying types of, 126 loading, 291 managing, 291 names, viewing, 295 resetting, 291 saving, 129, 131, 291 tools that use, 126 **Brush Presets panel** illustrated, 116 Live Brush Tip Preview button, 289 quick access to, 291 saving brushes from, 129 using, 291 brush strokes, recording, 426

Brush tool Airbrush tip, 290 choosing settings for, 126-127 creating selections with, 185 defined, 112 dodging and burning areas with, 247 Erodible tip, 289-290 in hiding filter effect, 364 Options bar, 184, 187, 221, 247, 286 painting with, 285–290 reshaping layer masks with, 187, 274 reshaping selections with, 184 in turning photos into drawings, 372 brushes blending mode, 286 bristle, 292-293 customizing, 128, 286-290 diameter, 127, 272, 304, 334 flow rate, 286 hardness, 126, 127 opacity, 127, 286 roundness, 126 saving, 291 settings, choosing, 126 size, changing, 127, 286 tips, 286-290 Burn tool, 113

## C

burning, 247

cache (Bridge), 50 Cache preferences (Bridge), 474 calibration, display, 7 Camera Calibration tab (Camera Raw), 61 Camera Raw Adjustment Brush tool, 57, 74–76 advantages to using, 51-53 Basic tab, 61, 63-67 Camera Calibration tab, 61 clipping adjustment, 64-66 Crop tool, 57, 58 default settings, restoring, 61 Detail tab, 61 dialog illustration, 55 editing layers in, 56 Effects tab, 61, 84-85 Graduated Filter tool, 57, 86-87 HDR file processing in, 251 host selection for, 54 HSL/Grayscale tab, 61, 72-73 image alignment, 79 Lens Corrections tab, 61, 78-83 luminance, reducing, 70

noise reduction, 52 opening files from, as Smart Objects, 263 opening layers in, 56 opening photos into, 54-55 placing files from, as Smart Objects, 264 presets, applying, 91 presets, saving, 91 Presets tab, 61 previews, 52, 57, 61 Radial Filter tool, 88-89 Red Eye Removal tool, 57 saturation adjustments, 67 settings, applying to multiple photos, 92 settings, removing, 92 settings, saving as preset, 91 settings, synchronizing, 93 Settings menu, 62, 91 shadow clipping, 66 sharpening, 52, 70 Snapshots, 61, 91 Split Toning tab, 61, 77 Spot Removal tool, 57, 90 Straighten tool, 57, 59 Targeted Adjustment tool, 57, 68-69,73 tonal redistribution, 52 Tone Curve tab, 61, 68-69 tools, 57 updating, 53 white balance, 62 White Balance tool, 57 workflow settings, 60 zoom methods, 57 Camera Raw Filter, 56, 251 cameras Adobe RGB color space, 5–6 capturing tonal values (Camera Raw), 52 downloading photos from (Bridge), 24-25 canvas area, enlarging with Crop tool, 144 pixels outside of, 255 size, changing, 138 view, rotating, 101 Canvas Size dialog, 138 channels alpha, 178, 184, 331, 426 Curves adjustment layer, 238 defined, 2

document color mode and, 3 spot color, 390 Channels panel illustrated, 116 Load Channel as Selection button, 178 New Spot Channel command, 390 Photoshop color modes and, 2-4 Save Selection as Channel button, 178 Character panel Baseline Shift controls, 381 Color swatch, 377 displaying, 117 East Asian Features, 375, 471 Font Family menu, 377 Font Size menu, 378 Font Style menu, 377 illustrated, 117, 373 Kerning menu, 379 Leading controls, 380 Middle Eastern Features, 375, 471 OpenType buttons, 381 resetting, 379 showing, 377 South Asian features, 471 Tracking controls, 379 Character Style Options dialog, 384 Character Styles panel illustrated, 117 Load Character Styles command, 385 Load Default Type Styles command, 385 New Character Style button, 383 Redefine Character Style by Merging Override button, 384 Save Default Type Styles command, 385 chromatic aberration correction (Camera Raw), 82-83 Clipboard New dialog and, 16 with Paste command, 254 with Paste Into command, 256 purging, 254 using, 253-256 clipping adjustments, 219 high-contrast display of, 236 layers, 343-344 clipping masks creating, 343-344 grouped layers in, 344 releasing, 344

releasing layers from, 344 using, 343-344 **Clone Source panel** clone source overlay settings, 277 illustrated, 118 using, 276-277 Clone Stamp tool defined, 112 using, 276-277, 316-317 cloning, combining images by, 276-277 retouching by, 316-317 CMYK Color mode channels, 3 conversion, 3, 10, 485 defined, 3, 4 output, final corrections in, 215 soft-proofing, 477 working space, 485 CMYK color model in color selection, 200 defined, 2 collections (Bridge) adding to Favorites panel, 46 contents, displaying, 46 deleting, 46 relinking missing files to, 47 from search results, 45 Smart, creating and editing, 46 standard, adding/removing thumbnails, 47 standard, creating, 47 types of, 46 Collections panel (Bridge) in creating and using collections, 46-47 defined, 26, 46 Color Balance adjustments, 230-231, 331 color corrections auto, 228-229 Color Balance adjustment, 230-231 Curves adjustment, 236-239 display calibration and, 215 Hue/Saturation adjustment, 232 Match Color command, 300-301 Photo Filter adjustment, 227 Vibrance adjustment, 233-235 color depth, 2, 17 color depth (Camera Raw), 60 color fringe corrections (Camera Raw), 82-83

Color Libraries dialog, 199, 201 color management benefits of using, 5 calibrating display, 7 Color Handling menu, 480, 481 color modes and, 3-4 color settings, 8-9, 11 introduction to, 5-7 Output options, 482 Photoshop, benefits of, 481 policies, customizing, 10 settings, 480 turning off for printer, 483-484 color modes, document Bitmap, 4 changing, 362 channels and, 3 CMYK Color, 3, 4, 215 conversions, 3 Gravscale, 4 Indexed Color, 4 Lab Color, 4 RGB Color, 3, 4, 215, 475 selecting, 15 Smart Filters and, 362 Color panel choosing colors with, 202 illustrated, 118, 202 out-of-gamut alert, 202 Color Picker choosing colors with, 200-201 HUD, 200 opening, 118 out-of-gamut alert, 202 replacement color, 377 color profiles assigning, 35 changing, 8, 12 converting, 12 defined, 5 mismatch, 10, 35 missing, 10, 35 removing, 12 selecting, 15 for soft proof, 476–477 Color Range command, 174–176 color reduction algorithms, 493 **Color Replacement tool** defined, 112 in red-eve removal, 307 using, 304-305 Color Sampler tool, 112

Color Sampler tool (Camera Raw), 57 color settings choosing, 8 installing, 11 saving, 11 synchronizing, 9 **Color Settings dialog** accessing, 8, 10, 11 in color policy customization, 10 color space selection in, 8 Missing Profiles option, 10 Profile Mismatches option, 10 saving color settings in, 11 Settings menu, 8, 485 Working Spaces area, 485 Color Settings dialog (Bridge), 9 color spaces Adobe RGB, 5-6, 8 choosing, 8 defined, 5 setting, 6 color-blind viewer design, 209 color(s) Background, 199 basic methods of choosing, 199 blending modes, 205-206 as building blocks, 2 choosing, 199-204 choosing from color libraries, 201 choosing from HUD color picker, 200 choosing from Swatches panel, 203 choosing with Color Picker, 199, 200-201 copying as hexadecimals, 204 depth (Camera Raw), 60 desaturating, 234, 235, 240-241 fill layers, 207 Foreground, 199, 200 layer, assigning to, 158, 159 layer mask, 187 process, 200-201 proofing, 476-477 rendering intents, 477, 480 replacing, 302-303 restoring, selectively, 235 sampling with Eyedropper tool, 204 spot, 200, 201 type, 377 commands (action) adding, 432 adding modal controls to, 433 deleting, 436

duplicating within/between actions, 432 settings, changing, 436 commercial printing file preparation for, 477, 485 workflow for, 485 Conditional Action dialog, 434-435 Contact Sheet II command, 444-445 Content panel (Bridge) defined, 26 in folder display, 30 metadata display in, 37 search results, 45 thumbnail display, 32, 34 Content-Aware fill, 319 **Content-Aware Move tool** defined, 112 moving/reshaping with, 320-321 Content-Aware scaling, 350–351 context menus Layers panel, 153 using, 110 contrast auto adjustment, 229 Brightness/Contrast adjustment, 226 Curves adjustment, 236-237 Levels adjustment, 224–225 midtones, 246 Shadows/Highlights adjustment, 244-246 contrast adjustments (Camera Raw) adjustments, 64-69 edge, 67 Convert Point tool, 113, 422 Convert to Profile dialog, 12 converting Background to layer, 150 color profiles, 12 layer to Background, 150 layer to grayscale, 240-242 layers to Smart Objects, 262 RGB files to CMYK files, 485 shape layers to pixel layers, 411 type, paragraph to point/point to paragraph, 378 vector masks to layer masks, 415 copying action commands, 432 imagery to new layer, 255 layer effects, 400 layer masks, 190 layer settings, 255

laver styles, 403 layers, 163 pasting, 254 path listings, 423 selection borders, 169 selections, 253-258 shapes, 412 Smart Filters, 363 stroke and fill settings on shapes, 411 text styles, between documents, 385 vector masks, 414 Creative Cloud syncing Photoshop settings via, 497-498 managing files via, 498-499 crop box choosing options for, 140 cropping to, 142 guide lines within, 140 resizing, 139, 142 restoring, 139 selection in defining, 143 Crop tool Camera Raw, 57, 58 crop box reset, 140 cropping image, 139 cropping multiple images, 142-144 cropping to aspect ratio, 142 cropping to crop box, 142 cropping to size and resolution, 142 defined, 112 enlarging canvas area, 144 overlay options, 140 preview options, 140 recording use of, 429 saving settings as preset, 143 shield options, 140 sticky settings, 143 straightening images with, 145 cropping to aspect ratio, 142 to crop box, 142 manually, 139 nondestructive, 140 to specific size and resolution, 142 trim areas, 144 .csf files, 11, 477 Cursors preferences, 111, 311, 468 Curves adjustment layer applying, 236-239 color correction with, 238 in darkening midtones, 218

tonal adjustments with, 236-237 See also adjustment layers Curves Display Options dialog, 236 Custom Shape tool in adding watermarks using, 442 creating shape layers using, 407-408 defined, 113 Customize Proof Condition dialog, 476 D Darken blending mode, 314-315 Delete Workspace dialog, 107 desaturation, 234–235, 240–242 Detail tab (Camera Raw) defined, 61 using, 70-71 DIC Color Guide, 201 Diffuse Glow filter, 367 Digimarc, 443 dimensions document, 133-137 selection, 166 Web output, 13, 16 Direct Selection tool, 113, 422 displays, calibrating, 7, 215 distortion geometric (Camera Raw), 78, 79-81 layer, 348-349 Liquify filter, 354–356 Puppet Warp, 352–353 Warp, 358 See also transformations distributing layers, 275 dithering, in GIF optimization, 493 DNG files (Camera Raw), 94 docks, panel collapsing, 104 creating, 105 floating, 105 hidden, displaying, 103 reconfiguring, 104-105 document windows displaying one image in two, 98 docking/floating, 97 multiple, scrolling/zooming in, 101 repositioning images in, 100, 101 resizing, 98 screen modes in, 102 selecting layers or layer groups in, 151 Status bar, 21

Targeted Adjustment tool, 236, 238

tilina, 98 documents blank, creating, 15-16 closing, 22 creating from file thumbnails, 262 creating from history states, 198 creating from layers, 260 dimensions, 133-137 dragging files into, as Smart Objects, 264-265 flattened, 164 information, getting quickly, 21 open, displaying specs of, 16 opening as tabs, 97 pixel scale ratio, 21 presets, creating, 16 profiles, 21 resolution, 133-137 reverting to last version, 18-20 saving, 18-20 size, 21 state, restoring, 193 Status bar, 21 type styles, loading, 385 dodging, 247 downloading photos (Bridge), 24-25 drag-copying layers, 258-261 selections, 257-259 drawings, changing photos into, 368, 372 **Drop Shadow layer effect** in adding depth, 369 applying, 396-397 in rusted metal type, 384 transforming, 397 droplets for actions, 430 Duplicate Layer dialog, 149, 260 duplicating actions, 431 Background, 294 layer comps, 448 layers and layer groups, 149 Smart Objects, 267-268 See also copying

### Ε

Edit menu Assign Profile command, 12 Auto-Align Layers command, 280-281

Clear command, 168, 256

Color Settings command, 8, 10, 11, 303, 477, 485 Content-Aware Scale command, 350, 351 Convert to Profile command, 12 Copy command, 253, 254, 256 Copy Merged command, 254, 256 Cut command, 168, 253-254 Define Custom Shape command, 128, 421, 442 Define Pattern command, 128, 213 Fill command, 129, 213–214, 221, 319, 333 Free Transform command, 348, 349 Free Transform Path command, 348, 423 Menus command, 106 Paste command, 254, 255, 264, 421 Paste Special command, 254, 256 Presets command, 130, 131 Puppet Warp command, 352-353 Purge command, 194, 254 Transform Path submenu, 423 Transform submenu Distort command, 388, 397 Flip commands, 146 Perspective command, 388 Rotate commands, 146 Warp command, 356, 381 Edit menu (Bridge) **Creative Suite Color Settings** command, 9 Develop Settings command, 92 Find command, 46 **Edit Smart Collection dialog** (Bridge), 46 editable type layers creating, 374-375 defined, 122 fading, 380 filling, 386 merging, 162 preserving, 388 See also type Effects tab (Camera Raw) defined, 61 grain texture application, 84 vignette application, 85 Ellipse tool, 113, 407-411 Elliptical Marquee tool in creating selections, 166 in creating vignettes, 437, 438

defined, 112

in deselection, 168 fixed ratio/dimensions selection, 166 in frame-shaped selections, 177 Options bar, 166, 437, 438 Embedded Profile Mismatch alert, 35 Emboss laver effect, 394–395 Eraser tool defined, 113 using, 296 Erodible Point tips, 289-290 Essentials workspace (Bridge), 28, 29 Every-Line Composer, 382 Export/Import Presets dialog, 130 exporting Bridge cache, 50 color swatches, for use in other applications, 203 preset libraries, 130 exposure correction (Camera Raw) adjustments, 64-66 Basic tab, 270, 271 exposures, combining, 248-251, 270-272 Eyedropper tool defined, 112 sampling colors with, 204 eyes, whitening, 306 F

Favorites panel (Bridge), 26, 30 **Field Blur filter** applying, 326 mask, using, 331 pins, 327, 330 using, 327 file formats Photoshop feature preservation, 18 in saving files, 18-20, 488-490 Web, 491-496 File Handling preferences, 464–465 File menu Automate submenu Contact Sheet II command, 444 Create Droplet command, 430 Browse in Bridge command, 9 Close command, 22 Exit command, 22 New command, 15, 16, 256 New Dialog command, 148 Open as Smart Object command, 263 Open command, 34, 486 Open Recent command, 34

Place command, 265, 486, 487 Print command, 478 Revert command, 18, 193 Save As command, 12, 18, 20, 137, 164, 485, 487-489 Save command, 18 Save for Web command, 491-496 Scripts submenu, 401 File menu (Bridge) New Window command, 28 Open Recent command, 34 File Type Associations preferences (Bridge), 474 files dragging into documents as Smart Objects, 264-265 8-bit, 17 getting into Illustrator, 486-487 getting into InDesign, 486, 487 managing via the Creative Cloud, 498-499 opening as Smart Object, 263 opening from Camera Raw as Smart Object, 263 optimized, 491-496 placing into Photoshop as Smart Objects, 264-265 preparing for commercial printing, 485 resampling, 133, 135-137 resolution, 13-14, 133-137 saving for the Web, 491-496 saving in PDF format, 488 16-bit, 17 32-bit, 17, 21 versions, saving, 20 video, 452 ZIP, 490 files (Bridge) assigning keywords to, 38-39 batch-renaming, 44 cache, 50 copying, 43 deleting, 43 managing, 38-39 moving, 43 opening, 34-35 opening from Mini Bridge, 49 previewing, 48 quick search, 45 renaming, 43 reopening, 34 searching for, 45 searching for via Mini Bridge, 50

files (Camera Raw) choosing workflow options for, 60 copy, opening, 94 JPEG files versus raw, 53 opening into Photoshop, 94, 263 previewing, 52 saving, 94 TIFF files versus, 51, 53 Fill dialog, 213, 214, 319 fill lavers blending mode, 207-209 color, changing, 207 defined, 122 Gradient, 208 opacity, 207-209 Pattern, 209 Solid Color, 180, 207 **Filter Gallery** accessing, 360, 362 dialog illustration, 361 using, 360-361 filter masks creating, 364 deactivating, 364 deletina, 364 editing, 364-366 gradient in, 366 Filter menu Blur submenu Field Blur command, 326, 327, 330 Gaussian Blur command, 314 Iris Blur command, 326, 328, 331 Lens Blur command, 324 Motion Blur command, 334 Surface Blur command, 313 Tilt-Shift command, 326, 329 Brush Strokes submenu, 405 Convert for Smart Filters command, 362 Filter Gallery command, 360, 361, 371 Lens Correction command, 332, 439 Liquify command, 354–357 Oil Paint command, 370, 371 Other submenu, 366 Sharpen submenu Shake Reduction command, 341-342 Smart Sharpen command, 336-338 Unsharp Mask command, 339–340 Stylize submenu, 368, 372 Filter panel (Bridge) defined, 26

in thumbnail display, 41 filters adjustment layers and, 367, 368 applying, 359-361 applying as Smart Filter, 362 applying via Filter Gallery, 360-361 blending modes and, 368 Blur Gallery, 326-331 Diffuse Glow, 367 effects, replacing, 360 Field Blur, 326, 327, 331 Find Edges, 368 Foreground/Background colors, 360 Gaussian Blur, 314-315 Iris Blur, 326, 328, 331 last used, reopening, 360 Lens Blur, 323-325 Lens Correction, 332-333, 439 Liquify, 311, 354-357 Maximum, 366 memory problems and, 364 Minimum, 366, 368 Motion Blur, 334-335 Oil Paint, 370-371 Palette Knife, 371 preview feature, 361 reapplying, 360 Shake Reduction, 341–342 Smart Sharpen, 336–338 Spatter, 405 Surface Blur, 313 techniques for using, 367-369 Texturizer, 369 Tilt-Shift, 326, 329, 331 unavailable, 359 Unsharp Mask, 339-340 uses, 359 video clip application to, 457 Find dialog (Bridge), 45 Find Edges filter, 368 flattening layer effects, 401 layers, 164 flipping clone source overlay, 277 layers, 146 FOCOLTONE colors, 201 folders (Bridge) adding to Favorites panel, 30 copying, 43 creating, 43 current, exporting Bridge cache for, 50

deletina, 43 displaying cache file icons in, 50 moving, 43 navigating to, 30 purging cache files from, 50 Folders panel (Bridge), 26, 30 fonts family and style, changing, 377 missing fonts alert, 35 size, changing, 378 vector outlines, 375 Foreground color choosing, 199-204 filters that use, 360 Freeform Pen tool defined, 113 using, 416

## Full Screen Mode, 102, 103

gamma, calibration, 7 Gaussian Blur filter, 314–315 General preferences, 460-461 Export Clipboard, 253-254, 460 History Log, 461 HUD Color Picker option, 460 illustrated, 461 Image interpolation option, 460 Options, 460 Place or Drag Raster Images as Smart Objects, 264, 460 Resize Image During Place, 264, 460 Snap Vector Tools and Transforms to Pixel Grid option, 408 Vary Round Brush Hardness Based on HUD Vertical Movement, 127, 460 General preferences (Bridge), 472 geometric distortion, correcting (Camera Raw), 78-81 GIF format advantages and disadvantages, 491 optimizing file in, 493-494 preview options, 496 Golden Ratio, in cropping images, 140 Gradient Editor dialog illustrated, 211 opening, 210, 242 in tinting images, 242-243 Gradient Fill dialog, 129, 208, 211 Gradient fill layers applying gradients via, 211 creating, 208-209 settings, editing, 209

Gradient Map adjustments, 242–243 Gradient Overlay layer effect, 398–399 Gradient tool applying gradients via, 212 defined, 113 editing filter effect via, 364, 366 editing layer mask via, 273-274 Options bar, 212, 273, 323 gradients applying via fill layer, 208-211 applying via Gradient tool, 210–212 applying via Gradient Overlay effect, 398-399 creating, 210-211 defined, 208 effects, complex, 211 in filter mask, 366 laver mask, 273-274 loading, 129, 131 repositioning, 399 saving, 129, 131 Graduated Filter tool (Camera Raw), 57,86-87 grayscale converting images to, 240 converting layer to, 240-248 Grayscale mode, 4 grid preferences, 468 showing/hiding, 284 Guides, Grid & Slices preferences,

## Н

282,470

hair selection, 180-183 Hand tool Camera Raw, 57 defined, 114 in repositioning images, 100, 101 temporary, 100 HDR (High Dynamic Range) images Merge to HDR Pro command, 248-250 processing in Camera Raw, 251 producing, 248-251 HDR Toning command, 251 Healing Brush tool defined, 112 hot spot removal, 310 using, 308-310 wrinkles, softening, 308, 309 highlights Color Balance adjustment, 231

with Levels adjustment, 224 lightening, 237 in Shadows/Highlights command, 246 Histogram panel illustrated, 119 using, 222-223 **History Brush tool** defined, 113 History panel with, 119 using, 297-298 History Options dialog, 192, 195 **History panel** defined, 191 Delete Current State button, 194 History Brush tool with, 297-298 illustrated, 119 linear mode, 191, 192, 193 New Document from Current State button, 198 New Snapshot option, 196 nonlinear mode, 192, 193 number of states, 192 options, 191-192 history states changing, 193 clearing or purging, 194 deleting, 119, 194 document creation from, 198 number of, 192 snapshots of, 194–197 HKS colors, 201 Horizontal Type Mask tool, 113 Horizontal Type tool in changing font size, 378 creating type with, 374-375 defined, 113 recoloring type with, 377 selecting type with, 376 HSB color model, 202 HSL/Grayscale tab (Camera Raw), 61, 72-73 HUD color picker, 200 **Hue/Saturation adjustments** applying, 232 for increasing saturation, 219 range, setting, 233 Targeted Adjustment tool, 232

#### Illustrator, Adobe

art, pasting into Photoshop, 264 art, path/shape creation from, 421

opening/placing Photoshop Laver into, 487 Photoshop to, 486 Image menu Adjustments submenu, 216 HDR Toning command, 251 Match Color command, 300 Replace Color command, 302 Shadows/Highlights command, 244 Canvas Size command, 138 Image Rotation commands, 101, 146 Image Size command, 254 Mode submenu, 3 Trim command, 144 Image Processor command, 490 Image Size dialog Auto Resolution option, 136 downsampling for print size, 137 downsampling for Web output, 137 image resolution, changing for print output, 134 image upscaling for print output, 135 images color as building block of, 2 cropping, 139-143 downsampling, 137 flipping, 146 HDR, 248-251 for layer effects, 393 maximum size, 13 moving, in document window, 100, 101 multichannel, 4 multiple, cropping, 142-143 PDF presentation of, 446-447 playing actions on, 427, 428-429 previews (Bridge), 30-33 print resolution, 14, 133-137 protecting via copyright, 442-443 resizing (Camera Raw), 60, 80 resolution, 133-137 rotating, 146 rotating (Camera Raw), 80 straightening, 145 upscaling for print output, 135 watermarks, 442-443 Web resolution, 13, 137 Import Options dialog, 487 importing files as Smart Objects, 263-265 preset libraries, 129, 130

type as Smart Object, 375 video files, 452 InDesign, Adobe Photoshop to, 486 placing Photoshop layer into, 487 Indexed Color mode, 4 Info panel, 120 inkiet printing outputting files for, 478-484 printer driver settings, 478-479 RGB Color mode for, 475 soft proofing documents for, 476 Inner Glow layer effect, 384 Inner Shadow layer effect, 384, 396 Insert Menu Item dialog, 432 Interface preferences, 97, 102, 110, 462-463 illustrated, 463 Options, 462 inverting layer masks, 187 selections, 173 Iris Blur filter applying, 326 mask, using, 331 selections with, 327 using, 328 isolating layers, 160-161

## J

JPEG files importing into Photoshop as Smart Objects, 263–265 opening (Bridge), 34 opening into Camera Raw, 54–55 optimizing, 491–496 raw files versus (Camera Raw), 51, 53 saving, 20 saving raw files as (Camera Raw), 94

### Κ

kerning type, 379 keyframes, 451, 457 Keyword preferences (Bridge), 474 keywords (Bridge), 38–39 Keywords panel (Bridge) assigning keywords in, 39 creating keywords in, 38 defined, 26 Kuler panel, 121

### L

Lab Color mode, 4 labels, thumbnail (Bridge), 40 Labels preferences (Bridge), 474 Lasso tool defined, 112 in deselection, 168 in free-form selections, 167 launching Bridge, 23 Bridge, from Mini Bridge, 48 Photoshop, 1 Layer Comp Options dialog, 448 laver comps creating, 121, 448 defined, 121 deleting, 450 displaying, 448-449 duplicating, 448 PDF presentation of, 450 updating, 449 Layer Comps Options dialog, 121 Layer Comps panel Delete Layer Comp button, 450 illustrated, 121 Last Document State listing, 449 New Layer Comp button, 448 **Restore Last Document State** command, 449 Update Layer Comp button, 449 Layer Comps to PDF dialog, 450 layer effects applying, 391-392, 393 applying to screened back type, 387 Bevel, 394-395 copying, 400 default settings, 393 Drop Shadow, 384, 396-397 Emboss, 394-395 essentials, 391–393 flattening, 401 Gradient Overlay, 398–399 hiding/showing, 392 imagery choices for, 393 Inner Glow, 384 Inner Shadow, 384, 396 live aspect of, 400 moving, 400 Outer Glow, 384, 406 Pattern Overlav, 399 Pillow Emboss, 395 rasterizing, 405 removing, 400 Satin, 399 scaling, 399

settings, changing, 392 settings, saving, 395 Stroke, 398 types of, 391 layer groups in clipping mask, 344 creating, 152-153 deleting, 154 duplicating, 149 hiding/showing, 314 locking, 157 moving layers out of, 153 opacity, changing, 156 renaming, 150 restacking, 152 selecting, 151, 260 ungrouping, 154 layer masks adding via Layers panel, 186 adjustment, editing, 221 applying, 190 blending exposures via, 272 color, changing, 187 converting vector masks to, 415 copying, 190 creating, 186 defined, 186 deleting, 190 density adjustment, 188 disabling, 190 edges, refining, 189, 259 editing, 187-189 editing on adjustment layers, 221 editing with Brush tool, 274 enabling, 190 feather adjustment, 188 gradients in, 273-274 inverting black and white areas in, 187 loading, 190 moving, 190 outputting selections as, 178-179, 186 repositioning, 189, 437 reshaping, 187 shortcuts for, 221 working with, 189-190 Layer Style dialog Angle setting, 392 Bevel and Emboss, 394-395 Blending Options, 346-347 Contour presets, 392 Drop Shadow, 396-397 Gradient Overlay, 398-399

illustrated, 392 Inner Shadow, 396 for layer styles, 402 opening, 346, 391, 393 Pattern Overlay, 399 Stroke, 398 layer styles applying, 402 copying, 403 creating, 403 with Layer Styles dialog, 402 rasterizing, 405 removing, 402 saving, 129, 131, 403 layers aligning, with one another, 275 aligning, using Smart Guides, 155 blank, adding, 148 blending modes, 206, 345-347 blending options, 346-347 clipping masks, 343-344 color-coding, 157 content, repositioning, 189 converting to Smart Object, 262 copying and merging, 163 creating, 148-150 deleting, 154 desaturating, 234, 235 distributing, 275 document creation from, 260 drag-copying, between files (Layers panel), 260-261 drag-copying between files (Move tool), 258-259 duplicating, 149 edges, fading via gradient in layer mask, 273-274 editable type, 122, 374-375 editing via Camera Raw Filter, 56 file formats that support, 362 file size and, 164 fill, 122, 207-209 Fill opacity percentage, 401 filtering, 158-161 flattening, 164 flipping, 146 hiding/showing, 147, 154 image, 122 isolating, 160-161 locking, 157 merging, 162 moving out of groups, 153

multiple, selecting, 151 naming, 149 nontransparent areas, selecting, 165 nudging one pixel at a time, 155 opacity, changing, 156, 401 pixel selection conversion into, 149, 178-179 releasing from isolation, 160 renaming, 148, 150 repositioning, 155 restacking, 152 rotating, 146 scaling, 348-351 screening back, 252 selecting, 151, 165 selecting, in document window, 151 shape, 122, 407-422 straightening, 145 visible, merging, 163 warping, 356 See also adjustment layers Lavers panel Add Layer Mask button, 186, 272, 273, 280-281, 313, 323, 372, 437 Add Layer Style menu, 391 Add Vector Mask button, 414 Advanced Blending badge, 347 Apply Layer Mask option, 190 Background, 147, 150 blending modes, 206 Blending Options, 363 context menus, 153 Convert to Smart Object option, 262 Create Fill/Adjustment Layer menu, 207, 208, 216-217 Delete Layer button, 220, 400 Delete Layer Mask option, 190 display options, 157 drag-copying layers with, 260-261 Duplicate Layer command, 163 Fill setting, 401 filtering options, 158–161 Filter Type menu, 161 Flatten Image command, 164 illustrated, 122 Layer Filtering On/Off button, 158, 161 layer mask creation with, 186 listings, filtering, 158–161 Lock Transparent Pixels button, 156, 286, 298 Merge Down command, 162, 220 Merge Visible command, 163 New Group button, 152

New Group from Lavers command, 152 New Layer button, 148, 149, 247 options, 157 selecting layers via, 151 thumbnail options, 157 uses, 122 Video Group listina, 457 leading, 380 Lens Blur filter, 323-325 Lens Correction filter applying, 332-333 Auto Correction tab, 332 Custom tab, 333, 439 vignette creation via, 439 Lens Corrections tab (Camera Raw) color fringe corrections, 82-83 defined, 78 Manual settings, 79-81 for multiple photos, 81 Profile settings, 78 using, 78-83 Levels adjustment layer illustrated effects, 224 mask, 387 screening back layers with, 252 settings, applying, 224 tonal values correction with, 224-225 See also adjustment layers Light Table workspace (Bridge), 28, 29 Lighten blending mode, 314–315 Liquify filter applying to Smart Objects, 356 distortion tools, 354-356 edits, removing, 356 protecting image areas from, 354 **Reconstruct Options**, 356 for retouching, 357 locking layers or layer groups, 157 transparent pixels, 156 loupe (Bridge), 32 luminance (Camera Raw), 70-71

### Μ

Mac OS Application frame, 96 launching Bridge in, 23 launching Photoshop in, 1 quitting Photoshop in, 22 Save As dialog, 19 ZIP file creation, 490 Magic Wand tool defined, 112 using, 172-173 masks clipping, 343-344 creating, 186 density, 188 editing, 187-189 feathering, 188, 438 layers, 186–190 options on Properties panel, 124, 188-189 refining edges of, 189 storing selections as, 185 vignette creation via, 438 zooming in on, 184 See also filter masks; layer masks; Quick Masks; vector masks Match Color dialog, 300-301 Maximum filter, 366 Merge to HDR Pro dialog Advanced tab, 248, 249 Curves tab, 250 in making images look surreal, 251 Tones and Detail, 248, 249 using, 248-250 merging adjustment layers, 220 layers, 162 visible layers, 163 metadata (Bridge), 37 Metadata panel (Bridge) defined, 26 keyword assignment via, 39 Metadata placard (Bridge), 30 Metadata preferences (Bridge), 473 midtones adjusting separately, 347 auto correction of, 228-229 Color Balance adjustment, 231 contrast, 246 darkening, 217, 218 with Levels adjustment, 224 lightening, 237, 252 range, controlling, 244 reducing blue and green in, 239 Mini Bridae accessing, 48 defined, 48 docking, 49 file searches via, 50

floating, 49

illustrated, 49 loading files from, 262, 264 opening Camera Raw files from, 55 opening files from, 34, 49, 263 previewing files in, 48 Minimum filter, 366, 368 Missing Profile alert dialog, 35 Mixer Brush tool Airbrush tip, 290 bristle brush creation, 292 bristle brush paint options, 293 cleaning bristle brushes, 293 defined, 112 Erodible tip, 290 photos into paintings, 294-296 using, 292-296 Monitor RGB color space, 8 Motion Blur filter, 334–335 Motion panel, 455 Motion workspace, 451 Move tool in adding isolated layers, 161 drag-copying with, 257, 258–259 in layer selection, 151 in moving selection contents, 169 in repositioning layers, 155 Options bar, 255, 260, 275 in repositioning layer mask, 189 scaling type with, 378 transformations with, 348–349 movina with Content-Aware Move tool, 320 laver effects, 400 layer masks, 190 layers, 155 selection borders or contents, 169 vector masks, 414 Ν Navigator panel functions, 123 illustrated, 123 in repositioning, 100 in zooming, 100 New (document) dialog, 15–16 New Actions dialog, 426 New Crop Preset dialog, 143 New Document Preset dialog, 16 New Layer Comp dialog, 448 New Layer dialog, 150 New Preset dialog (Camera Raw), 91

New Snapshot dialog, 196

New Spot Channel dialog, 390 New Style dialog, 403 New Tool Preset dialog, 132 New Workspace dialog, 38, 106 noise reduction (Camera Raw), 70–71 North America Prepress 2 preset, 8, 10

### 0

Oil Paint filter, 370-371 opacity blending layers, 345 brush, 286 duplicate layer, 372 fill layer, 207-209 fill percentage, 401 in gradients, 210 layer or layer group, 156 overlay, 398, 399 shadow, 396 Smart Object, 365 tool, 205 Open as Smart Object command, 263 OpenGL, enabling, 466-467 OpenType characters, 381 optimized files format choices for, 491 in GIF format, 493-494 in JPEG format, 495-496 preset, creating, 496 previewing, 492 **Options bar** accessing, 108 Brush tool, 184, 187, 221, 247, 286 Clone Source tool, 276 Clone Stamp tool, 316–317 Color Replacement tool, 304, 307 Content-Aware Move tool, 320 Content-Aware Scale command, 350 Crop tool, 139, 140, 144, 145 Elliptical Marguee tool, 166, 437, 438 Eraser tool, 296 Evedropper tool, 204 features, 108 Free Transform command, 349 Freeform Pen tool, 414, 416 Gradient tool, 212, 273, 323 Healing Brush tool, 308 History Brush tool, 297-298 Horizontal Type tool, 374, 377, 378 illustrated, 108 Magic Wand tool, 172 Mixer Brush tool, 292, 293, 294

Move tool, 151, 255, 260, 275 numerical values, changing, 117 Patch tool, 312, 322 Pen tool, 414, 418, 419, 421, 422 Puppet Warp command, 352 Quick Selection tool, 170 Rectangular Marguee tool, 166 Red Eye tool, 307 Ruler tool, 145, 284 Sharpen tool, 335 Spot Healing Brush tool, 311 Toggle Brush Panel button, 105 Toggle Character and Paragraph Panels button, 377 Tool Preset picker, 111 values, canceling, 108 Vertical Type tool, 374, 377, 378 Warp command, 356 Workspace menu, 102, 106, 107, 108 orientation, type, 380 Outer Glow layer effect, 384, 406 out-of-gamut alert, 202 Output preferences (Bridge), 474 **Overlay blending mode**, 247

#### Ρ

paintings Oil Paint Filter, 370-371 Texturizer filter and, 369 turning photos into, 294-296, 369 Palette Knife filter, 371 panel Actions, 114, 425-436 Adjustments, 115, 215-220 Adobe Exchange, 115 Brush, 115, 286-290 Brush Presets, 116, 291 Channels, 2-4, 116, 178 Character, 117, 373, 375, 379-381 Character Styles, 117, 383-385 Clone Source, 118, 276-277 Color, 118, 202 Histogram, 119, 222-223 History, 119, 191-198 Info, 120 Kuler, 121 Layer Comps, 121, 448-450 Layers, 122, 147-164, 260-262, 272-273, 280-281 Mini Bridge, 48-49 Motion, 455 Navigator, 100, 123

Paragraph, 123, 375, 382 Paragraph Styles, 123, 383-385 Paths, 123, 416-417, 421, 423-424 Properties, 124, 187, 190, 216-220 Styles, 125, 402-403 Swatches, 125, 203 Timeline, 125, 451 Tool Presets, 125 Tools, 111-114, 184 Transition, 454 panel groups closing, 104 floating, 105 maximizing/minimizing, 104 moving, 105 reconfiguring, 104-105 panels closing, 104 configuring, 103-105 deleting presets from, 128 hidden docks, displaying, 103 hiding, 103, 104 icons, 110 maximizing/minimizing, 104 moving, 105 opening, 103 preset management via, 128-130 redocking into Application frame, 105 restoring default presets to, 130 showing, 103, 104 widening or narrowing, 105 panels (Bridge) Collections, 26 configuring manually, 36 Content, 26, 37, 45 displaying/hiding, 36 Favorites, 26, 30, 45 Filter, 26, 41 Folders, 26, 30 Keywords, 26, 38-39 Metadata, 26, 39 Preview, 26, 30 panoramas, 278-279 PANTONE colors, 201 Paragraph panel alignment buttons, 382 controls, 382 East Asian Features, 375, 471 illustrated, 123 justification buttons, 382 Middle Eastern and South Asian Features, 375, 471

Paragraph Styles panel Clear Overrides button, 383 illustrated, 123 Load Default Type Styles option, 385 Load Paragraph Styles option, 385 New Paragraph Style button, 383 Redefine Paragraph Style by Merging Override button, 384 Save Default Type Styles option, 385 paragraph type converting to point type, 378 creating, 374-375 transforming, 386 Paste Camera Raw Settings dialog, 92 Paste dialog, 264 pasting files as Smart Objects, 264 Illustrator art into Photoshop, 264 refining selections after, 259 into selections, 256 selections, 254 Patch tool defined, 112 removing image elements with, 322 retouching with, 312 Path Selection tool in aligning shapes, 412 defined, 113 Options bar, 409 in uniting shapes, 412 with vector masks, 413, 415 paths applying fill/stroke colors to, 424 combining, 423 copying, 423 creating from Illustrator, 421 creating from shape layer, 421 creating vector masks from, 413 curved, drawing, 419 deletina, 423 hiding/displaying, 417 loading as selection, 424 nonsmooth curve, drawing, 420 preserving, 423 producing shapes from, 421 repositioning, 417 selecting/deselecting, 417 storing and accessing, 123 straight-sided, drawing, 418 temporary (Work Paths), 416, 417 transforming, 423 working with, 423-424

Paths panel Delete Path button, 423 Fill Path with Foreground button, 424 illustrated, 123 Load Path as Selection button, 423, 474 Make Work Path from Selection button, 421, 423 path listings, restacking, 423 Stroke Path with Brush button, 424 working with, 416-417 Pattern fill layers, 213 Pattern Overlay layer effect, 399 patterns, scripted, 213-214 PDF format in Photoshop feature preservation, 19 presentation of images, 446-447 presentation of layer comps, 450 saving files in, 488 selecting, 18 PDF Presentation dialog, 446-447 Pen tool in adding/deleting points, 422 combining skills, 421 defined, 113 in drawing curved paths/shapes, 419 in drawing nonsmooth curves, 420 in drawing paths, 414 in drawing straight-sided paths/ shapes, 418 Pencil tool, 112 Performance preferences, 466-467 Graphics Processor Settings, 95, 466 History & Cache, 192 Memory Usage, 466 Scratch Disks, 466 perspective correction, 332-333 transformation, 349 Perspective Crop tool, 112, 142 Photo Downloader (Bridge), 24-25 Photo Filter adjustments, 227 Photomerge command, 278–279 photos downloading (Bridge), 24-25 sampling colors from, 294 shooting for Merge to HDR Pro command, 248 shooting for panorama, 278 turning into oil painting, 370-371 turning into paintings, 294-296 turning into tinted drawing, 372

photos (Camera Raw) archiving as DNG files, 94 choosing workflow settings for, 60 cropping, 58 grayscale, color tint application to, 77 lens correction synchronization, 81 opening from Camera Raw into Photoshop, 94 opening into Camera Raw, 54-55 preferences for opening, 54 rotating, 80 sharpening, 70 Smart Object, editing, 266 straightening, 59 stretching, 80 synchronizing settings for multiple, 93 updating, 54 vignette application to, 85 Photoshop exiting/quitting, 22 getting to quickly (Bridge), 34 launching, 1 updating, 499 Photoshop Import Options dialog, 487 pickers deleting presets from, 128 loading presets onto, 129, 131 preset management via, 128-130 restoring default presets to, 130 saving presets on, 129 See also specific pickers Pillow Emboss layer effect, 395 pixels adding to canvas, 138 erasing, 296 maximum image size in, 13 outside canvas, 255 pasted, 254 rasterizing type into, 388–389 selection, turning into layer, 149 shadow, in histogram, 223 transparent, locking, 156 Place dialog, 269, 486 Place PDF dialog, 264 Placing files from Camera Raw into Photoshop, 264 Playback preferences (Bridge), 473 Plug-ins preferences, 470-471 point type aligning, 374 converting to paragraph type, 378

creating, 374-375 Polygon tool, 113, 407-408 Polygonal Lasso tool defined, 112 in straight-sided selections, 167 pop-up sliders, using, 117 PostScript printing options, 482 preferences, 459-474 Cursors, 111, 311, 468 File Handling, 20, 54, 464-465 General, 127, 253-254, 408, 460-461 Guides, Grid & Slices, 282, 470 Interface, 97, 102, 110, 462-463 opening, 459 Performance, 95, 192, 466-467 Plug-ins, 470-471 resetting, 459 Sync Settings, 463 syncing between computers, 497-498 Transparency & Gamut, 156, 466 Type, 375, 471 Units & Rulers, 16, 469 preferences (Bridge), 472-474 Advanced, 474 Cache, 50, 474 Camera Raw, 54 File Type Associations, 474 General, 30, 472 Keywords, 474 Labels, 474 Metadata, 473 opening, 459 Output, 474 Playback, 473 resetting, 459 Startup Scripts, 474 Thumbnails, 37, 473 preferences (Camera Raw), 54 preset libraries exporting, 130 importing, 130 loading, 129, 131 saving presets as, 129, 131 Preset Manager illustrated, 131 loading presets with, 131 opening, 131, 291 saving presets with, 131 presets adjustment layer, 220 brush, 126, 291

Color Range, 175 creation of, 128 default, restoring, 130 deleting, 128, 131 document, 16 exporting, 130 gradient, 210 importing, 130 loading, 129, 131 naming, 16 optimization, 496 renaming, 131 saving, 16, 131 syncing between computers, 497-498 tools, 132 unsaved, storage, 128 presets (Camera Raw) applying, 91 saving settings as, 91 Presets tab (Camera Raw), 61 Preview panel (Bridge) defined, 26 image display in, 30, 32 Preview workspace (Bridge), 28, 29 previews Camera Raw, 52 filter, 360, 361 GIF/JPEG optimization options, 496 optimized file, 492 previews (Bridge) comparing, 32 files, in Mini Bridge, 48 full-screen, 32 loupe for examining, 32 guality options, 31 in Review mode, 33 thumbnails, 30 previews (Camera Raw) histogram clipping warnings, 64 Threshold, 66 toggling, 61 zooming in, 57 Print dialog accessing, 478 Color Management settings, 480, 483, 484 illustrated, 481 PostScript Options category, 482 printer driver settings, 478-479 Printing Marks options, 482 settings, 480-482

print output commercial, 477, 485 downsampling photos for, 137 file resolution, 14, 16, 134 quasi hard proof, 482 scaling, 480 soft proofing for, 476-477 upscaling images for, 135 printers color management, turning off and, 483-484 driver settings, 478-479 profiles, acquiring, 11 rendering intents and, 477 process colors, 200-201 profiles color, 5, 12, 35 document, 21 printer, 11 proofing colors for commercial printing, 477 for inkjet output, 476 for Web output, 477 **Properties panel** adjustment layer options, 124 Apply Mask button, 190 Auto-Select Parameter option, 219 Black & White controls, 240, 241, 242 Brightness/Contrast controls, 226 Clip to Layer button, 219 Color Balance settings, 230, 231 Curves Display Options, 236 Delete Adjustment Layer button, 220 Delete Mask button, 190 Gradient Map controls, 242, 243 Hue/Saturation controls, 232, 306 illustrated, 124 Invert button, 187 Levels controls, 224, 252 Live Shape Properties button, 409 Load Selection from Mask button, 190 Mask Edge option, 189 mask options, 124 Photo Filter controls, 227 settings, 216-220 Vibrance controls, 233, 234 Properties/Print dialog, 478, 479 ProPhoto RGB color space, 8 **PSB** files in Photoshop feature preservation, 19 selecting, 18 working with, 20

PSD format in Photoshop feature preservation, 19 saving files in, 490 saving raw files in (Camera Raw), 94 selecting, 18 Puppet Warp command, 311, 352–353

## Q

Quick Mask Options dialog, 185 Quick Masks creating selections via, 185, 306 in reshaping selections, 184 Quick Selection tool defined, 112 using, 170–171

## R

Radial Filter tool (Camera Raw), 88-89 **RAM**, 21 rasterizing layer effects and layer styles, 405 Smart Objects, 269 type, 388-389 ratings, thumbnail (Bridge), 40 raw files (Camera Raw) advantages to using, 51-53 conversion, 60 copy, opening, 94 JPEG files versus, 51, 53 opening into Camera Raw, 54, 55 opening into Photoshop, 94 previewing, 52 saving, 94 TIFF files versus, 51, 53 See also Camera Raw Record Stop dialog, 431 Rectangle tool, 113, 407-411 **Rectangular Marguee tool** in creating selections, 166 defined, 112 in deselection, 168 in frame-shaped selections, 177 Red Eye Removal tool (Camera Raw), 57, 307 Red Eye tool defined, 112 using, 307 **Refine Edge dialog** accessing, 178 in artistic border creation, 440 Decontaminate Colors, 182, 183 illustrated, 179 layer mask creation with, 186

Output To menu, 179, 182, 186, 440 Refine Radius tool, 182 refining hair selection with, 180-183 refining selection edges with, 178-179 Smart Radius option, 180 Refine Mask dialog, 189, 259 Refine menu (Bridge), 33 refocusing. See blur filters Render Video dialog, 458 rendering intents, 477, 480 Replace Color dialog, 302–303 resampling files, 133, 135-137 reshaping bounding box, 386 with Content-Aware Move tool, 320 layer masks, 187 with Liquify filter, 354-357 with Puppet Warp command, 352-353 selections, 184 shadows, 397 with Warp command, 358 resolution auto, 136 calculating, 13-14 default values, setting, 16 document, 133-137 image, 133–134 methods of setting, 14 print output, 14, 16, 134 selecting, 15 Web output, 13, 16 retouching by cloning imagery, 316-317 Color Replacement tool, 304–305 eye whitening, 306 Gaussian Blur filter, 314-315 guidelines, 299 Healing Brush tool, 308-310 Liquify filter, 357 Match Color command, 300-301 Patch tool, 312, 322 Red Eye tool, 307 Replace Color command, 302–303 skin smoothing, 313 Spot Healing Brush tool, 311 Surface Blur filter, 313 teeth whitening, 306 **Return to Adobe Photoshop button** (Bridge), 34 reverting, to last saved document version, 18

Review mode (Bridge) previewing images in, 33 rating thumbnails in, 40 RGB Color mode channels, 3 defined, 3, 4 for inkjet printing, 475 for Photoshop work, 215 RGB color model choosing, 202 in color selection, 200 defined, 2, 202 Rotate View tool, 101, 114 rotating bounding box, 386 clone source overlay, 277 images, 139, 146 items, 349 layers, 146 via Puppet Warp command, 352, 353 Rounded Rectangle tool, 113, 407-411 ruler auides creating, at specific location, 284 creating by dragging, 283 locking/unlocking, 284 removing, 284 Ruler tool defined, 112 in measuring distance or angle with, 284 straightening layers with, 145 rulers origin, changing, 283 showing and hiding, 283 units, changing, 283, 469 units, in actions, 426 S Satin laver effect, 399 saturation adjustments Basic tab (Camera Raw), 67 Color Replacement tool, 304–305 Hue/Saturation, 219 Vibrance, 233–235 in whitening teeth, 306 Save Adobe PDF dialog, 447, 488 Save As dialog, 18, 19, 20, 164, 487-489 Save dialog, 129 Save for Web dialog

GIF format, 493–494 illustrated, 492, 493, 495 JPEG format, 495–496

previewing optimized files in, 492 Save Options dialog (Camera Raw), 94 Save Settings dialog (Camera Raw), 91 saving action sets, 436 adjustment presets, 220 blur masks, 326 Brush Presets panel brushes, 129 brushes, 291 color settings, 11 custom workspaces, 106 document presets, 16 documents, 18-20 flattened documents, 164 files in JPEG format, 490 files in PDF format, 488 files in PSD format, 490 files in TIFF format, 489, 490 layer effect settings, 395 layer styles, 403 multiple files, 490 presets, 129, 131 previously saved documents, 18 Shadows/Highlights settings, 246 for Web, 491 workspaces (Bridge), 38 scaling clone source overlay, 277 Content-Aware, 350-351 gradients, 399 items, 348 layer effects, 399 layers, 260, 348-351 paths, 348-349 patterns, 399 print output, 480 selections, 348-349 Smart Objects, 264, 265 styles, 136 type, 378 Screen mode menu, 102, 103 screening back layers, 252 screening back type, 387 scripted patterns, 213-214 scrolling, in multiple windows, 101 scrubby sliders, using, 117 searching for files (Bridge), 45 Select menu All command, 165

Color Range command, 174 Deselect command, 168 Deselect Layers command, 384

Grow command, 173 Inverse command, 173 Isolate Layers command, 160 Reselect command, 168 Similar command, 173 Transform Selection command, 348 selection edges adjusting, 255 feathering, 257 refining, 179-183 selections adding to via command, 173 in adjustment layers, 216 border, moving, 169 border, showing/hiding, 176, 322 of colors, 174-176 contents, moving, 169 creating paths from, 421 creating via Quick Mask, 185 creating with Color Range command, 174-176 deleting, 168 deselecting, 168 drag-copying, between files (Move tool), 258-259 drag-copying, on same layer, 257 Elliptical Marquee tool, 166, 177 enlarging, 170 expanding, 173 filling, 168 frame-shaped, 177 free-form, 167 hair, 180-183 inverting, 173 Lasso tool, 167 layer-based, 151, 260 loading, 178 loading layer masks as, 190 loading paths as, 424 loading shape layers as, 411 nontransparent areas of layer, 165 pasting into, 256 Polygonal Lasso tool, 167 Quick Selection tool, 170-171 Rectangular Marquee tool, 166, 177 refining, 178-183 reselecting, 168 reshaping via Quick Mask, 184 saving, 178 shrinking, 170 storing as masks, 185 straight-sided, 167

transforming, 348-349 type, 376 whole layer, 165 Settings menu (Camera Raw) restoring settings via, 62 saving settings as presets with, 91 shadows auto correction, 228-229 Brightness/Contrast adjustment, 226 Color Balance adjustment, 230 Curves adjustment, 236-237 dodging and burning, 247 drop (layer effect), 396-397 HDR images, 248-251 Levels adjustment, 224 pixels in histogram, 223 reducing, 245 in Shadows/Highlights command, 244-246 softening, 337 tinting (Camera Raw), 77 Shadows/Highlights command, 244-246 Shake Reduction filter, 341–342 shape layers adding shapes to, 412 aligning shapes within, 412 attributes, changing, 409-411 combining into one layer, 412 creating paths from, 421 creating vector masks from, 413 creating with shape tools, 407-408 defined, 122 excluding/intersecting shapes in, 412 loading as selection, 411 merging, 162 properties, changing, 409-410 properties, copying, 411 subtracting shapes in, 412 uniting shapes in, 412 warp settings, 356 See also vector objects Shape Name dialog, 421 Sharpen tool defined, 113 using, 335 sharpening photos (Camera Raw), 52, 60, 70 Shake Reduction filter, 341–342 Sharpen tool, 113, 335 Smart Sharpen filter, 336–338 Unsharp Mask filter, 339–340

shortcuts layer mask, 221 tool setting changes, 127 transform, 349 undo, 109 zoom, 99 Single Column Marguee tool, 112, 166 Single Row Marguee tool, 112, 166 Single-Line Composer, 382 16-bit files, 17 skewing items, 349 skin smoothing with Gaussian Blur filter, 314–315 with Surface Blur filter, 313 Smart collections (Bridge), 46 Smart Filters applying, 362 blending options, editing, 363 copying, 363 deleting, 364 editina, 362 example use, 365-366 hiding/showing effects, 363 masking, 364-366 restacking, 363 Smart Guides aligning layer content with, 155 in moving layers, 282 transformations with, 348 Smart Objects applying filters to, 362-369 converting layers to, 262 copies, converting into layer, 269 creating, 262-265 defined, 262 dragging files into documents as, 264-265 duplicating, 267 editing, 266-268 importing type as, 375 in lieu of merge or flatten, 162 linked copies, editing, 267 linked duplicates, creating, 267 merging, 162 opacity, 365 opening files as, 263 opening files from Camera Raw as, 94, 263 rasterizing, 269 replacing, 269 scaling, 265 thumbnails, 267, 268

Smart Ouotes, 375 Smart Sharpen filter, 336-338 Snap To feature, 284 snapshots creation of, 195 deleting, 197 of history state, 196 as newest history state, 197 options, 195 using, 195-197 Snapshots tab (Camera Raw), 91 soft proofs commercial printing, 477 defined, 475 inkjet, 476 Solid Color fill lavers, 180, 207 Spatter filter, 405 Split Toning tab (Camera Raw), 61, 77 splitting video clips, 454 spot colors channel, putting type in, 390 choosing, 201 defined, 200 separation into process colors, 201 Spot Healing Brush tool Content-Aware option, 311, 318 defined, 112 usina, 311 spring-loading tools, 111 sRGB color space, 8 Standard screen mode, 102, 103 Startup Scripts preferences (Bridge), 474 Status bar, 21 Straighten tool (Camera Raw), 57 straightening images, 145 lavers, 145 photos (Camera Raw), 59 stroke, shape layer copying, 411 restyling, 410 settings, saving, 410 Stroke layer effect, 398 styles, layer applving, 402 creating, 128, 403 defined, 125 rasterizing, 405 removing, 402 saving, 403 scaling, 136

Styles panel Clear Style button, 402 illustrated, 125 New Style button, 403, 442 saving styles to, 403 uses, 125 Surface Blur filter, 313 swatches, color creating, 203 current, using, 203 default, restoring, 203 loading, 129, 131 loading from HTML, CSS, and SVG files, 203 predefined/user-defined, 125 saving, 129, 131, 203 text, 377 Swatches panel adding colors to, 203 choosing colors via, 203 illustrated, 125 Load Swatches command, 203 New Swatch of Foreground Color button, 128, 203 Replace Swatches command, 203 Sync Settings preferences, 463, 497 synchronizing Camera Raw settings, 93 color settings, 9 Photoshop settings via the Creative Cloud, 497-498 Т **Targeted Adjustment tool** auto-selecting, 240 Black & White adjustment layer, 240 Curves adjustment layer, 236, 238 Hue/Saturation adjustment, 232 Targeted Adjustment tool (Camera Raw), 68-69, 73 teeth whitening, 306

Raw), 68–69, 73 teeth whitening, 306 textures, grain (Camera Raw), 84 Texturizer filter, 369 Thumbnail preferences (Bridge), 37, 473 thumbnails (Bridge) adding to collection, 47 adding to stacks, 43

badge, 54 cycling through, 30 displaying, 30, 48 filtering, 41, 48 full-screen preview of, 32 labeling, 33, 40

multiple, selecting, 30, 31 numbers, 30 previewing, 32-33 quality options, 31 rating, 33, 40 rearranging, 41 rearranging within stacks, 42 removing from collection, 47 removing from stacks, 43 removing ratings/labels from, 40 resizing, 36 selecting, 30 selecting in stacks, 42 sorting, 48 sorting order for, 41 stacks, 42-43 **TIFF** files in feature preservation, 18 opening (Bridge), 34 opening in Camera Raw, 54 raw files versus (Camera Raw), 53 saving, 489 saving multiple files as, 490 saving raw files as (Camera Raw), 94 **TIFF Options dialog**, 489 Tilt-Shift filter applying, 326 mask, using, 331 selections with, 327 using, 329 timeline adding tracks to, 452 defined, 451 **Timeline panel** Add Keyframe button, 457 Add Media menu, 452, 455 Add Media to Track button, 452 Audio panel access, 458 **Enable Keyframe Animation** button, 457 illustrated, 125, 451 Motion panel access, 455 Mute Audio Playback button, 453 New Video Group option, 452 opening, 451 Play button, 453 Render Video button, 458 Split at Playhead button, 454 Transition button, 454 in video editing, 451 Video panel access, 453 See also video; video clips

tints applying to grayscale photos (Camera Raw), 77 Black & White adjustment, 240, 242 Gradient Map adjustment, 242-243 title clips, 455 tonal adjustments Basic tab (Camera Raw), 63-66 Black & White adjustment, 240-242 Brightness/Contrast adjustment, 226 Curves adjustment, 236-237 dodging and burning, 247 Levels adjustment, 224-225 redistribution (Camera Raw), 52 Shadows/Highlights command, 244-246 Tone Curve tab (Camera Raw), 68-69 vignette creation via, 438 Tone Curve tab (Camera Raw) defined, 61 usina, 68–69 Tool Preset picker, 111, 132 tool presets creating, 128, 132 Crop tool, saving as, 143 default, restoring, 132 defined, 125 Tool Presets panel, 125, 132 tool tips metadata in, 37 preferences, 462 using, 110 tools Add Anchor, 113 Art History, 113 Background Eraser, 113 Blur, 113 Brush, 112, 127, 247, 285-290 Burn, 113, 247 Clone Stamp, 112, 276-277, 316-317 Color Replacement, 112, 306 Color Sampler, 112 Content-Aware Move, 112, 320-321 Convert Point, 113, 422 Count, 112 Crop, 112, 139-140, 142-144 Custom Shape, 113, 407-408, 442 Delete Anchor, 113 Direct Selection, 113, 422 Dodae, 113, 247 Ellipse, 113, 407-411 Elliptical Marguee, 112, 166, 168, 437

Eraser, 113, 296 Eyedropper, 112, 204 Freeform Pen, 113, 416 Gradient, 113, 210, 212, 273 Hand, 100, 101, 114 Healing Brush, 112, 308-310 hints, 111 History Brush, 113, 119, 297-298 Horizontal Type, 113, 374-375, 376 Horizontal Type Mask, 113 Lasso, 112, 167 Line, 113 Magic Eraser, 113 Magic Wand, 112, 172-173 Magnetic Lasso, 112 Mixer Brush, 112, 292-296 Move, 151, 169, 189, 255, 257, 258-259, 260, 348-349 Note, 112 opacity, 205 Options bar settings, 111 Paint Bucket, 113 Patch, 112, 312, 322 Path Selection, 113, 409, 412, 415 Pattern Stamp, 112 Pen, 113, 418-420, 422 Pencil, 112 Perspective Crop, 112 Polygon, 113, 407-408 Polygonal Lasso, 112, 167 Quick Selection, 112, 170–171 Rectangle, 113, 407-411 Rectangular Marguee, 112, 166, 168, 440 Red Eye, 112, 307 Rotate View, 101, 114 Rounded Rectangle, 113, 407-411 Ruler, 112, 145, 284 selecting, 111 Sharpen, 113, 335 shortcuts for changing settings, 127 Single Column Marquee, 112, 166 Single Row Marguee, 112, 166 Slice, 112 Slice Select, 112 Smudge, 113 Sponge, 113 Spot Healing Brush, 112, 311, 318 spring-loading, 111 Targeted Adjustment tool, 232, 236, 238, 240 Targeted Adjustment tool (Camera Raw), 68, 73

3D Material Drop, 113 3D Material Eyedropper, 112 Vertical Type, 113, 374–375 Vertical Type Mask, 113 Zoom, 99, 101, 114 tools (Camera Raw), 57 Adjustment Brush tool, 74-76 Graduated Filter tool, 57, 86-87 Radial Filter tool, 88-89 Red Eye Removal tool, 57, 307 Spot Removal tool, 57, 90 Targeted Adjustment tool, 68 Tools menu (Bridge) Batch Rename command, 44 Cache command, 50 Photoshop submenu Batch command, 427 Contact Sheet II command. 444-445 Image Processor command, 490 Load Files into Photoshop Layers command, 262 Merge to HDR Pro command, 248 Photomerge command, 278 Process Collections command, 278 **Tools panel** Change Screen Mode option, 114 cycling through tools on, 111 Edit in Quick Mask Mode option, 114, 184, 185 Edit in Standard Mode button, 184 Foreground and Background color options, 114 illustrated, 112-114 Screen Mode menu, 102, 103 using, 111 See also tools **TOYO Color Finder**, 201 tracking type, 379 tracks, video adding to timeline, 452 applying adjustment layer to, 456 audio, 458 deleting, 453 See also video transformations Drop Shadow layer effect, 397 with Free Transform command, 348-349 layer, path, or selection, 348-349 with Move tool, 348-349 paragraph type, 386

path, 423 selection border, 169 shortcuts, 349 with Smart Guides, 348 type, 378, 386 via Options bar, 349 Transition panel, 454 transitions, video adding, 454 defined, 451 duration, adjusting, 454 See also video **Transparency & Gamut** preferences, 156, 466 transparency in GIF, 491, 493 Trim command, 144 TRUMATCH color system, 201 type aligning, 374, 382 anti-aliasing, 375 attributes, changing, 377-385 baseline shift, 381 bounding box, transforming, 386 converting, point/paragraph, 378 deletina, 376 editable, 373, 374-375 editing, 376 editing mode, exiting, 376 embossed leather, 406 fading, 380 font family/style, changing, 377 font size, changing, 378 formatting, 383-385 hyphenation, 382 importing as Smart Object, 375 justifying, 382 kerning, 379 leading, 380 orientation, 380 paragraph, 374, 378, 386 paragraph settings, 382 point, 374, 378 rasterizing, 388-389 recoloring, 377 repositioning, on image, 387 rusted metal, 404-405 scaling, 378 screening back layers with, 387 selecting, 376 special characters, 381 in spot color channel, 390 tracking, 379

transforming, 348–349, 378 warp settings, 356 **Type preferences**, 375, 471 **type styles** applying, 383 copying between documents, 385 creating, 383 default, creating and loading, 385 editing, 384 formatting type with, 383–385 loading between documents, 385 overrides, clearing, 384

### U

undo shortcuts, 109 Units & Rulers preferences, 16, 469 Unsharp Mask filter, 339–340 updating Photoshop, 499 uploading files to Behance, 500 files to the Creative Cloud, 498–499 preferences and presets to the Creative Cloud, 497–498

vector masks applying to its layer, 190 converting to layer masks, 415 copying, 190 creating by drawing path, 414 creating from existing path, 413 creating from shape layer, 413 creating from type, 414 disabling or deleting, 190 function, switching, 415 loading as a selection, 190 moving to another layer, 190 repositioning, 415 vector objects aligning to the pixel grid, 408 anchor points, adding/deleting, 422-423 creating, 407-408 defined, 407 points, converting, 422 reshaping, 422-423 saving as custom shape, 421 segments, reshaping, 422 See also paths, shape layers Vertical Type tool in changing font size, 378 creating type with, 374-375 defined, 113 recoloring type with, 377
selecting type with, 376 Vibrance adjustments, 233-235 video adding still images to, 455 adjustment layer application to, 455 audio clips, 458 files, importing, 452 filter application to, 457 frames, 451 kevframes, 451 manual fade, 457 picture-in-a-picture, 457 playing, 453 rendering clips, 458 reviewing, 453 terminology, 451 timeline, 451, 452 title clips, 455 tracks, 451, 452, 453 transitions, 451 video clips adding transitions to, 454 applying adjustment layer to, 456 applying filters to, 457 defined, 451 deleting, 453 length and speed specification, 453 order, changing, 453 rendering, 458 splitting, 454 title, 455 trimming by dragging, 453 View menu Clear Guides command, 284 Extras command, 282, 348 Lock Guides command, 284 New Guide command, 284 Proof Colors command, 476, 477 Proof Setup command, 209, 476 Rulers command, 283 Show submenu, 176, 282, 283, 284

### vignettes

creating via Lens Correction filter, 439 creating via tonal adjustment, 438 recording actions that apply, 429 white-bordered, creating, 437 **vignettes** (Camera Raw) applying in Effects tab, 85 correcting in Manual tab, 79–81 correcting in Profile tab, 78

Snap command, 283, 284

Snap To submenu, 141, 169, 284

### W

Warp command, 356 watermarks, adding to images, 442-443 Web output aligning vector objects for, 408 buttons for, 411 downsampling images for, 137 GIF and JPEG compared, 491 GIF format, 493-494 JPEG format, 495–496 previewing optimization settings, 492 resolution and dimensions for, 13, 16 white balance adjustments (Camera Raw), 63 setting (Camera Raw), 62 White Balance tool (Camera Raw), 57 white point, calibration, 7 Window menu Arrange submenu, 97, 98, 100, 254, 260 Brush Presets command, 291 Character command, 377 Options command, 108, 111, 126 Workspace submenu, 102, 451 Windows droplet usability in, 430 exiting Photoshop in, 22 launching Bridge in, 23 launching Photoshop in, 1 Save As dialog, 19 ZIP file creation, 490 Work Paths, 416, 417 Workflow Options dialog (Camera Raw), 60 working spaces CMYK, 485 current, assigning, 12 settings, 8 Workspace menu (Options bar), 102, 106, 107, 108 workspaces choosing, 102 deleting, 107 editing, 107 resetting, 107 saving, 106-107 setting up for video editing, 451 workspaces (Bridge) choosing, 28-29 custom, 38 default, 26 deleting, 38

Essentials, 28, 29

Filmstrip, 28 Light Table, 28, 29 order, changing, 28 Preview, 28, 29 resetting, 38 saving, 38 wrinkle removal, 308, 309, 312

## Ζ

ZIP files, 490 zoom level, changing, 99–101 level, changing via Navigator panel, 100 level, changing with Zoom tool, 99 level, matching in multiple documents, 100 in multiple document windows, 101 shortcuts, 99 Zoom tool defined, 114 Scrubby Zoom, 99 zoom level changes with, 99, 101

# **Photography credits**

### Shutterstock.com

Photographs on the following pages are © ShutterStock.com: 1, 22, 58, 59, 63, 68, 74, 79, 84, 85, 88, 90, 95, 98, 101, 102, 134, 138, 139, 140, 141, 144, 146, 148, 149, 156, 158, 165, 166, 167, 168, 169, 170, 172, 173, 175, 176, 177, 179, 180, 184, 185, 196, 197, 198, 200, 205, 206, 207, 208, 213, 215, 216, 221, 224, 226, 227, 228, 230, 232, 233, 234, 235, 236, 242, 244, 254, 256, 257, 259, 264, 265, 266, 267, 270, 274, 276, 280, 294, 297, 300, 302, 308, 310, 311, 312, 313, 314, 316, 319, 320, 321, 322, 324, 327, 328, 329, 332, 335, 336, 339, 343, 351, 352, 353, 354, 357, 358, 363, 366, 367, 368, 369, 370, 395, 396, 400, 406, 407, 413, 414, 415, 418, 435, 439, 440, 441, 445, 447, 459

### Gettyimages.com

Pages 14, 305, 348, 359, 386

### Other photographs

and Peter Lourekas

Page 25 Wayne Palmer © Palmer Multimedia Page 495 © Victor Gavenda All other photographs © Elaine Weinmann